### TURVALLISUUSMÄÄRÄYKSET

Kun käytät sähkölaitetta, noudata perusturvallisuusmääräysten lisäksi seuraavia ohjeita:

Tutustu kaikkiin ohjeisiin huolella ennen koneen käyttöä.

Koneen ollessa pois käytöstä kytke kone irti sähköverkosta irrottamalla pistoke pistorasiasta.

### HUOMIO

#### seuraavat asiat lamppua vaihtaessasi:

- 1. Katkaise virta koneesta poistuessasi koneen luota.
- 2. Kytke kone irti sähköverkosta heti käytön jälkeen ja ennen koneen puhdistusta.

### TURVALLISUUSSYISTÄ

### noudata seuraavia ohjeita

- Laite ei ole tarkoitettu lasten leikkeihin. Noudata erityistä varovaisuutta kun lapset ovat koneen lähellä ja valvo huolellisesti lasten koneen käyttöä.
- 2. Käytä konetta ainoastaan tässä ohjekirjassa kuvattuun tarkoitukseen ja ainoastaan käyttöohjeessa mainittuja valmistajan suosittelemia lisävarusteita.
- Älä käytä konetta, jonka johto tai pistoke on vahingoittunut, kone ei toimi häiriöttä, kone on pudonnut, vahingoittunut tai kastunut. Toimita kone valtuutettuun Bernina-huoltoon.
- Älä koskaan käytä konetta, jonka ilma-aukot ovat tukossa. Pidä koneen ja jalkapolkimen ilma-aukot puhtaina nukasta, pölystä ja kankaanjätteistä.
- 5. Pidä sormet poissa liikkuvista osista, erityisesti neulan alueella.
- 6. Käytä aina alkuperäistä Bernina pistolevyä. Väärä pistolevy saattaa aiheuttaa neulan katkeamisen.
- 7. Älä käytä vääntyneitä neuloja.
- 8. Älä vedä tai työnnä kangasta ompelun aikana. Se saattaa aiheuttaa neulan katkeamisen.
- Kytke kone pois päältä («0») kun suoritat toimenpiteitä neulan alueella, kuten langanpujotus, neulanvaihto, puolakotelon irrottaminen ja asettaminen paikoilleen paininjalan vaihto jne.

- Kytke kone pois sähköverkosta kun irrotat kansia, voitelun yhteydessä tai suorittaessasi ohjekirjassa mainittuja huoltotoimenpiteitä.
- 11. Älä pudota tai vie mitään esineitä koneessa oleviin aukkoihin.
- 12. Älä käytä konetta ulkoilmassa.
- 13. Älä käytä konetta tilassa, jossa on käytössä aerosol (spray) tuotteita tai muita räjähdysalttiita aineita.
- 14. Kytke kone pois päältä kääntämällä kaikki kytkimet 0-asentoon. Sen jälkeen irrota pistoke pistorasiasta.
- 15. Älä irrota pistoketta pistorasiasta johdosta vetämällä. Tartu pistokkeeseen, ei johtoon.
- 16. Koneen väärinkäytöstä aiheutuneet vahingot ovat käyttäjän vastuulla.
- 17. Tämä laite on varustettu kaksoiseristyksellä. Tutustu alla oleviin ohjeisiin.

### KAKSOISERISTETTYJEN LAITTEIDEN HUOLTO

Kaksoiseristetyssä laitteessa on maadoituksen sijasta kaksi eristysjärjestelmää, eikä siihen saa lisätä mitään maadoittavia osia.

Kaksoiseristetyn laitteen huolto vaatii järjestelmän perinpohjaista tuntemusta, joten laite tulee antaa huollettavaksi lailliseen huoltopisteeseen. Käytä ainoastaan alkuperäisiä varaosia. Kaksoiseristetty tuote on merkitty joko kahdella sanalla «Double insulation»/«Double insulated» tai merkillä

### SÄILYTÄ NÄMÄ OHJEET!

Tämä kone on tarkoitettu kotitalouskäyttöön.

1

# BERNINA®

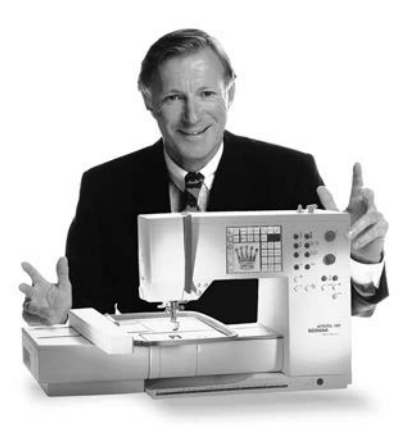

BERNINA Ompelu- ja Kirjontajärjestelmä on hankinta, josta tulee olemaan Sinulle iloa vuosiksi eteenpäin.

Asiakastyytyväisyys on ollut perheyhtiömme johtoajatus jo yli 100 vuotta ja jatkan tätä perinnettä tuottamalla sveitsiläisiä laatutuotteita, tulevaisuuteen tähdättyä ompeluteknologiaa ja vertaansa vailla olevaa asiakaspalvelua.

Uudet Bernina-perheen ompelukoneet antavat Sinulle mahdollisuuden valita juuri

### «Tervetuloa

ne ominaisuudet mitä ompelutöissäsi vaadit.

Nimensä mukaisesti «artista» ompelukoneilla luot todellisia taideteoksia.

Artista-koneet eivät aseta rajoja luovuudellesi ja niiden avulla pystyt toteuttamaan

BERNINA-

ideasi upeiksi ja laadukkaiksi töiksi.

Tämän lisäksi Berninalla on tarjottavana laaja valikoima erilaisia lisätarvikkeita

perheeseen»

sekä **hyödyllisiä julkaisuja** täynnä uusia ompeluideoita.

Olen todella iloinen voidessani toivottaa Sinut tervetulleeksi Bernina-perheeseen.

H.P. Jumili

H.P. Ueltschi Bernina-ompelukonetehtaan omistaja

www.bernina.com Fritz Gegauf Ltd · BERNINA Sewing Machines · CH-8266 Steckborn/Switzerland

- 1 Turvallisuusmääräykset
- 2 Johdanto
- 4-5 Koneen osat
- 6–13 Valmisteluvaiheet
- 14–16 **Ommelryhmät** 
  - 17 Paininjalat
- 18-19 Hyötyompeleet/napinlävet
- 20-25 Yleisohjeet
- 25–31 **Toiminnot** 
  - 31 Viestit
- 32–39 Napinlävet
- 40–41 Kirjaimet/numerot
- 42–47 Muisti
- 48–50 Tikkausompeleet/Ompelu 16 / 4 suuntaan
- 50–51 Sivuttaissyöttöompeleet
- 52–53 Hienosäätö
  - 54 Neuvot
- 55–57 Langankireys/Opastus/Ompeluopas
  - 58 Smart-toiminto
- 59–73 Setup-ohjelma
  - 73 Eko-toiminto
- 73–75 Erikoisvarusteet
- 76-78 Neula, lanka, kankaan syöttö
  - 79 Puhdistus ja huolto
  - 80 Vianetsintä
- 81–82 **Termejä**
- 83–84 Sisällysluettelo

### Koneen osat

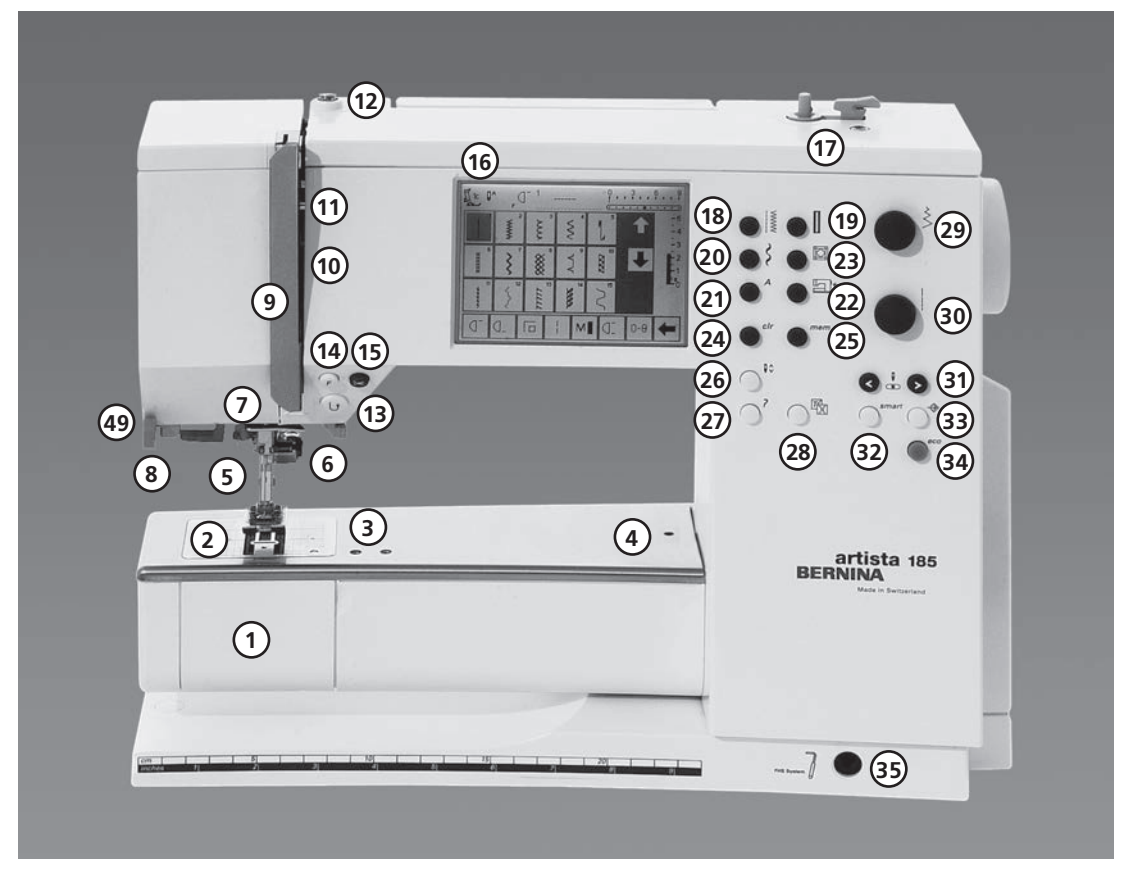

### Etuosa

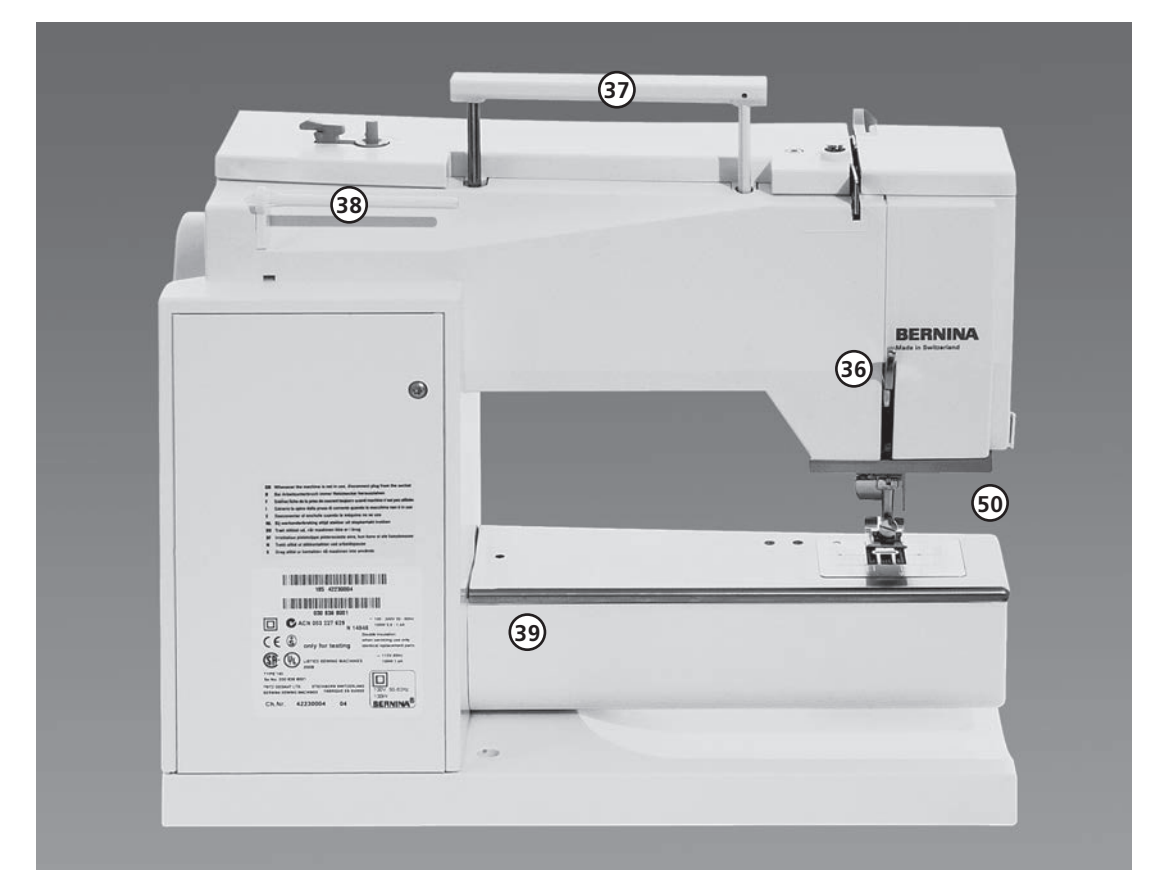

Takaosa

5

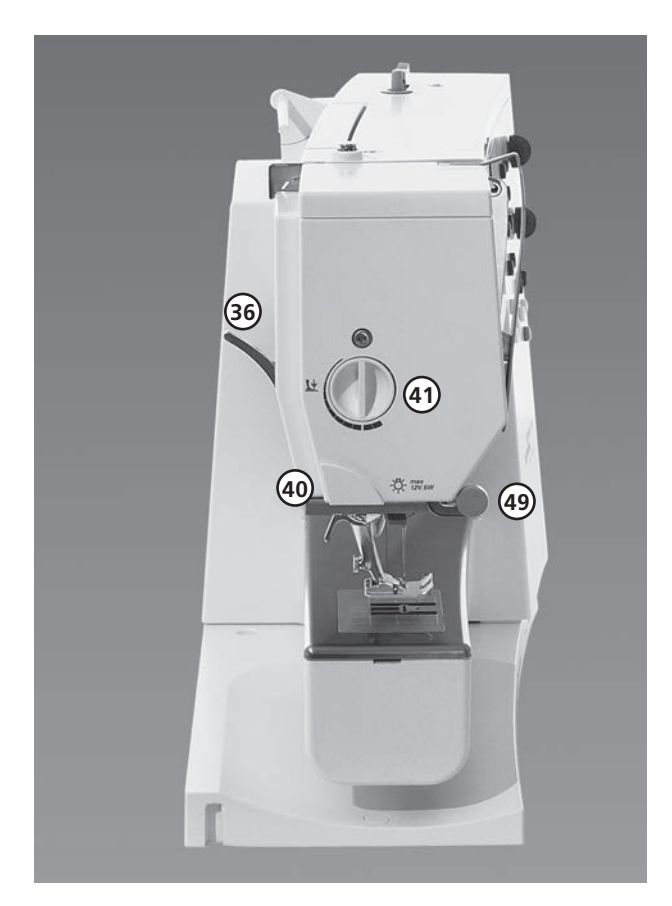

#### vasen sivu

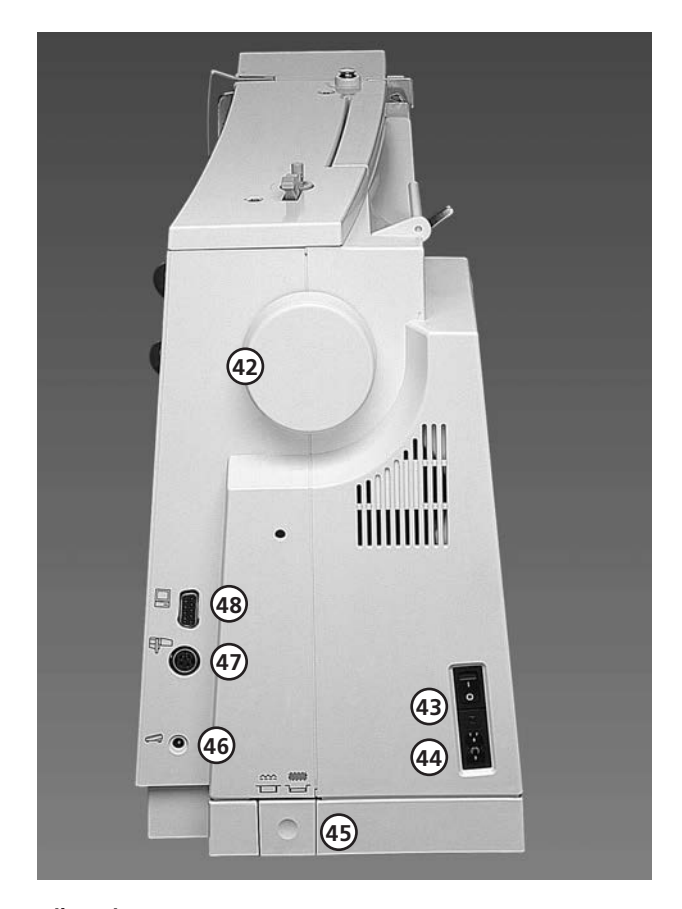

- 1 Etuluukku
- 2 Pistolevy
- 3 Erikoistarvikkeiden kiinnitysalusta
- 4 Parsinkehikon kiinnitysaukko
- 5 Paininjalka
- 6 Neulanpidike
- 7 Langanohjain
- 8 Neulalangoitin
- 9 Langannostajan suojus
- 10 Langoitusaukko
- 11 Langannostaja
- 12 Puolauksen langanohjain
- 13 Päättelynäppäin
- 14 F-näppäin (vapaanäppäin)
- 15 Automaattinen langankatkaisin
- 16 Näyttöruutu
- 17 Puolauslaite päällä/pois ja langankatkaisin
- 18 Hyötyommelnäppäin
- 19 Napinläpinäppäin
- 20 Koristeommelnäppäin
- 21 Kirjaimet
- 22 Kirjonta
- 23 Tikkausompeleet/monisuuntainen ompelu
- 24 CLR-näppäin
- 25 MEM (muisti)
- 26 Neulastop ylös/alas
- 27 Neuvot
- 28 TTC Langankireys/Ohjeet/Ompeluopas
- 29 Tikinleveyden säädin
- 30 Tikinpituuden säädin
- 31 Neulan asento
- 32 Smart-näppäin
- 33 Setup-näppäin
- 34 Eko-näppäin
- 35 Polvinostimen kiinnitysaukko (FHS)
- 36 Paininjalan nostin
- 37 Kantokahva
- 38 Lankatapit
- 39 Apupöydän kiinnitys
- 40 Langankatkaisin
- 41 Paininjalan puristuksen säädin
- 42 Käsipyörä
- 43 Virtakatkaisin päällä/pois
- 44 Verkkojohdon liitäntäpistoke
- 45 Syöttäjän alaslaskin
- 46 Jalkapolkimen liitäntäpistoke
- 47 Kirjontalaitteen (erikoisvaruste) liitäntäpistoke
- 48 Pistoke tietokoneliitännälle
- 49 Suurennuslasin pidike
- 50 CFL Loistevalo

### Kantolaukku

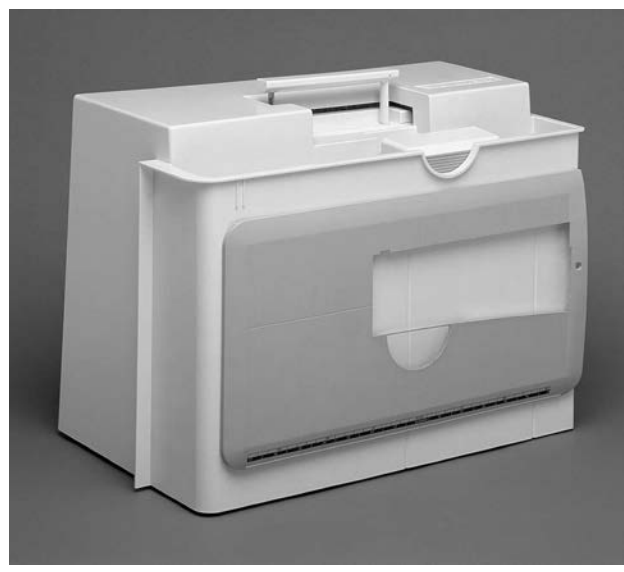

#### Kantolaukku

- · suojaa konetta pölyltä ja lialta
- · tarvikkeiden säilytystila

#### Varusteet

- $\cdot$  jalkapoljin
- käyttöohjeet
- · verkkojohto
- polvinostin (FHS)
- · apupöydän ohjain
- apupöytä kiinnitettynä
  nosta apupöytää hieman ja irrota laukusta.

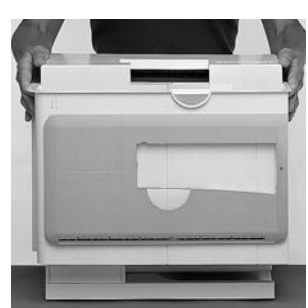

### Kantolaukun irrottaminen

tartu laukkuun molemmista sivuista ja nosta ylöspäin

### Tarvikekaappi

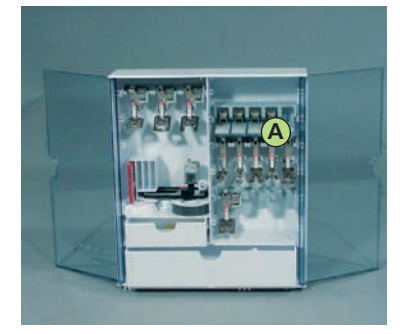

#### Tarvikkeiden säilytys

· Käännä kaapin alla olevat jalat taaksepäin, kaappi pysyy tukevasti pystyssä.

Tarvikekaapissa on yksi pieni ja yksi isompi vetolaatikko, kaksi puolahyllyä, kaksi telinettä 9mm paininjaloille ja yksi teline 5mm paininjaloille. Puolahyllyjä, telineitä paininjaloille, sekä pieniä laatikoita on saatava lisävarusteina täydentämään kaapin varustusta tarpeen mukaan.

- · työnnä puola hyllyssä olevaan lokeroon
- $\cdot$   $\cdot$  paina puolan alapuolella olevaa kielekettä alaspäin ja puola pyörii ulos lokerostaan
- $\cdot\,$ ripusta paininjalat telineisiin
- $\cdot\,$ kuvassa näkyy muiden tarvikkeiden säilytys

#### Kuljetuslaukut (lisätarvike)

Pyörillä varustettu erittäin lujatekoinen kuljetuslaukku on suunniteltu artistan ja kirjontalaitteen helppoon kuljetukseen.

#### Vakiovarusteet\*:

- · 4 puolaa + 1 koneessa
- · 130/705 H neulalajitelma
- ratkoja
- · pieni ruuvimeisseli
- Torx avain
- puhdistussuti
- · riippuohjain
- · rullanaluskiekko vaahtomuovia
- · kaksoisautomaattijalka nro. 1C
- · overlock-jalka nro. 2A
- · napinläpijalka nro. 3C
- · automaattinapinläpijalka nro. 3A
- vetoketjujalka nro. 4
- · piilo-ommeljalka nro. 5
- · farkkujalka nro. 8
- · napinkiinnitysjalka nro. 18
- $\cdot\,$ avoin koruommeljalka nro. 20C
- · sivuttaissyöttöjalka nro. 40C
- · korkeudensäätölevy
- · pystysuora lankatappi
- · 3 lankarullan pidikekiekkoa
- · öljypullo
- · artista data transfer CD-Rom
- $\cdot$  CSP ompeleiden/kuvioiden vaihto CD

\* saattaa vaihdella eri maissa

7

### Verkkojohto

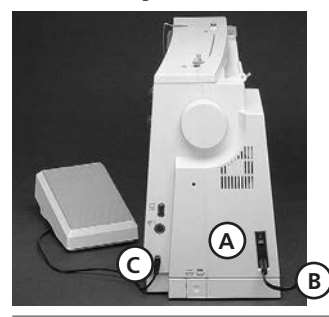

### Jalkapoljin

### Jalkapoljin säätelee ompe-

Jalkapolkimen liitäntäjohto · kytke pistoke C koneeseen

pistorasiaan

Verkkojohto on sijoitettu kantolaukkuun kytke pistoke A koneeseen ja pistoke B

lunopeutta neula voidaan nostaa tai laskea alas painamalla jalkapolkimen etureunaa kantapään avulla

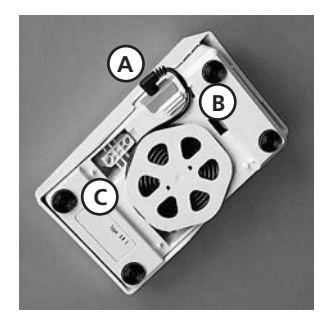

### Liitäntäjohto

- · kierrä johto polkimen alapuolelle
- · aseta pistoke aukkoon A

#### **Ommeltaessa**

· kierrä johto auki haluamaasi pituuteen nastojen B tai C kautta.

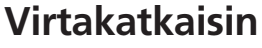

#### Katkaisin sijaitsee käsipyörän puolella.

- **1** kone on päällä
- · 0 kone on pois päältä

Ompeluvalo toimii Setup-ohjelman avulla.

### Tutustu turvallisuusmääräyksiin.

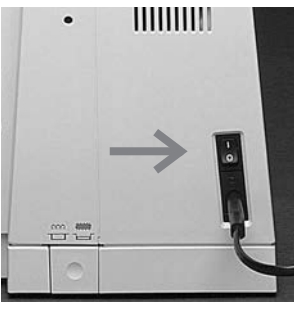

### Apupöytä

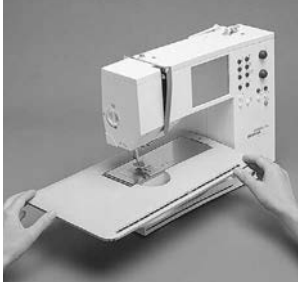

### Apupöytä lisää työskentelytilaa

- Kiinnittäminen
- työnnä apupöytää vapaavarren yli ja paina tukevasti kunnes pöytä lukkiutuu pidikkeeseen (neula ja paininjalka ylimmässä asennossa)

#### Irrottaminen

· vedä pöytää vasemmalle ja irrota

#### Apupöydän reunaohjain

- · vie ohjain uraan (apupöydän alapuolella) oikealta
- ohjainta voidaan säätää vapaasti koko pöydän leveydeltä

### Mitta-asteikko

· numero «0» vastaa keskimmäistä neulanasentoa

### Polvinostin (FHS Free Hand System)

#### Polvinostin nostaa ja laskee paininjalan siirrä polvinostinta

- oikealle polvesi avulla paininjalka nousee ylä-
- asentoon · syöttäjä laskeutuu sa-
- manaikaisesti alas
- syöttäjä nousee ylös ensimmäisen tikin jälkeen

### Polvinostimen kiinnittäminen

- · polvinostin sijaitsee kantolaukussa
- vie nostin pohjalevyssä olevaan kiinnitysaukkoon · polvinostimen käytön tuli-
- si sujua tavanomaisessa istuma-asennossa

### Huom:

Bernina-kauppiaasi voi tarvittaessa säätää polvinostimen asentoa.

### Alalangan puolaus

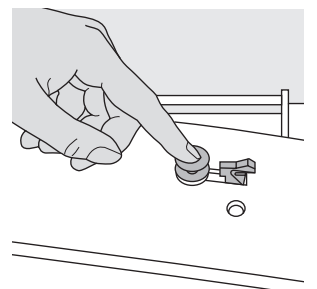

### Alalangan puolaus

- käännä virtakatkaisin päälle
- · aseta tyhjä puola puolausakseliin

# 

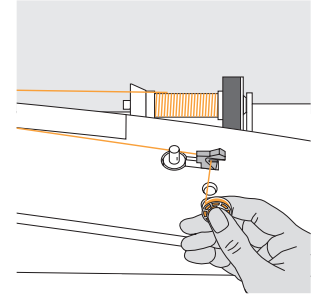

· katkaise lanka langankat-

Langankatkaisin

kaisijalla

### Alalangan puolaus

- seuraa nuolen suuntaa ja vie lanka takimmaisen ohjaimen kautta puolauksen langanohjaimen ympäri
- vie lanka muutaman kerran puolan ympäri ja leikkaa ylimääräinen langankatkaisijalla
- vie lanka langankatkaisimeen ja puolauksen käynnistyessä leikkuri katkaisee ylimääräisen langan pois
- · paina puolauksen kytkin puolaa vasten
- · paina jalkapoljinta
- · moottori pysähtyy automaattisesti kun puola on täynnä
- · katkaise langanpää puolan vierestä
- · irrota puola

### Puolakotelo

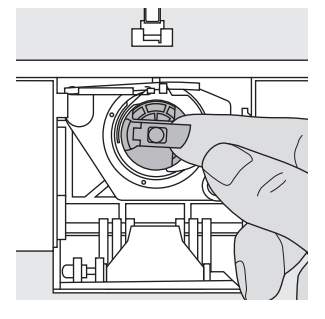

### Irrottaminen

- · nosta neula yläasentoon
- · avaa etuluukku
- tartu puolakotelon läppään
- · poista puolakotelo

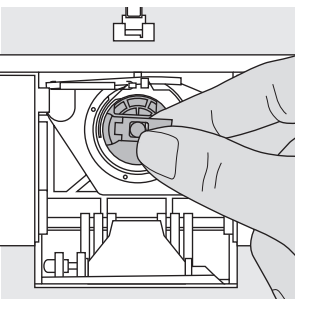

### Paikoilleen asettaminen

- pidä kiinni puolakotelon läpästä
- puolakotelon aukon tulee osoittaa ylöspäin
- vie puolakotelo sukkulaan kunnes se lukkiutuu pai-
- koilleen · sulje etuluukku

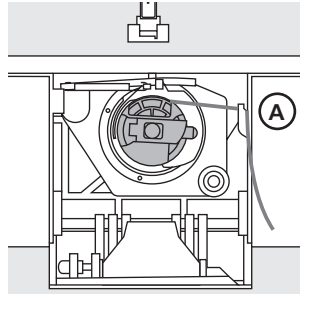

### Alalangan katkaisin

- · aseta puolakotelo paikoilleen
- katkaise lanka langankatkaisijalla A

### Huom:

Normaalitöissä alalankaa ei tarvitse nostaa ylös, sillä langanpää on sopivan pituinen ompelun aloittamiseen.

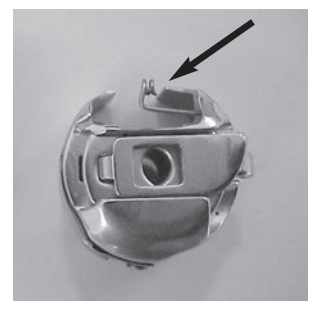

### Huom:

Mikäli ompelukoneesi on varustettu kirjontapuolakotelolla, pujota alalanka ohjainjouseen ainostaan kirjontalaitteen (lisävaruste) ollessa käytössä.

### Tutustu turvallisuusmääräyksiin.

### Puolan asettaminen puolakoteloon

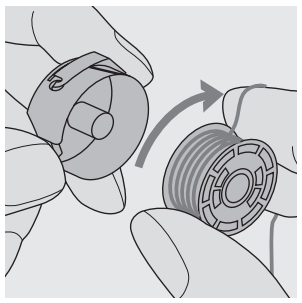

Aseta puola puolakoteloon siten, että lanka kiertyy myötäpäivään.

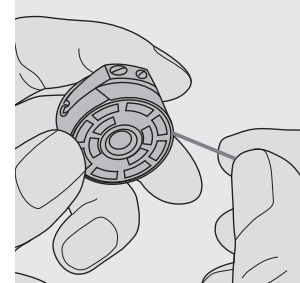

Vedä lankaa vastapäivään ja vie loveen.

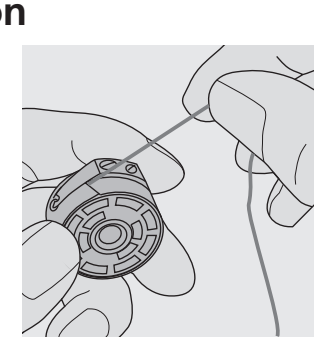

Vie lanka vasemmalle jousen alle kunnes se asettuu jousen päässä olevaan Tmuotoiseen loveen.

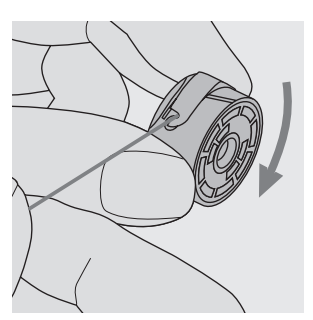

Langasta vedettäessä puolan tulee pyöriä myötäpäivään.

9

### Neulan vaihto

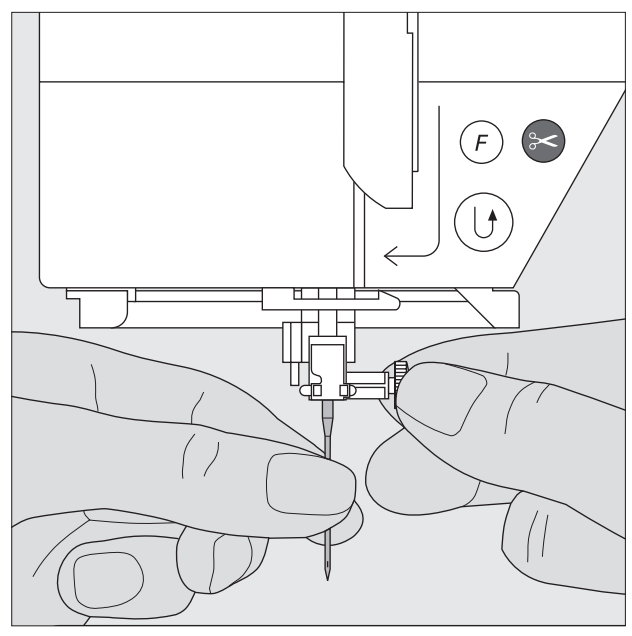

### Neulan irrottaminen

- nosta neula ylös
- $\cdot\,$ laske paininjalka ala-asentoon
- löysennä neularuuvi
- vedä neula alas ja poista

### Neulan asettaminen paikoilleen

- · neulan litteän puolen tulee osoittaa taaksepäin
- vie neula niin ylös kuin mahdollista
- kiristä neularuuvi

Tutustu turvallisuusmääräyksiin

### Paininjalan vaihto

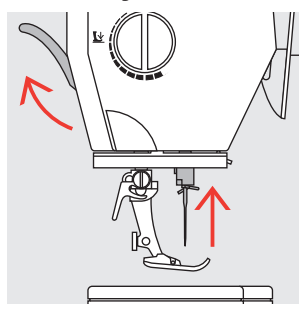

### Paininjalan irrottaminen

- nosta neula ja paininjalka ylös
- käännä virtakatkaisin
   0-asentoon

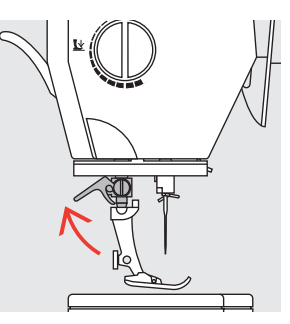

### Kiinnityssalpa

nosta kiinnitysalpa ylös
 irrota paininjalka

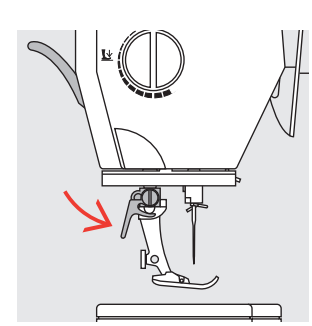

### Paininjalan kiinnittäminen

- aseta paininjalka kartionmuotoiseen pidikkeeseen
- · paina kiinnityssalpa alas

### Tutustu turvallisuusmääräyksiin

### Lisälankatappi

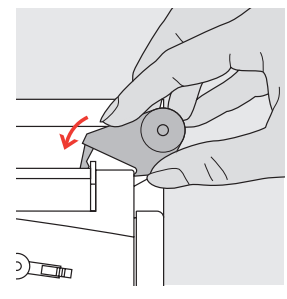

# 

### Pystysuora lankatappi

- · lisälankatappi löytyy tarvikekaapin laatikosta
- · aseta lankatappi koloon oikealta vasemmalle
- · poista vetämällä oikealle
- · kätevä apuväline käytettäessä useampaa lankaa esim. kaksoisneula

### Ylälangan pujotus

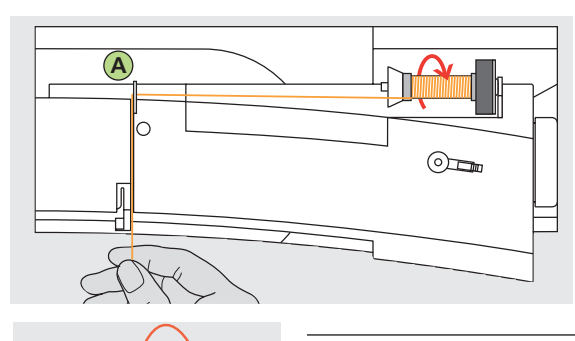

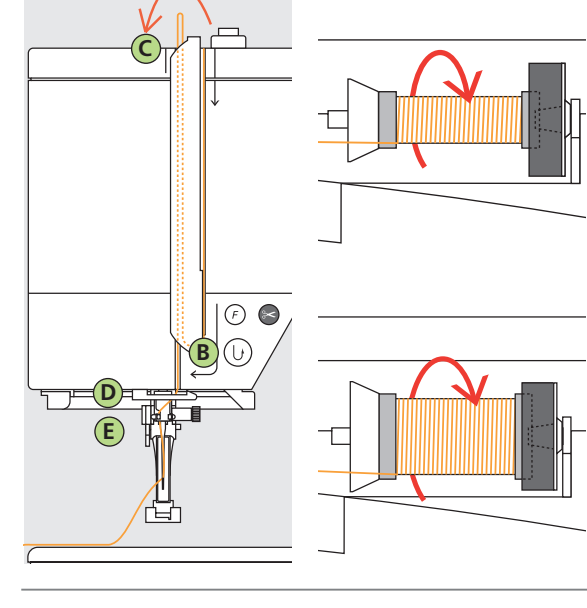

### Lankarullan asettaminen paikoilleen

- nosta neula ja paininjalka
- · käännä virtakatkaisin asentoon «0» (pois päältä)
- · aseta vaahtomuovinen rullanaluskiekko tappiin
- · aseta lankarulla tappiin (rulla pyörii myötäpäivään)
- · Valitse halkaisijaltaan lankarullan kokoinen pidikekiekko. Pidikekiekon tulee lukita lankarulla paikalleen.
- · vie lanka takimmaiseen ohjaimeen A
- · pujota ylälanka kiristysuraan

### Alas

· vedä lanka alas langannostajan suojuksen oikealta puolelta B

### Ylös

 vedä lanka ylös suojuksen vasemmalta puolelta C nuolen osoittamassa suunnassa

### Alas

· pujota lanka alas ohjainten D ja E läpi

#### Tutustu turvallisuusmääräyksiin

### Langoitin

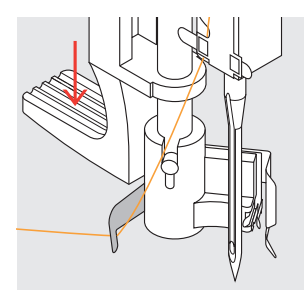

#### Hakanen

- laske paininjalka alaasentoon
- aseta lanka hakasen A taakse ja pidä kevyesti kiinni

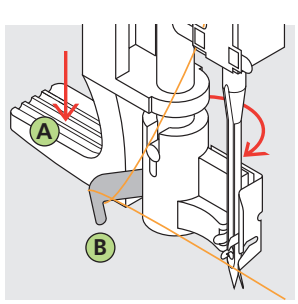

Langoittimen vipu • paina vipu B ala-asentoon

#### Lanka neulan eteen

- vie lanka neulan eteen C vie lanka alhaalta ylös
- kunnes se osuu langoittimen koukkuun

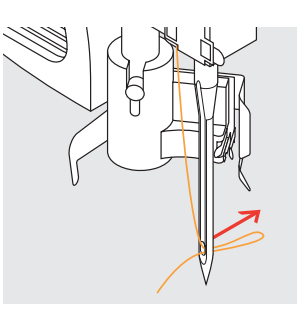

### Vapauta vipu

- päästä irti vivusta B ja
- langasta · vedä lankasilmukka neu-
- lansilmän läpi

### Alalangan nostaminen

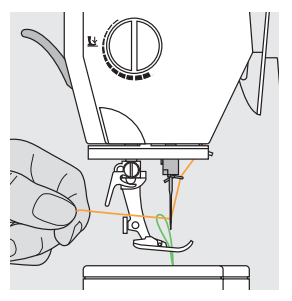

### Alalangan nostaminen

- mikäli alalanka katkaistaan langankatkaisijalla, sitä ei tarvitse nostaa
- pidä ylälangasta kiinni
- · ompele yksi pisto
- vedä ylälangasta, jolloin alalanka nousee ylös pistolevyn aukosta
- · vie molemmat langat paininjalan loven kautta taakse
- · katkaise langanpäät langankatkaisijalla

### Huom:

Tietyissä erikostöissä alalanka on nostettava ylös pistolevyn aukosta. Käytettäessä langankatkaisijaa lanka jää sopivan pituiseksi useimpia ompelutöitä varten.

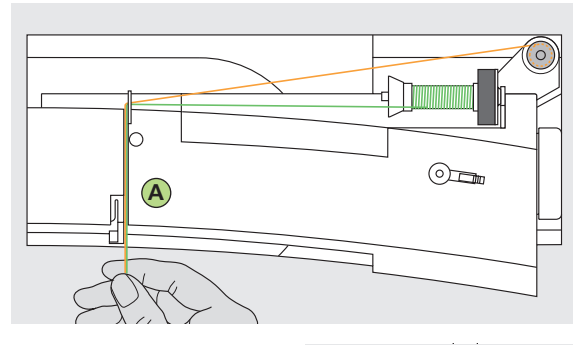

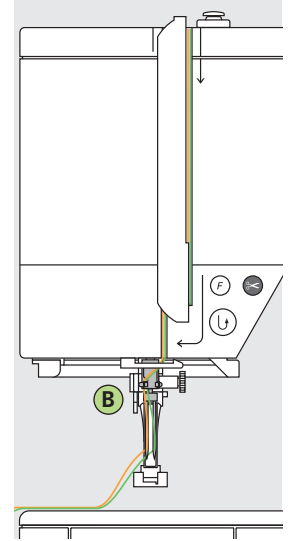

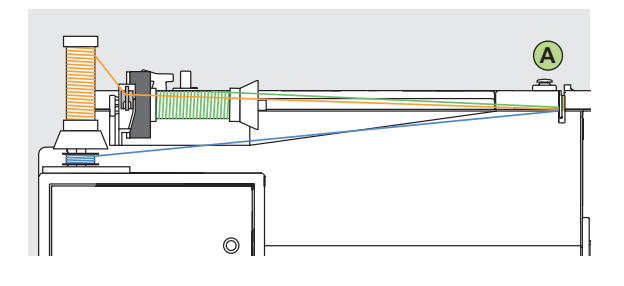

Huom: Käytä lisälanganohjainta apuna pysty lankatapissa olevan ylemmän langan ohjauksessa.

### Langoitus kaksoisneulalla ompelua varten

#### Ensimmäinen lanka

- · aseta lankarulla vaaka lankatappiin
- vie lanka takimmaisen ohjaimen kautta kiristyslevyn A oikealta puolelta alas
- jatka normaaliin tapaan neulavarren langanohjaimeen asti B vie lanka oikeapuoleisesta ohjaimesta ja oikeanpuoleisen neulan silmään

#### Toinen lanka

- · aseta lankarulla pysty lankatappiin
- vie lanka takimmaisen ohjaimen kautta kiristyslevyn A vasemmalta puolelta alas
- jatka normaaliin tapaan neulavarren langanohjaimeen asti B vie lanka vasemmasta ohjaimesta ja vasemmanpuoleisen neulan silmään
- · oikean langoituksen ansiosta langat eivät kierry kiinni toisiinsa ompelun aikana

#### Huom:

Käytettäessä lisälankatappia (pysty) käytä vaahtomuovista kiekkoa lankarullan alla. Kiekko estää langan kiertymisen tapin ympäri rullan alle.

### Langoitus kolmoisneulalla ompelua varten

- tarvitset samanlaatuista lankaa 2 rullaa ja 1 puola
- · aseta lankarulla vaaka lankatappiin
- aseta toinen lankarulla ja puola pysty lankatappiin, lankarullan pidikekiekko väliin (molempien lankojen juostava samaan suuntaan)
- $\cdot$ langoita kaksi lankaa kiristyslevyn  ${\bf A}$  ja ohjaimen  ${\bf B}$  vasemmalta puolelta
- · langoita yksi lanka vastaavasti oikealle puolelle

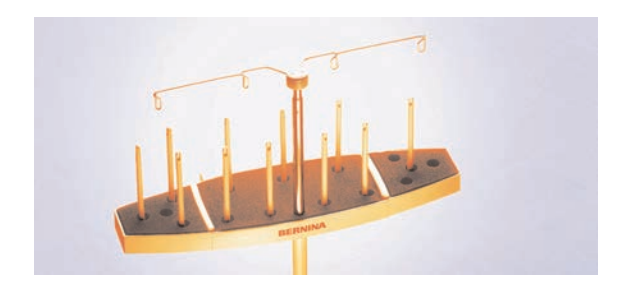

Lankarullateline (lisätarvike)

### Langankatkaisin

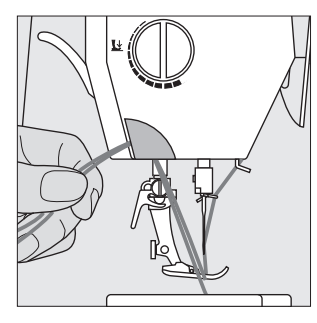

### Langankatkaisin koneen rungossa

- laske paininjalka alas
- · vedä molemmat langat edestä taaksepäin langankatkaisijaan
- langat vapautuvat kun ompelet ensimmäisen tikin

### Pistolevy

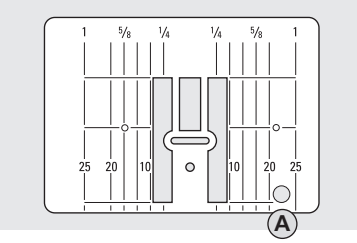

9mm pistolevy

### Pistolevyn ohjausviivat

- pistolevy on merkitty pitkittäisviivoilla; millimetrit ja tuumat
- millimetriasteikko on pistolevyn edessä, tuuma-asteikko takana
- asteikko vastaa neulan ja viivan välistä etäisyyttä
- neulan lävistyskohta on asento 0 (= neulanasento keskellä)
- asteikot on merkitty pistolevyn oikealle ja vasemmalle puolelle

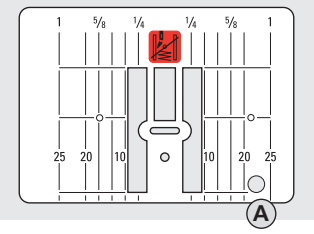

5,5mm pistolevy (lisätarvike)

- ohjausviivojen avulla saumojen ohjaaminen käy tasaisesti
- vaakasuorat viivat helpottavat napinläpien yms. ompelua

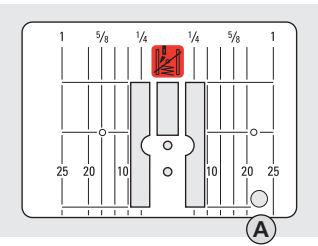

Suoraommelpistolevy (lisätarvike)

#### Pistolevyn irrottaminen

- kytke virta pois koneesta ("0")
- nosta neula ja paininjalka ylös
- paina voimakkaasti pistolevyn oikeasta takanurkasta ja pistolevy nousee ylös

### Pistolevyn paikalleen asettaminen

aseta pistolevy aukon A päälle siten, että levyssä oleva reikä tulee koneen rungossa olevan tapin kohdalle ja paina alaspäin levy paikalleen

### Syöttäjä

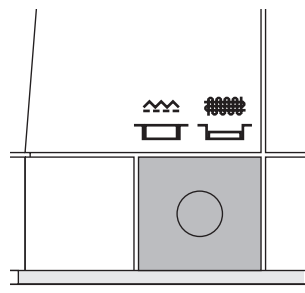

#### Syöttäjän säätönappula käsipyörän alapuolella

Säädin pohjalevyn pinnan tasalla = ompeluasento

- Säädin alaspainettuna =
- syöttäjä ala-asennossa
- käsivaraiseen ompeluun (parsinta, käsivarainen kirjonta ja tikkaus)
- · kirjonta kirjontalaitteella

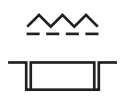

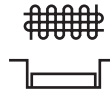

### Paininjalan puristus

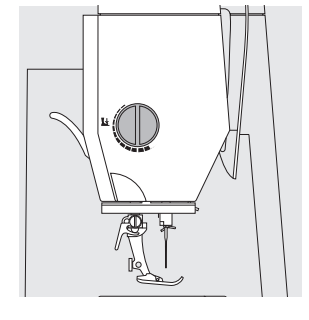

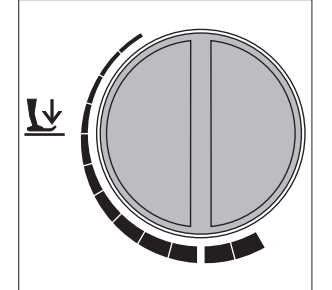

#### Säätökiekko koneen rungossa

 paininjalan puristuksen säädin sijaitsee koneen vasemmassa sivussa.

Peruspuristus · normaalityöt

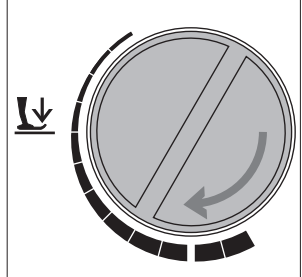

### Löysempi puristus

- trikoo ja löysäkudoksiset neulokset
- estää sauman venymisen ommeltaessa
- säädä puristus siten, että kangas kuitenkin syöttyy moitteettomasti

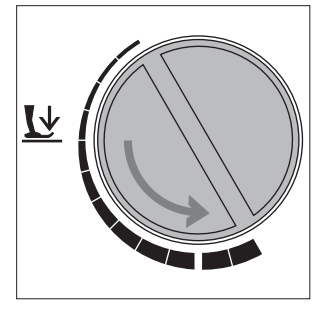

### Voimakkaampi puristus

- ohuet, liukkaat kankaat, tikkaus
- parantaa kankaan syöttöä

### Hyötyompeleet

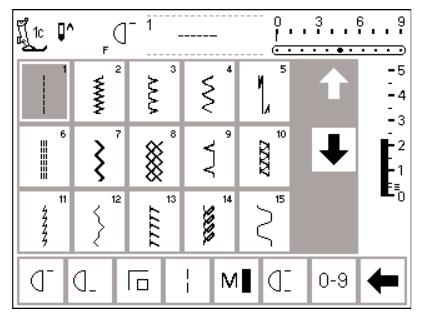

| Ĩ <u>[</u> 1c <b>₽^</b> | <sub>ا</sub> م | - 1 _ |          | <u></u> יי | <b>.</b> . | 69<br>         |
|-------------------------|----------------|-------|----------|------------|------------|----------------|
| >                       | ้างงา          | 18    | 19       | 20         | 1          | -5<br>-4<br>-3 |
| 21                      | 22             | 23    | 24<br>\$ | 25<br>Z    | Ŧ          | -2             |
| 26                      |                |       |          |            |            | ∎-0            |
| D_                      | ۵.             |       | ¦ M      | ID I       | 0-9        | +              |

### Napinlävet

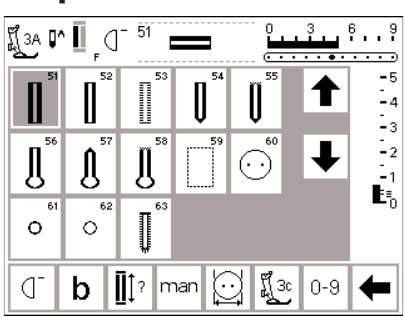

### 9 mm/40 mm koristeompeleet

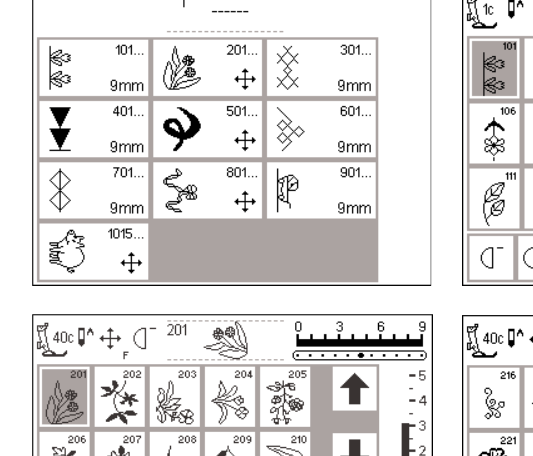

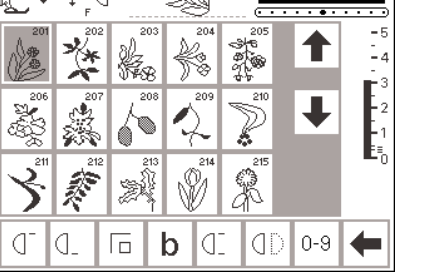

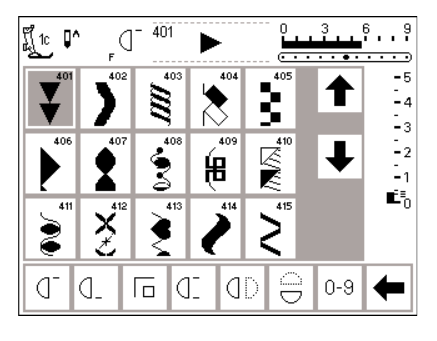

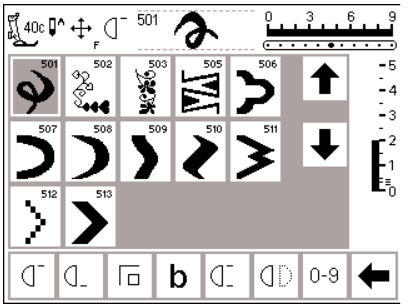

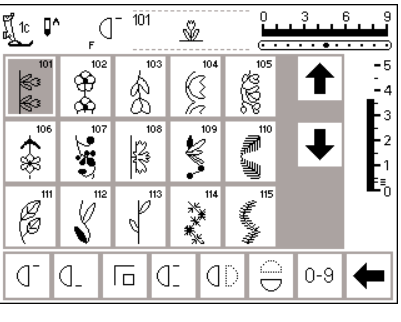

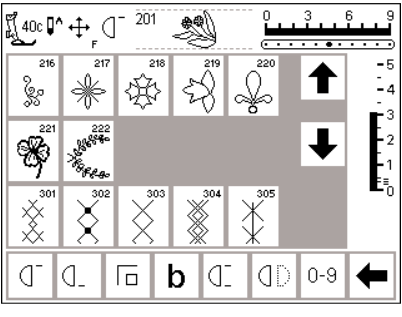

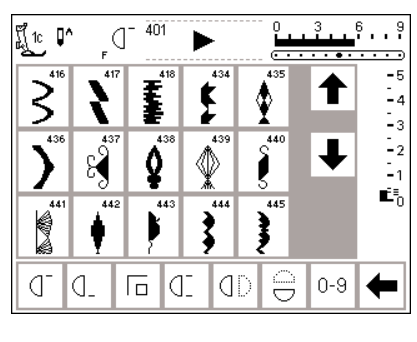

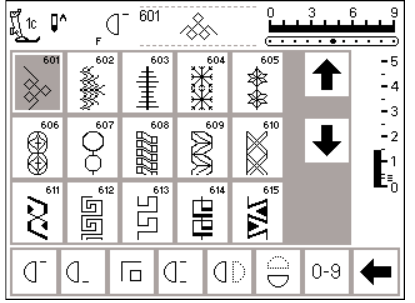

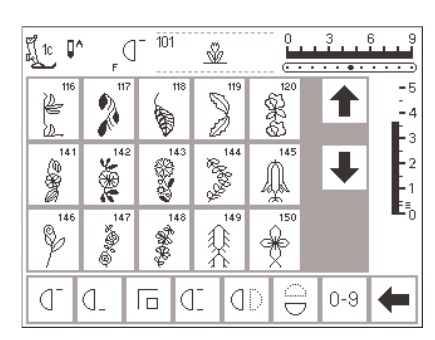

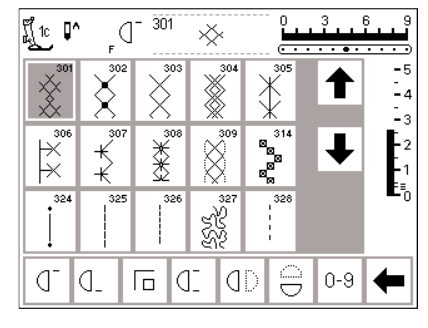

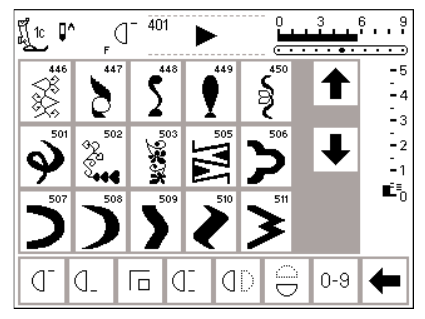

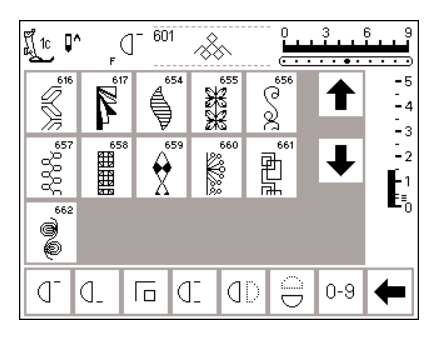

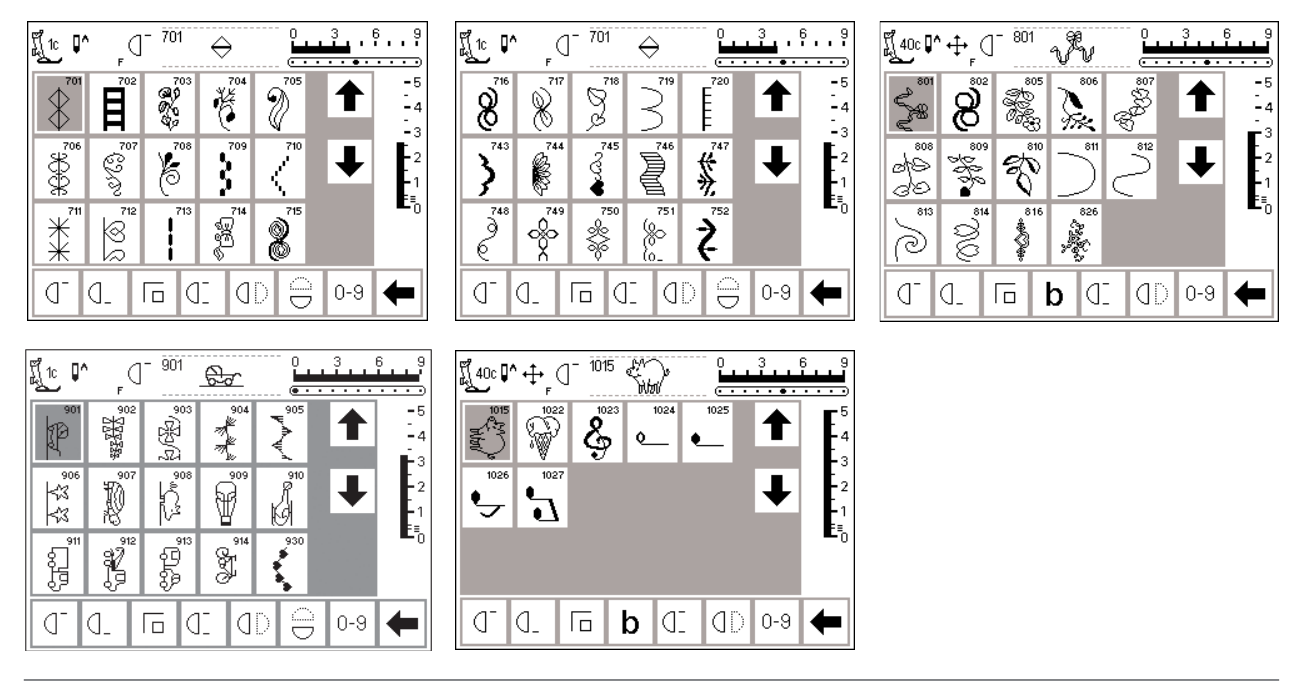

### Tikkausompeleet

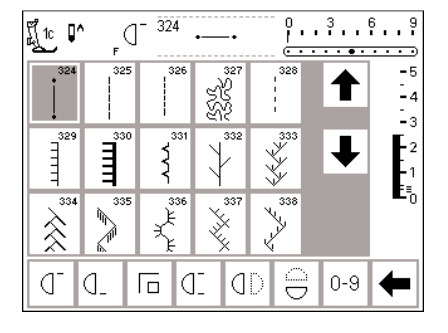

#### ----3449 3449 100k 100k 48/m 48/m 48/m 4/m ↑ -4 -3 352 # -2 -1 =∎\_0 \*\*\* ∔ 40 ¥ ) m 8 □ 01 00 🖯 0-9 🗲 D D

0...3...6...9

\_ (]<sup>− 324</sup>

fi 1c 📭

### 16-suuntainen ompelu

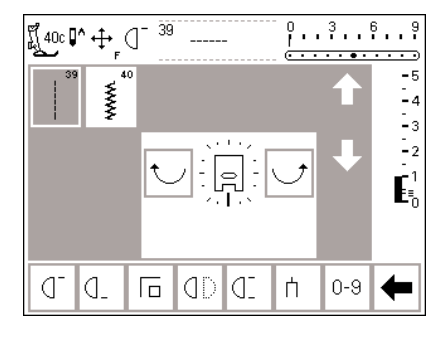

### 4-suuntainen ompelu

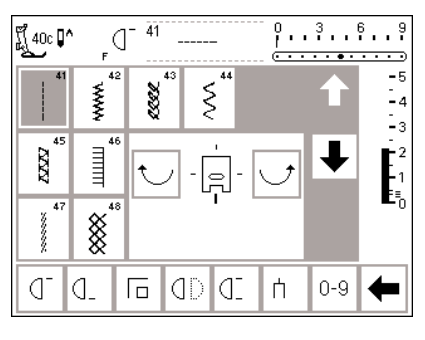

### Kirjaimet

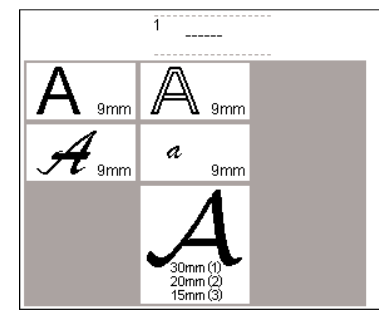

| Ĩ[_1c | ∧<br>F | d  | Α |    | 0 3<br>••••••• | 6 9<br>• • • • |
|-------|--------|----|---|----|----------------|----------------|
| А     | В      | С  | D | Е  |                | -5<br>-4       |
| F     | G      | Н  | Ι | J  | L              | 2<br>2         |
| κ     | L      | М  | Ν | 0  |                | ⊑1<br>E≣_0     |
| Ρ     | Q      | R  | S | Т  |                |                |
| A     | ď      | J- | Γ | ٦D | 白 0-9          | +              |

| fi 1c | ∧<br>F | d | Α | •         |   | 3<br> | 6 9                                |
|-------|--------|---|---|-----------|---|-------|------------------------------------|
| U     | ۷      | W | Х | Υ         |   | ♠     | -5<br>-4                           |
| Ζ     | Ä      | Ö | Ü | Å         |   | T     | <b>E</b> <sup>3</sup> <sub>2</sub> |
| Æ     | Œ      | Ø | Ñ | È         |   | •     | ⊑1<br>E≣0                          |
| É     | Ê      | À | Â | 1         |   |       |                                    |
| Δ     | 0-     | 4 |   | <u>a-</u> | + |       |                                    |

123 ₫ ₫\_

🕞 b 🛛 0-9 🗲

|                                                                                                    |                                           |                                                                                                | 39<br>••••                  |
|----------------------------------------------------------------------------------------------------|-------------------------------------------|------------------------------------------------------------------------------------------------|-----------------------------|
| 2 3 4 5 6 $\bigstar$                                                                                                    |                                           |                                                                                                | -5<br>-4                    |
| 7 8 9 0                                                                                                    |                                           | FGHIJ                                                                                          | $\mathbf{E}_{2}^{3}$        |
| ´ ! +                                                                                                    |                                           | K L M N O                                                                                      | -1<br>E≣_                   |
| = & ÷ ? %                                                                                                    |                                           | PQRST                                                                                          |                             |
| A                                                                                                    | A _ 0 0_ 10 10 00 + 0-9 🗲                 |                                                                                                | -                           |
|                                                                                                    |                                           |                                                                                                | 6 9                         |
|                                                                                                    | 2 3 4 5 6 🔶 -4                            | A B C D E 🕇                                                                                    | -5<br>-4                    |
|                                                                                                    |                                           | G G H I I I                                                                                    | $E_2^3$                     |
| Æ Œ ØŃÈ                                                                                                    |                                           | R L M N O                                                                                      | -1<br>E≣_0                  |
| É Ê À Â 1                                                                                                    | % ( ) [ ]                                 | P Q R S T                                                                                      |                             |
|                                                                                                    |                                           | A                                                                                              | -                           |
| ال <sup>1</sup> 10 ∎^                                                                                                    | Ĩ(1c <b>□^</b> (] <sup>-</sup> 0, 3, 6, 9 | ارد <b>۵</b> ^                                                                                 | 6 9                         |
|                                                                                                    |                                           |                                                                                                | <br>-5                      |
| $\mathcal{F} \stackrel{\mathcal{A}}{\longrightarrow} \stackrel{\mathcal{A}}{\longrightarrow} \stackrel{\mathcal{A}}{\rightarrow} \mathcal{$ | 7890                                      |                                                                                                | -4                          |
|                                                                                                    |                                           | ◆                                                                                              | -2                          |
|                                                                                                    | $= \mathbf{k} \div \mathbf{k}$            |                                                                                                | ∎-ō                         |
|                                                                                                    |                                           |                                                                                                |                             |
|                                                                                                    |                                           |                                                                                                |                             |
|                                                                                                    |                                           |                                                                                                | 6 9<br>••••                 |
| $a b c d e \uparrow :4$                                                                                                    |                                           | <i>&amp; B C D E</i>                                                                           | -5<br>-4                    |
|                                                                                                    |                                           | IGHII 💶                                                                                        | E <sub>2</sub> <sup>3</sup> |
| k l m n o                                                                                                    |                                           | R L M N I                                                                                      | -1<br>E≣_0                  |
| p q p s t                                                                                                    | é ê à â                                   | アヌヌイフ                                                                                          |                             |
|                                                                                                    | A 0 0 1 10 0 4                            | <b>1</b> 2 3 <b>□</b> <sup>−</sup> <b>□</b> <sub>−</sub> <b>□ b □</b> <sup>−</sup> <b>□</b> -9 | -                           |
|                                                                                                    |                                           |                                                                                                |                             |
| <b>2</b> 7 90 X 4 ♠                                                                                                    |                                           |                                                                                                |                             |
| <i>₹ \$ Ø \$ #</i> <b>Γ</b> <sup>3</sup>                                                                                                    |                                           |                                                                                                |                             |
|                                                                                                    |                                           |                                                                                                |                             |

### Paininjalat

Huom: Paininjalan numeron perässä oleva «C» kirjain ilmoittaa, että jalka on varustettu tunnistimella 9 mm levyisiä ompeleita varten. Kun valitset ompeleen tällaisen jalan ollessa kiinnitettynä koneeseen, ommelleveys on

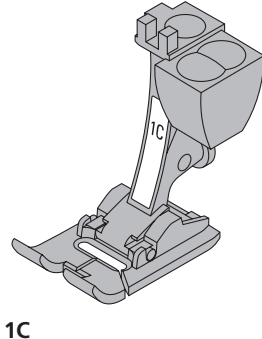

2A Kaksoisautomaattijalka Hyöty- ja koristeompeleet

Overlock-jalka Overlock-saumat, reunojen huolittelu

ohjelmoitu 9 mm:n levyiseksi 5 mm:n sijasta. Kirjain ei välttämättä ole merkitty jalkaan, eikä aina näy ruudulla paininjalan osoittimessa.

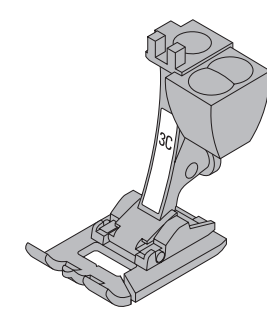

3C Napinläpijalka Napinlävet

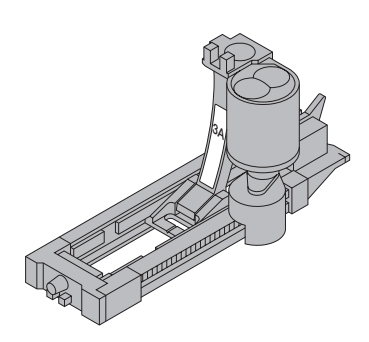

3A Automaattinapinläpijalka Napinlävet sileissä materiaaleissa, parsinohjelma (näkyy ruudulla no. 3A)

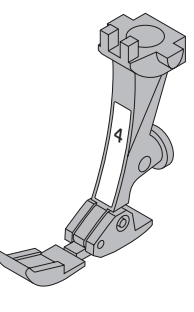

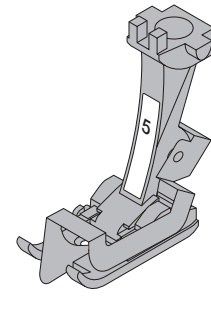

Δ Vetoketjujalka

Vetoketjujen kiinnitys

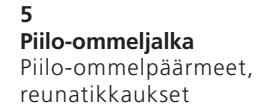

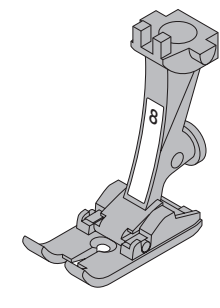

8 Farkkujalka Suorat ompeleet paksuissa ja kovissa materiaaleissa

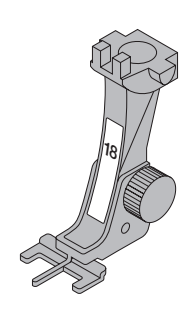

18 Napinkiinnitysjalka Nappien, nepparien ja hakasten kiinnittämiseen

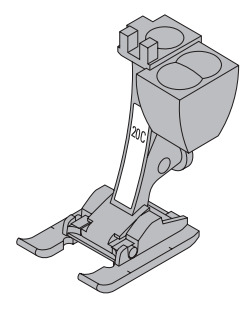

20C Avoin koruommeljalka Kirjonta, applikointi, satiiniommelsaumat, nimikointi

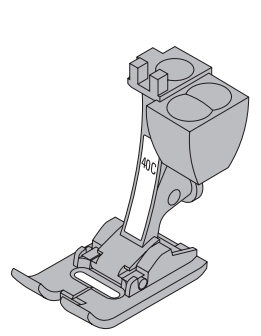

**40C** Sivuttaissyöttöjalka Kaikki sivuttaissyöttöompeleet

### **BERNINA** erikoispaininjalat

Peruspaininjalkalajitelma soveltuu yleisimpiin ompelutöihin. Berninan erikoispaininjalat on suunniteltu erilaisia työvaiheita varten ja suosittelemme niiden käyttöä erikoistöissä, kuten vanutikkaus, pitsireunukset, kodin sisusteet, merkitseminen jne.

### Hyötyompeleiden käyttö

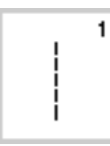

1 Suoraommel Kaikki joustamattomat kankaat.

Kaikki suoraommeltyöt.

11 44444

11 Jousto-ommel

12 Poimutusommel

Avoimet saumat erittäin joustavissa materiaaleissa, kuten lycra.

Useimmat materiaalit. Poimuttaminen

kumilangalla. Liitossaumat.

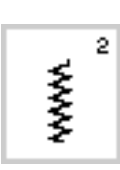

### 2 Siksak

Useimmat kangastyypit. Yksinkertaiset siksak-työt esim. ohuiden kankaiden huolittelu. Kuminauhan ja pitsin kiinnitys ja aplikointi.

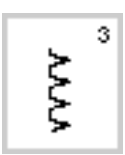

### 3 Vari-overlock Pääasiassa ohuet trikoot, joustavat

huolittelusaumat ja päärmeet.

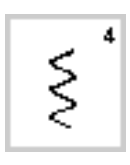

Kaariommel 4 Useimmat materiaalit. Paikkaaminen, korjaus ja saumojen vahvistaminen.

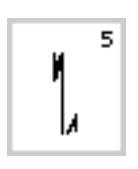

5 Päättelyommel – Automaattipäättely Kaikenlaiset kankaat. Päättelee suoraommelsaumojen alun ja lopun.

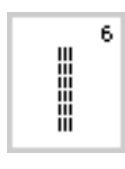

7

### 6 Vahvistettu suoraommel Vahvistetut saumat paksuissa ja jäykissä kankaissa.

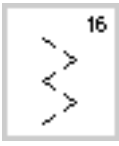

### 16 3-askelsiksak

Pehmeiden kudottujen kankaiden huolittelu ja reunojen vahvistaminen, kuminauhan kiinnitys, koristesaumat.

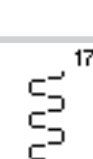

18

19

ş

### 17 Lycra-ommel

18 Jousto-ommel

saumat urheiluasuissa.

19 Vahvistettu overlock

Molempiin suuntiin joustavat materiaalit, yhdistävät tasosaumat ja päärmeet, alusasut.

Kaikki joustavat materiaalit, avoimet

sa Näkyvät saumat ja päärmeet, koristetikkaukset.

Vahvistetut saumat paksuissa kankais-

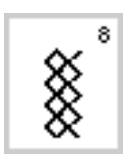

Ş

### 8 Kenno-ommel Pehmeät kankaat ja neulokset Näkyvät saumat ja päärmeet.

7 Vahvistettu siksak

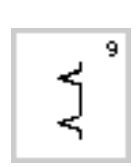

9 Piilo-ommel Helmakäänteet useimmissa kangaslaaduissa. Simpukkareunat ohuissa materiaaleissa, koristesaumat.

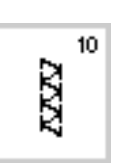

10 Kaksois-overlock Kaikenlaiset neulokset. Samanaikainen ompelu ja huolittelu.

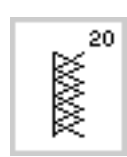

8

### 20 Saumausommel

Paksuille ja joustaville koneella tai käsin tehdyille neuloksille. Reunojen ompelu ja huolittelu samalla kertaa.

Keskivahvat ja paksut neulokset, frotee,

huolittelu, yhdistävät tasosaumat.

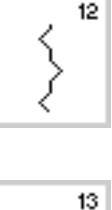

### 13 Jousto-overlock

Keskivahvat neulokset, frotee ja tukevat kudotut kankaat. Huolittelusaumat, tasosaumat.

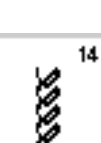

7777

### 14 Trikoo-ommel

Luonnonkuidut, sekoite- ja synteettiset materiaalit sekä ohuet neulokset. Näkyvät saumat ja päärmeet. Trikoo- ja interlock-vaatteiden korjaaminen ja valmistus.

15 Universal-ommel

Paksut materiaalit, kuten huopa ja kuminauhan kiinnitys, koristesaumat.

nahka. Tasosumat, näkyvät saumat,

15

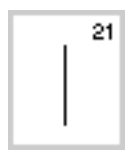

21 Harsinta Saumojen ja päärmeiden harsinta.

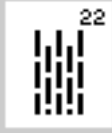

**22 Parsintaohjelma yksinkertainen** Automaattinen parsinta ohuille ja keskivahvoille kankaille.

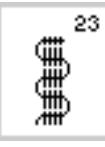

23 Parsintaohjelma vahvistettu Automaattinen parsinta paksuille kankaille.

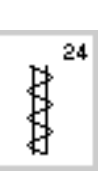

25

24 Trenssi Taskujen suut, vyölenkit

**25 Trenssi** Taskujen suut, vyölenkit

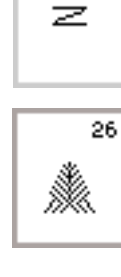

**26 Kolmiotrenssi** Keskivahvoille/paksuille kankaille. Taskujen suut, vetoketjuhalkiot.

Erilliset ohjeet eri hyötyompeleiden käytöstä on esitelty artista 185:n Ompeluoppaassa, sivut 2–20.

### Napinläpien käyttö

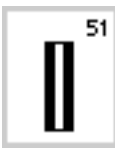

### **51 Perusnapinläpi**

Ohuet ja keskivahvat kankaat. Puserot, paidat, housut, liinavaatteet jne.

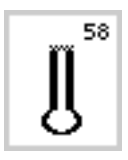

### 58 Vaatturin napinläpi

Useista pistoista muodostuva salpa. Paksut, joustamattomat kankaat. Takit, jakut ja vapaa-ajan asut.

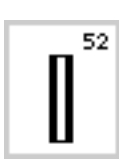

### 52 Perusnapinläpi, kapea

Ohuet ja keskivahvat kankaat. Puserot, paidat, mekot, housut, lasten vaatteet jne.

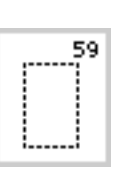

**59 Suoraommelnapinläpi** Esitikatut napinlävet ja taskujen suut.

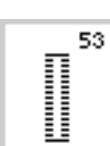

**53 Joustava napinläpi** Kaikki joustavat materiaalit puuvillasta, silkistä ja synteettisistä kuiduista.

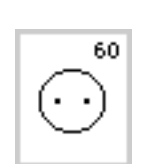

**60 Napinkiinnitysohjelma** 2- ja 4-reikäisten nappien kiinnitys.

61 Sirkka kapealla siksakilla

väylät, koristetyöt.

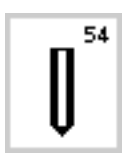

**54 Pyöristetty napinläpi, normaali salpa** Kaikki keskivahvat ja paksut kankaat. Takit, jakut ja sadevaatteet.

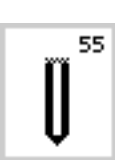

**55 Pyöristetty napinläpi** Useista pistoista muodostuva salpa. Kaikki keskivahvat ja paksut kankaat. Takit, jakut ja sadevaatteet.

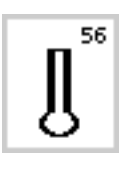

**56 Vaatturin napinläpi, normaali salpa** Paksut, joustamattomat kankaat. Jakut, takit, housut, vapaa-ajan vaatteet jne.

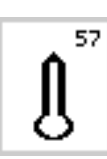

**57 Vaatturin napinläpi, terävä salpa** Joustamattomat materiaalit, jakut, takit ja vapaa-ajan asut.

0

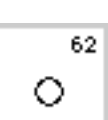

62 Sirkka suoraompeleella Nyörien ja kapeiden nauhojen pujotusväylät.

Nyörien ja kapeiden nauhojen pujotus-

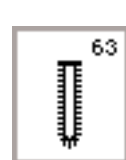

63 Käsintehdyn näköinen napinläpi Ohuet/keskivahvat kudotut kankaat. Vaatteet, perinnekäsityöt, kodin tekstiilit.

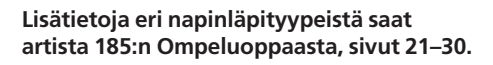

### Näyttöruutu

artista toimii ulkopuolisten näppäimien ja näyttöruudun avulla.

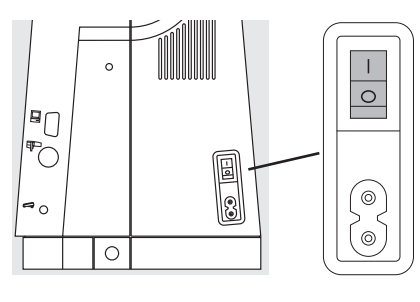

### Koneen kytkeminen päälle

· kytke virtakatkaisin asentoon «1»

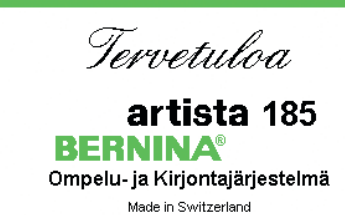

© Fritz Gegauf Ltd./ BERNINA Sewing Machine Company CH - 8266 Steckborn / Switzerland www.bernina.com

| A B                              | C               | D                 | )   |                 | E                 |                | _ |
|----------------------------------|-----------------|-------------------|-----|-----------------|-------------------|----------------|---|
| Ĩ <u>í</u> 1c <b>[</b> ^         | , J             | - 1               |     | · · ·           | . 3<br><b>.</b> . | 69<br>         | F |
|                                  | 2<br>WWW        | 2 <b>VVV</b><br>3 | Ş   | ¶_ <sup>5</sup> | G                 | -5<br>-4<br>-3 |   |
| 6                                | ٠<br>۲          | ×                 | ţ   | 2<br>7777       | Ŧ                 | -2<br>-1       |   |
| 11<br>22<br>24<br>24<br>24<br>24 | > <sup>12</sup> | 77777<br>5        | 14  | ζ               |                   | <b>-</b> 0     |   |
| <u>d</u> -                       | d.              |                   | ¦ M | I DI            | 0-9               | -              |   |

### Aloitusruutu

- tervetuloa · näkyy noin 3 sekunnin ajan
- · voidaan jättää väliin Setup-toiminnolla

#### Hyötyommelruutu

- · ilmestyy ruutuun aloitusruudun jälkeen
- · näyttöruudussa näkyy:
- A paininjalan osoitin
- B neulastopin asento
- C «F»-vapaatoimintonäppäin
- D valittu ommel ja numero
- E tikinleveys (perussäätö aina näkyvissä)
- F neulanasento (11 vaihtoehtoa)
- G selailunuolet ylös/alas
- H tikinpituus (perussäätö aina näkyvissä)
- I toimintojen selailunuoli
- J ompeleet numeroittain (valittu ommel on tummennettu)
- K toiminnot

### Ommelvalinta/ompeleiden näyttö/toiminnot ruudulla

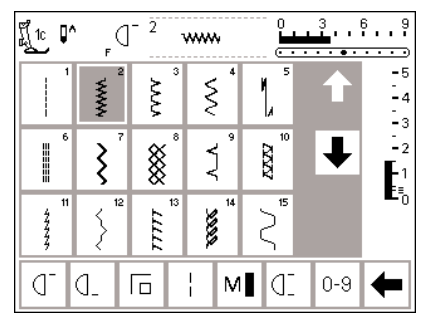

#### Ompeleen valinta

- paina haluamaasi ommelta
- ommel näkyy tummennettuna
- ruudulla näkyy ommel ja sitä
  - vastaava numero

### Tikinleveyden muuttaminen

· käännä ylempää säädintä

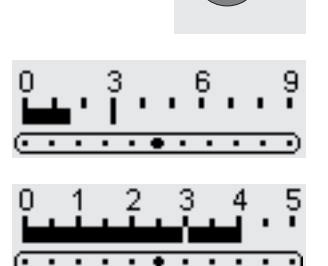

- muutettu leveys näkyy tikinleveyden asteikossa tummana palkkina
   perussäätö on yhä näkyvissä,
- vilkkuu 3mm:n kohdalla • tikinleveyttä voidaan muuttaa 0 mm – 9 mm välillä käytettäessä tunnistimella varustettuja paininjalkoja
- näyttö osoittaa automaattisesti 0–9 näillä paininjaloilla
- leveyttä voidaan muuttaa 0 mm 5,5 mm välillä käytettäessä paininjalkoja, joissa ei ole tunnistinta
- asteikko osoittaa automaattisesti 0–5 näillä paininjaloilla

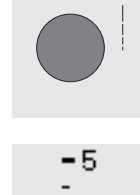

Ś

### Tikinpituuden muuttaminen

käännä alempaa säädintä

- muutettu pituus näkyy tikinpituuden asteikossa tummana palkkina
   perussäätö on yhä näkyvissä,
  - se vilkkuu 3mm:n kohdalla
  - tikinpituutta voidaan muuttaa 0 mm – 5 mm välillä useimmille ompeleille

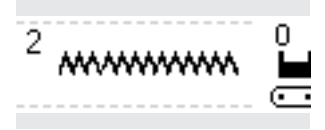

### Valitun ompeleen näyttö

 valitun ompeleen malli näkyy ruudun yläosan keskellä  ompeleen numero näkyy ommelmallin vasemmassa yläreunassa ruudun yläosan keskiosassa

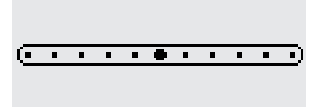

### Neulanasennon muuttaminen

- paina neulanasennon näppäintä oikealle tai vasemmalle
- · jokainen painallus siirtää neulaa
- yhden askeleen valittuun suuntaan

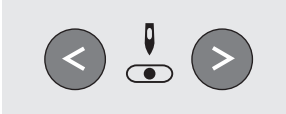

| <u>[]</u> 1c        | Paininjalan osoitin<br>• suositeltava paininjalka ja sen<br>numero näkyvät ruudulla                                                                                                    |                                                                                                    |
|---------------------|----------------------------------------------------------------------------------------------------|----------------------------------------------------------------------------------------------------|
| Clr                 | <ul> <li>Paluu perussäätöihin</li> <li>paina ulkopuolista<br/>clr-näppäintä</li> <li>ommel palautuu perussäätöönsä</li> </ul>                                                                                                    |                                                                                                    |
| ₽, ₽^               | Neulastopin säätö<br>· paina neulastop-näppäintä<br>· nuoli osoittaa alas<br>· neula jää ala-asentoon koneen<br>pysähtyessä                                                                                                    | <ul> <li>paina neulastop-näppäintä uudel-<br/>leen – neulastop palautuu yläasen-<br/>toon (nuoli osoittaa ylös)</li> </ul>    |
| . [□]   M] (] 0-9 ← | <ul> <li>Toiminnot</li> <li>paina valitsemaasi toimintoa</li> <li>valittu toiminto näkyy tummennet-<br/>tuna (voit valita useita toimintoja<br/>samanaikaisesti)</li> <li>selaile eri toimintoja painamalla<br/>nuolipainiketta</li> <li>aktivoi halutessasi toinen toiminto</li> </ul> | <ul> <li>toimintoriviä voidaan muokata<br/>Setup-ohjelmassa</li> <li>lisätietoja toiminnoista, sivuilla 22-<br/>29</li> </ul> |

### **Ompeleiden valinta**

a la.

ad Se

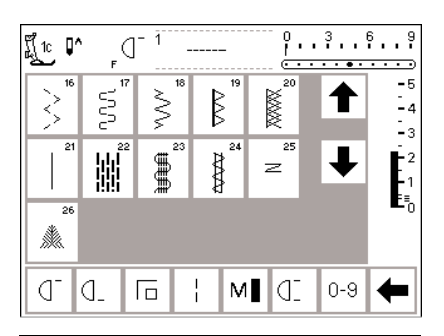

| No. |   | 901 del |   |   |     |  |  |  |  |
|-----|---|---------|---|---|-----|--|--|--|--|
| 1   | 2 | 3       | 4 | 5 | esc |  |  |  |  |
| 6   | 7 | 7 8 9 0 |   |   |     |  |  |  |  |

Ompeleiden valintaa varten on olemassa kaksi eri menetelmää.

### Suoravalinta selaamalla ylös/alas

paina nuolta ja jatka selailua

- · paina nuolta (alas)
- · selaile eri ommelvaihtoehtoja
- ylärivi häviää näytöstä seuraavat kaksi riviä liikkuvat
- ylöspäin · seuraava rivi ilmestyy alaosaan
- · paina nuolta (ylös)
- ensimmäinen ommelrivi on jälleen näkyvissä

### Ompeleiden valinta numeroin

- paina toimintoa «0–9»
   näyttöruutu muuttuu numerovalippaksi
- valinnaksi • paina numeroita ja valitse haluamasi ommel
- valitun ompeleen numero näkyy ylärivillä

- selailutoimintoa (ylös/alas) käytetään kaikkien koneessa olevien ompeleiden selailuun
- · käytä toimintoa haluamasi ommelmallin etsimiseen
- valitse ommel painamalla sitä vastaavaa painiketta

### Korjaus

- paina del-painiketta (oikealla ylhäällä) kun haluat korjata väärän valinnan
- kursori liikkuu vasemmalle ja poistaa numeron
- · valitse uusi numero

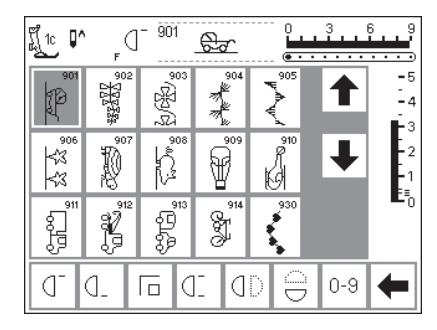

### Hyväksyminen ja siirtyminen seuraavaan ruutuun

- · hyväksy ommel painamalla OK
- · valittu ommel näkyy ruudulla
- · ommel on aktivoitu ja näkyy tummennettuna

### Paluu edelliseen ruutuun

- · paina esc-painiketta
- · edellinen ruutu tulee esille
- · mikäli valintaa ei hyväksytä painamalla OK, kone ei tunnista numerolla valittua ommelta

### Huom:

· mikäli syötettyä ommelnumeroa ei ole olemassa, näyttö ei reagoi

### Helppo ompeleiden valinta

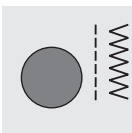

Hyötyompeleet

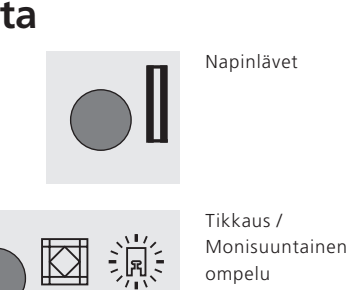

Napinlävet

### Ulkopuoliset teemanäppäimet

- · paina näppäintä ja valitse haluamasi teema
- · ensimmäinen ommel, ommelohjelma tai -valikko näkyy ruudulla

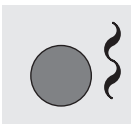

Koristeompeleet

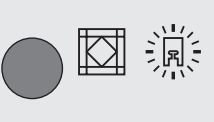

### Kirjonta

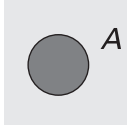

### Kirjaimet

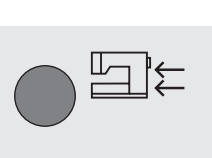

Q' ſ 10 . . . . . . . . www ~~~ Ş -4 -- 3 1 1 8 Ź MMM ξ AND A 1777 2 M 0-9 Q. O.  $\Box$ 4

### Hyötyommelnäppäin

- hyötyommelvalikko on näkyvissä · suoraommel ylhäällä vasemmalla on
  - aktivoituna
- · näyttöruudulla näkyy 15 hyötyommelta
- · voit selata lisäompeleita

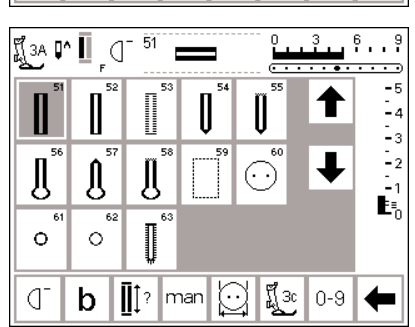

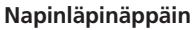

· napinläpivalikko on näkyvissä, sisältäen sirkka- ja napinkiinnitysohjelmat

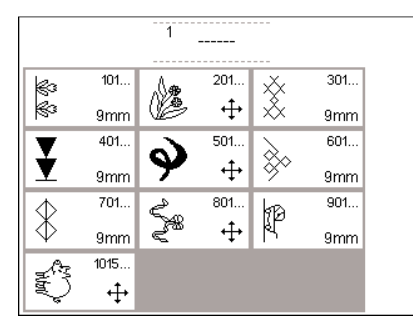

### Koristeommelnäppäin

- · koristeommelvalikko on näkyvissä
- · kuviotyyppi ja koko sekä 9 mm levyiset koristeompeleet ja sivuttaissyöttöompeleet (merkitty ristillä) voidaan nyt valita
- · valitse haluamasi ommelryhmä painamalla painiketta
- · valittu ommelryhmä tulee esille

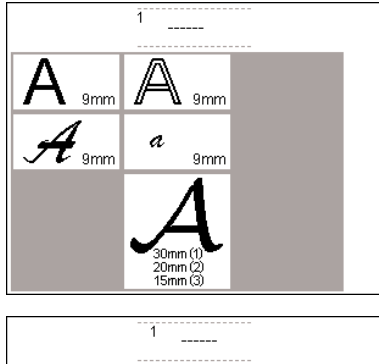

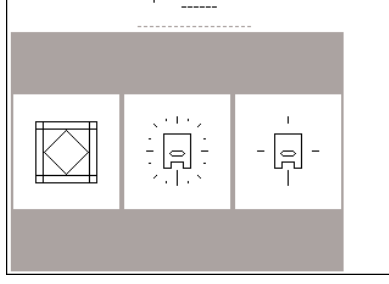

### Kirjainnäppäin

- · kirjainvalikko on näkyvissä
- paina ja valitse haluamasi kirjaintyyppi

### Tikkaus/Monisuuntainen ompelu

- · 3 erilaista valikkoa on esillä:
- · tikkausompeleet
- · 16-suuntainen ompelu
- · 4-suuntainen ompelu
- valitse haluamasi ommelryhmä ryhmän kaikki ompeleet näkyvät
- ruudulla

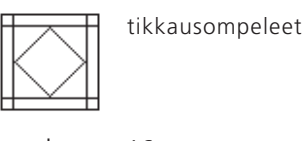

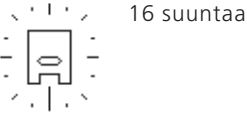

- ☐ -

| Henkilö-<br>kohtainen<br>ohjelma | Toiminnot 🔲                      | Tikinpituus<br>Tikinleveys<br>Neulanasento |
|----------------------------------|----------------------------------|--------------------------------------------|
| Äänimerkki ⊡] 🗧                  | Ompelunopeus                     | Langan +<br>kireys -                       |
| Lähtöruutu                       | Paluu<br>perussäätöihin          | Ompeluvalo                                 |
| Huolto                           | Automaattinen<br>langan katkaisu |                                            |
| Langan merkki                    | esc                              |                                            |

### Setup

- · paina Setup
- · valikko on näkyvissä
- Setup-toiminnolla voit muokata koneesi säätöjä
- voit luoda yksilöllisen valikon yhdistelemällä toimintoja ja ompeleita (henkilökohtainen ohjelma)
- henkilökohtainen ohjelma voidaan tallentaa muistiin
- ohjelma voidaan avata milloin tahansa
- yksilölliset säädöt voidaan peruuttaa milloin tahansa

### Ulkopuoliset toimintonäppäimet

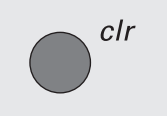

### clr-näppäin (peruutus)

- · paina clr-näppäintä
- tikinpituus, -leveys ja neulanasento palautuvat perussäädöille
  - useimmat toiminnot poistuvat muistista (kts. Yksittäistoiminnot)

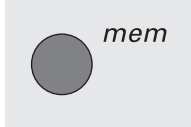

### mem-näppäin (muisti)

- · paina muisti-näppäintä
- muisti on auki ja näkyy ruudulla
- muistipalkki korvaa kolmannen
- ommelrivin ruudulla
- kts. kappale «Muisti»
- paina mem-näppäintä uudelleen ja muisti sulkeutuu

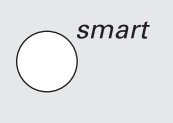

### Smart·näpäin

- paina näppäintä
   ommel tallentuu muistiin kaikilla sen perussäätöihin tehdyillä pituus, leveys, neulanasento, langankireys muutoksilla
- valitse uusi ommel, esim. napinlävet
- painamalla smart-näppäintä palaat edelliseen ruutuun tallennetuilla säädöillä
- käytä smart-näppäintä kun haluat työskennellä samanaikaisesti kahden eri ompeleen välillä

### Setup

- · paina Setup
- valikko on näkyvissä
- Setup-toiminnolla voit muokata koneesi säätöjä
- voit luoda yksilöllisen valikon yhdistelemällä toimintoja ja ompeleita (henkilökohtainen ohjelma)
- henkilökohtainen ohjelma voidaan tallentaa muistiin
- ohjelma voidaan avata milloin tahansa
- yksilölliset säädöt voidaan peruuttaa milloin tahansa

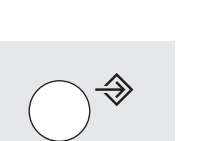

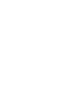

### 

Neulastop

Neuvot

- neulastopin perussäätö on ylä-asennossa
- paina neulastop-näppäintä
- nuoli ruudulla osoittaa alaspäin neula jää nyt ala-asentoon koneen pysähtyessä
- paina näppäintä uudelleen ja palauta neulastop yläasentoon

koskevat neuvot ilmestyvät ruudulle

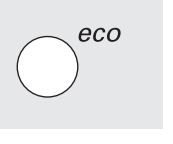

### Eko-näppäin

- · paina näppäintä
- energian kulutus pienenee 50%
- hyödyllinen ominaisuus kun työskentely keskeytetään pidemmäksi ajaksi
- · säädöt pysyvät ennallaan, jalkapoljin ei toimi
- · paina näppäintä uudelleen ja palauta kone normaalitilaan

### Päättelynäppäin (neulan yläpuolella)

- paina päättelynäppäintä
- kone päättelee sauman alun ja lopun ja ompelee taaksepäin niin kauan kun näppäintä pidetään alas painettuna käytetään napinläven pituuden ohjelmointiin
- · ja parsintapituuden ohjelmointiin
- käytetään suoraommelpäättelyohjelman kytkimenä (ommel nro. 5)
- aloitus/pysäytys-painike käytettäessä kirjontalaitetta (lisävaruste)

#### F-näppäin (vapaavalintainen toiminto) (neulan yläpuolella)

- näppäin voidaan ohjelmoida halutulle toiminnolle Setup-ohjelmassa
- valittu toiminto voidaan peruuttaa ja ohjelmoida uudelleen toisella toiminnolla milloin tahansa
- · henkilökohtainen ohjelma voidaan ohjelmoida F-näppäimeen
- · lisätietoja vapaavalintaisesta toiminnosta, sivu 63

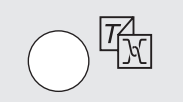

### Langankireys/Opastus/Ohjeet

- paina näppäintä näyttöön ilmestyy kolme eri valik
  - koa.

paina näppäintä · valitse ommel tai toiminto · valittua ommelta tai toimintoa

- · Langankireys
- · Opastus (käyttöohjeet lyhyesti) · Ompeluopas (ohjeita kankaasta, neulasta, ompelutekniikasta ja langankireydestä)
- · valitse haluamasi valikko
- · valitut ohjeet on nyt aktivoitu ja ruutu tulee esille

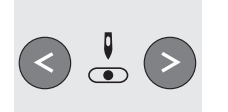

### Neulanasento

- paina vasenta tai oikeaa neulanasennon valintanäppäintä
- neula siirtyy oikealle/vasemmalle
- · koneessa on 11 neulanasentoa: 5 vasemmalla, 5 oikealla, 1 keskellä

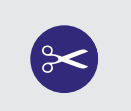

### Automaattinen langankatkaisin

- paina näppäintä
- kone katkaisee ylä ja alalangan automaattisesti

### Näyttöruudun toiminnot

Toiminnon ollessa aktivoituna, alue näkyy tummennettuna.

Toiminnot voidaan peruuttaa yksittäin painamalla painiketta toisen kerran.

Kaikki valitut toiminnot voidaan peruuttaa samanaikaisesti painamalla ulkopuolista clr-näppäintä.

### **Poikkeukset:**

Neulastop, kaksoisneularajoitin ja moottorin nopeus. Nämä toiminnot tulee aina peruuttaa yksittäin.

# F

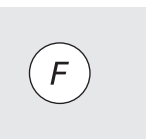

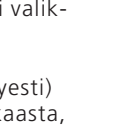

### Yleistoiminnot

Nämä toiminnot löytyvät artista ompelukoneen eri ruuduista ja ohjelmista.

Niitä käytetään samaan tapaan siirryttäessä ja liikuttaessa eri ohjelmien välillä.

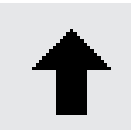

### Selailu ylöspäin

- paina nuolta kerran tai useamman kerran
- ruutu kelautuu ylöspäin ja näyttää eri vaihtoehtoja
- paina nuolta jatkuvasti nopeaa selailua varten

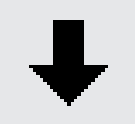

### Selailu alaspäin

- paina nuolta kerran tai useamman kerran
- ruutu kelautuu alaspäin ja näyttää eri vaihtoehtoja
- · paina nuolta jatkuvasti nopeaa selailua varten

### Toimintojen työkalurivi

Artista ompelukoneessa on seuraavat toiminnot. Kaikki toiminnot, joita voidaan käyttää valitussa ohjelmassa näkyvät näyttöruudun alarivissä. Mikäli käytettävissä on enemmän kuin kahdeksan (tai neljä muistitoimintoa), loput toiminnot on piilotettu ja voidaan hakea esille selailunuolen avulla, joka on oikeassa alakulmassa.

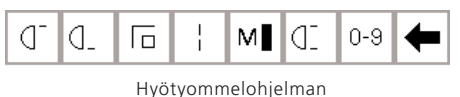

täydellinen työkalurivi.

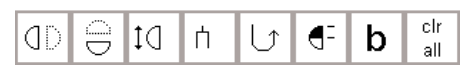

Piilotetut toiminnot voidaan hakea esille selailunuolen avulla.

### Huom:

Selailunuoli ja 0–9 (ommelvalinta numeroilla) pysyvät aina ruudulla helpottaen toimintojen hakua. Ruudulla näkyy kaiken kaikkiaan kahdeksan toimintoa (tai neljä muistitoimintoa).

## -D

### Kuvion alku

- · paina painiketta
- neula siirtyy kuvion tai kuvioyhdistelmän alkuun
- alue näkyy tummettuna ja palautuu normaalitilaan 2 sekunnin kuluttua tai ompelun aloituksen jälkeen
- jos valitset toiminnon ommelyhdistelmälle, kursori näkyy ensimmäisen ompeleen oikealla puolelle

#### Käyttö:

 kirjonta, napinlävet, työskentely muistin avulla esc

ok

### Erikoistoiminnon sulkeminen

- · paina esc
- · toiminto sulkeutuu
- $\cdot$  paluu edelliseen ruutuun

### ОК

 hyväksy ja aktivoi säätö/valinta, esim. langankireyden muutos painamalla tätä painiketta
 ohjelmoitu säätö/valinta on valmis ommeltavaksi

### Kuvion loppu

- paina näppäintä kone ompelee kuvion/yhdistelmän
- loppuun ja pysähtyy

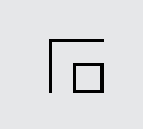

M

#### Päättely

- paina painiketta
   kono päättoloo yk
- kone päättelee yksittäisompeleen alun ja lopun 4:llä erittäin lyhyellä pistolla
- päättely muistissa: kone päättelee ommel- ja kirjainyhdistelmien alun ja lopun

Käyttö:

- · yksittäis- ja koristeompeleet
- · yksittäiset kirjaimet
- · kuvioyhdistelmät ja sanat

### Ompelunopeus <sup>1</sup>/<sub>4</sub>, <sup>1</sup>/<sub>2</sub>, <sup>3</sup>/<sub>4</sub>, <sup>4</sup>/<sub>4</sub>

- paina painiketta yhden tai useamman kerran ja valitse nopeus
- valittu ompelunopeus on näkyvissä
   pienentää tai lisää moottorin nopeutta
- kone ompelee valitun max. nopeuden jalkapolkimen ollessa täysin alas painettuna

Käyttö:

- säädä ompelunopeutta tarkkuutta vaativissa töissä, kuten käsivarainen kirjonta tai tikkaus
- koneen ollessa lasten käytössä

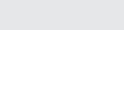

### Pitkäpisto

I

- · paina painiketta
- · kone ompelee joka toisen piston (max. tikinpituus 10 mm)
- · voidaan aktivoida kaikille hyöty-, koriste- ja monisuuntaisille ompeleille, paitsi napinlävet ja sivuttaissyöttökuviot
- toimintoja ja ompeleita voidaan yhdistellä
- tallennettavissa muistiin
- · ei toimi kirjontalaitteen kanssa (lisävaruste)

#### Käyttö:

- suoraompeleen kanssa harsintaan
- · vahvistetun suoraompeleen kanssa päällitikkauksiin

### Ompeleiden valinta numeroin

- · paina painiketta
- · valitse haluamasi numeroyhdistelmä

#### Käyttö:

- ompeleiden nopea valinta
- ompeleiden helppo valinta yhdistelmiin eri ommelryhmistä

### Selailu

· paina painiketta yhden tai useamman kerran ja selaile eri toimintoja

### Käyttö:

- · käytössä olevien toimintojen selailu
- · toimintojen ja ompeleiden yhdistely yksittäiskuvioiksi tai muistiin

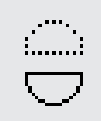

<u>0-9</u>

### Peilikuva vaaka

- paina painiketta
- kone ompelee valitun kuvion vaakapeilikuvana (ylös/alas)
- voidaan tallentaa muistiin

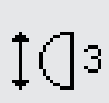

#### Kuvion pidennys 2–5 kertaiseksi

- paina painiketta yhden tai useamman kerran
- numerot 2-5 näkyvät ruudulla valitun kuvion mukaan
- pidennetyt kuviot voidaan tallentaa muistiin

#### Käyttö:

- · kuvioiden pidentäminen muuttamatta niiden tikkitiheyttä
- · kuviot/yhdistelmät voidaan tallentaa muistiin

## 2

### Kuvion toisto 1–9 kertaa

- paina painiketta yhden tai useamman kerran ja valitse haluamasi luku
- 1 = kone pysähtyy yksittäiskuvion tai kuvioyhdistelmän lopussa
- 2-9 = kone pysähtyy kuvion tai kuvioyhdistelmän lopussa valitun toistoluvun mukaan

#### Käyttö:

- · yksittäiset koristeompeet
- · hyöty- ja 4-suuntaompeleet, ommelyhdistelmät

### Peilikuva pysty

- · paina painiketta
- kone ompelee valitun kuvion pystypeilikuvana ( oikea/vasen )
- voidaan tallentaa muistiin

#### Käyttö:

- · koristekuviot
- kuvioyhdistelmät

### Jatkuva taaksepäinompelu

- paina painiketta
- · kone ompelee jatkuvasti taaksepäin

#### Kävttö:

- parsinta suora- tai kaariompeleella
- koristetikkaukset hihoissa ja housujen lahkeissa tikkaus

#### <sup>1</sup>/<sub>2</sub> kuvio

- · paina painiketta
- · kone pysähtyy automaattisesti ommelkuvion puolivälissä
- kun kuvio on valmis kone ompelee seuraavan kuvion ensimmäisen puolikkaan
- · ja pysähtyy jälleen
- · käytä yksittäiskuvio-toimintoa kun haluat pysähtyä kuvion toisen puolikkaan lopussa

#### Käyttö:

- · kulmien ompelu
- · uusien koristekuvioiden luominen

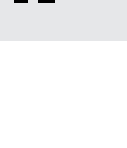

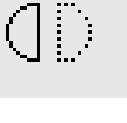

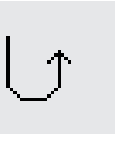

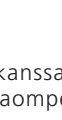

### Kaksoisneularajoitin

- · paina painiketta yhden tai useamman kerran ja valitse numero 2-8
- · numerot vastaavat neulojen etäi-
- syyttä millimetreissä kone rajoittaa tikinleveyden automaattisesti
- · toiminto estää neulojen osumisen paininjalkaan tai pistolevyyn ja näin vältytään neulan katkeamiselta · voidaan tallentaa muistiin

- Käyttö: · hiuslaskokset
- · päärmeet neuloksissa koristetikkaukset

### Peruuta kaikki

- · peruuttaa kaikki muutetut säädöt paitsi ne, jotka on muutettu Setup-ohjelman avulla
- · paluu oletussäätöihin · vaikuttaa säätöihin: Jatkuva taaksepäinompelu Pitkäpisto Kuvion loppu Päättelytoiminto Vaaka peilikuva Pysty peilikuva Pidennetty kuvio Hienosäätö Tikinpituus Tikinleveys Neulanasento 1/2 kuvio Kaksoisneularajoitin Sulkaneularajoitin Neulastopin asento Ompelunopeus Kirjainten koko Monogrammien koko

### Hienosäätö

- · paina painiketta ja avaa «Hienosäätö»-ruutu
- kaksoisautomaattiompeleiden koriaus
- · sivuttaissyöttöompeleiden korjaus

### Kävttö<sup>.</sup>

- hyötyompeleiden säätö, esim: kenno-ommel
- · koristeompeleiden muokkaaminen
- · napinläpien sovittelu erilaisiin materiaaleihin
- sivuttaissyöttöompeleiden sovittelu erilaisiin materiaaleihin

### Huom:

Kaksi lisätoimintoa, langankireys ja kaksoisneularajoitin voidaan sijoittaa toimintojen työkaluriviin (kts. Toiminnot Setup-ohjelmassa, sivu 28). Nämä voidaan sijoittaa työkaluriviin Setup-ohjelmassa, sivu 63.

### **Toiminnot Setup-ohjelmassa**

Alla olevat toiminnot on saatavana artista ompelukoneen Setup-ohjelmaan.

Langankireys

Toiminnot eivät näy näyttöruudun alaosan työkalurivillä ellei niitä ole sinne sijoitettu. Lisätietoja sivuilla 62-63

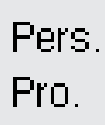

### Henkilökohtainen ohjelma

Tallennetut napinlävet

- · paina painiketta
- · henkilökohtainen ruutu tulee esille

Käyttö:

 helppo menetelmä avata henkilökohtainen ohjelma

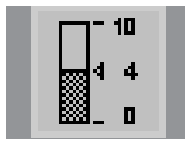

### Langankireys

- ei ole näkyvissä toimintojen työkalurivillä ellei käyttäjä ole sitä itse sinne sijoittanut
- · voidaan asentaa Setup-ohjelmaan
- siirry langankireysruudulle painamalla painiketta
- kireyden muuttaminen vaikuttaa ainoastaan valittuun ompeleeseen
- · säädön muutos näkyy langankireysruudulla
- · perussäätö näkyy ohuena viivana
- · paina «Paluu»-painiketta kun haluat palata perussäädöille (tehtaan säädöt tai Setup-ohjelmassa valitut arvot)

### Sulkaneularajoitin

- · ei ole näkyvissä toimintojen työkalurivillä ellei käyttäjä ole sitä itse sinne sijoittanut
- voidaan asentaa Setup-ohjelmaan kone rajoittaa ommelleveyden
- automaattisesti · neulanasento on rajoitettu keski-
- asentoon estää neulan osumisen paininjal-
- kaan tai pistolevyyn, jolloin vältytään neulan katkeamiselta
- Käyttö:
- päärmeet
- koristetikkaus

### clr all

Πз

### **Toiminnot muistissa**

Seuraavat toiminnot on käytössä näyttöruudun alaosassa kun painat ulkopuolista muistinäppäintä.

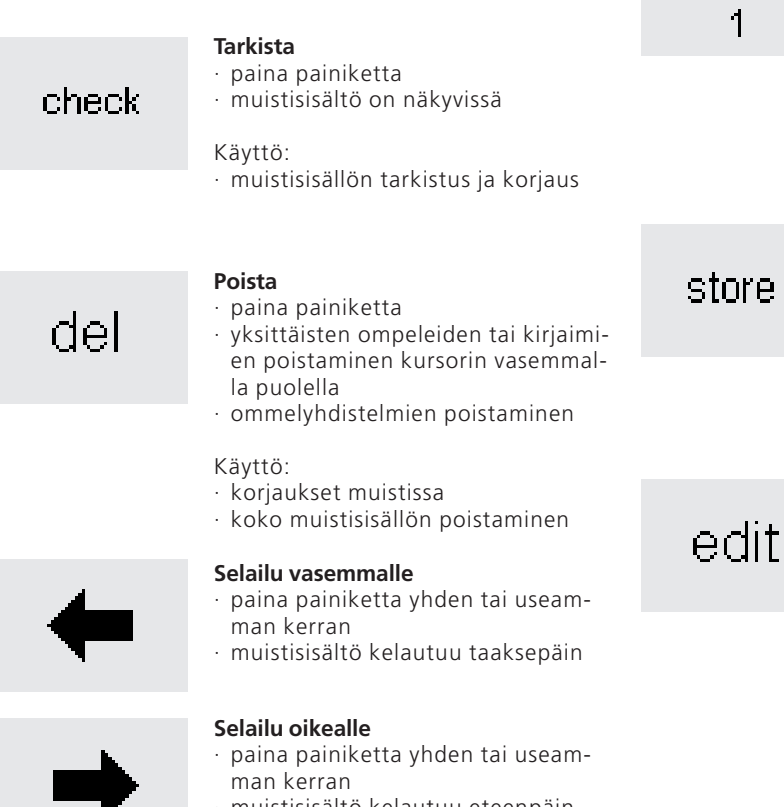

· muistisisältö kelautuu eteenpäin

### **Muistin valinta**

- · avatun muistipaikan numero on näkyvissä
- paina esc ja sulje muistipaikka muistista poistuminen: paina ulko-
- puolista mem-näppäintä

Kävttö<sup>.</sup>

mem

1

- työskentely muistin avulla
- · ommelyhdistelmien tallentaminen

### Tallenna

- · paina painiketta
- yksittäisten ompeleiden, ommelyhdistelmien ja kirjaimien tallentaminen muistiin

Kävttö<sup>.</sup>

· ohjelmien tallentaminen muistiin

### Muistisisällön muokkaaminen

- paina painiketta
- selaa muistista muutettava kohta uusien toimintoien lisääminen tai muokkaaminen, lisää/muuta esim: tikinpituus/leveys, neulanasento, ompelunopeus, pitkäpisto, langankireys, peilikuva, kuvion pidennys
- · voit myös lisätä kuvioyhdistelmään automaattipäättelyn tai alimuistin paina painiketta uudelleen ja sulje
- toiminto

Käyttö:

· korjaus, muistisisällön muuttaminen

### Muokkaustoiminnot

Seuraavat toiminnot ovat käytössäsi ruudun keskiosassa kun valitset muokkaustoiminnon. Kaikki työkalurivin toiminnot (paitsi del) ovat pois käytöstä kun valitset muok-

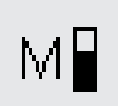

### **Ompelunopeus**

- paina painiketta yhden tai useamman kerran ja valitse ompelunopeus valittu ompelunopeus näkyy ruudulla
- max.nopeus on 900 pistoa/min. (ellei perussäätöä ole muutettu Setup-ohjelmassa)
- pienentää ja lisää ompelunopeutta 1/4 kerrallaan (1/4, 2/4, 3/4, 4/4)

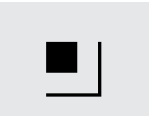

### Päättelytoiminto

- paina näppäintä
- kone päättelee viimeisen muistissa olevan ompeleen (4 pistoa)
- voidaan lisätä muistissa olevien ompeleiden väliin

kaustoiminnon ja ovat jälleen aktivoituna kun suljet muokkauksen.

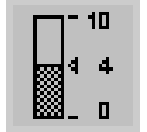

÷.....

#### Langankireys

- · paina painiketta siirtyäksesi langankireysruudulle
- · kireyden muutos vaikuttaa ainoastaan valittuun ompeleeseen
- · kireyden muutos näkyy ruudulla
- · perussäätö näkyy ohuena viivana
- · paina «Paluu»-painiketta kun haluat palata perussäädöille (tehtaan säädöt tai valitut arvot Setup-ohjelmassa)

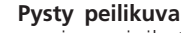

- paina painiketta
- kone ompelee valitun ompeleen pystysuorana peilikuvana
- kuvion muutos näkyy ruudulla

#### Vaaka peilikuva

- paina painiketta
- kone ompelee valitun ompeleen vaakasuorana peilikuvana
- · kuvion muutos näkyy ruudulla

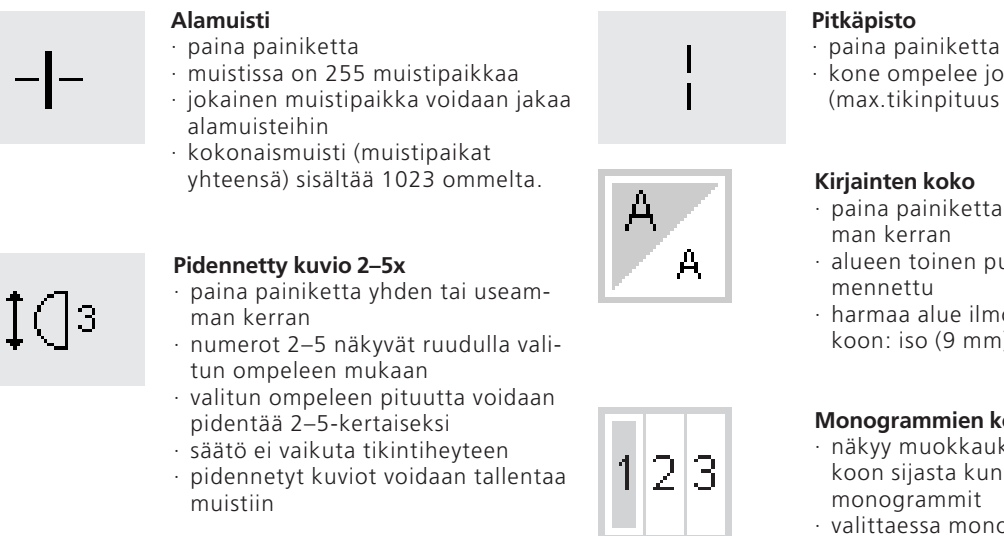

### Hienosäätö

- paina painiketta ja avaa hie-
- nosäätöruutu kaksoisautomaattiompeleiden ja sivuttaissyöttökuvioiden korjaaminen

### Napinläpiohjelman toiminnot

Seuraavat toiminnot näkyvät toimintorivillä (ruudun alaosassa) kun valitset jonkin napinlävistä (ompeleet 51-63).

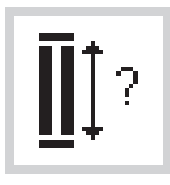

#### Napinläven pituus – pituuden suora syöttö

- paina painiketta ja avaa näyttöruutu
- · syötä napinläven koko millimetreissä (napin halkaisija+paksuus)
- valinta näkyy ruudulla

#### Käyttö:

 käytetään kun napin koko on tiedossa

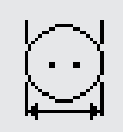

#### Napinläven pituus – mittaus näyttöruudulla

- · paina painiketta ja avaa mittausruutu
- pidä nappia ruudun vasemmassa alakulmassa ja mittaa koko
- kone ohjelmoi napinläven pituuden automaattisesti 2 mm napin kokoa pidemmäksi

Käyttö:

 helppo tapa määritellä napinläven pituus

### man

I] 3c

### Manuaalinapinläpi

· paina painiketta seuraa järjestystä (4-6-vaiheiset napinlävet)

#### Käyttö:

- yksittäiset manuaalinapinlävet
- · napinläpien korjaus

### Tikkilaskurinapinläpi

- · valitse napinläpi
- · paina painiketta
- tikkilaskurinapinläpi on aktivoitu

- · kone ompelee joka toisen piston (max.tikinpituus 10 mm)
- · paina painiketta yhden tai useam-
- · alueen toinen puolisko on tum-
- harmaa alue ilmoittaa kiriaimen koon: iso (9 mm) tai pieni (6 mm)

### Monogrammien koot

- näkyy muokkauksessa kirjainten koon sijasta kun olet valinnut
- · valittaessa monogrammit, koko 1 = 30 mm aktivoituu automaattisesti
- · paina symbolia = keskimmäinen alue aktivoituu (2 = 20 mm)
- paina symbolia uudelleen = oikeanpuoleinen alue aktivoituu (3 = 15 mm)

### Kirjainohjelman toiminnot

Jokin seuraavista toiminnoista näkyy näyttöruudun vasemmassa alakulmassa kun valitset kirjaimet tai monogrammit.

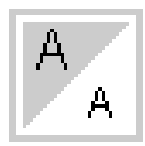

### Kirjainten koko

- näkyvissä työkalurivillä kun valitset kirjaimen tai numeron jollakin kirjaintyylillä (yhteensä neljä)
- paina painiketta yhden tai useamman kerran
- alueen toinen puolisko näkyy tummennettuna
- harmaa alue ilmoittaa kirjaimen koon: iso (9 mm) tai pieni (6 mm)

### Käyttö:

- · kirjaimen koon valinta
- · koon muutos tallentuu muistiin

Tämä pienentää työkalurivin normaalitoimintojen lukumäärää yhdellä eli tämä toiminto jää piiloon.

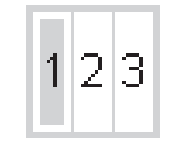

#### Monogrammien koko

- valittaessa monogrammit, koko 1 = 30 mm aktivoituu automaattisesti
   paina symbolia
- · koko 2 = 20 mm aktivoituu
- · paina symbolia
- oikeanpuoleinen alue aktivoituu
  (3 = 15 mm)

Käyttö:

monogrammien koon valinta

### Viestit

Seuraavat viestit saattavat ilmestyä artistan näyttöruutuun. Ne ovat joko muistutuksia, varoituksia tai vahvistuksia valituista toiminnoista tai ompeleista. Alla olevat viestit ja toimintaohjeet koskevat ompelukonetta (kirjontalaitetta koskevat viestit löytyvät laitteen käyttöohjekirjasta).

| <b>VIESTI</b><br>Tarkista alalanka.                  | <b>OHJEET</b><br>Tarkista onko alalanka loppunut tai katkennut.<br>Puolaa alalanka ja aseta puolakotelo paikoilleen.<br>Kone ei ompele ilman lankaa.                                                                                                    |
|------------------------------------------------------|----------------------------------------------------------------------------------------------------|
| Tarkista ylälanka                                    | Tarkista onko ylälanka loppunut tai katkennut.<br>Pujota ylälanka tarvittaessa uudelleen.<br>Kone ei ompele ilman lankaa.                                                                                                    |
| Puolauslaite on päällä                               | Tarkista onko puolauslaite päällä. Mikäli näin on, jalkapoljin ei toimi ja kone<br>ei ompele.<br>Kytke puolauslaite pois päältä. Kone ei ompele kun puolaus on käytössä.<br><b>Huom:</b> Viesti näkyy ruudulla kun puolaus on päällä. Paina esc, jolloin viesti<br>häviää ruudulta. |
| Haluatko todella tyhjentää<br>muistisisällön?        | Vahvistaa poistokomennon ennen ompeleiden tai toimintojen<br>poistoa muistista. Paina kyllä kun haluat jatkaa poistamista tai ei mikäli<br>haluat perua muistin tyhjentämisen.                                                                                                    |
| Toimintoa ei ole henkilö-<br>kohtaisessa ohjelmassa. | Monisuuntaisia ompeleita ja kuvioita (4- ja 16-suuntaisia ompeleita ja<br>kirjaimia) ei voida tallentaa henkilökohtaiseen ohjelmaan.<br>Valitse jokin toinen ommel jostakin muusta valikosta.                                                                                       |
| Henkilökohtaisen ohjelman<br>muisti on täynnä.       | Kuvion tallentamista varten poista jokin ennestään tallennettu kuvio.                                                                                                    |
| Muisti on täynnä.                                    | Kuvion tallentamista varten poista jokin ennestään tallennettu kuvio.                                                                                                    |
| Muisti on tyhjä.                                     | Kuvio on talletettava muistiin, vasta sitten se voidaan ommella.                                                                                                    |
| Toimintahäiriö.                                      | Tarkista sukkula.<br>Poista mahdolliset puolakotelon ja sukkulan alueelle jääneet häiriön aiheut-<br>taneet langat.                                                                                                    |

### Napinlävet

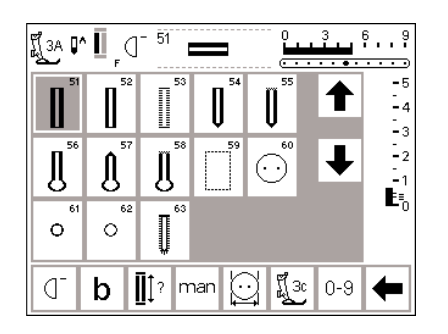

Napinläpiä voidaan käyttää myös koristeellisiin tarkoituksiin. Artista 185 tarjoaa erittäin monipuolisen napinläpivalikoiman.

### Napinlävet/napinkiinnitysohjelma/ sirkka

- · paina ulkopuolista napin-
- läpinäppäintä (ruudun oikealla puolella)
- ruudulla näkyy kaikki napinläpi- ja sirkkatyypit
- · 51 perusnapinläpi
- · 52 kapea perusnapinläpi
- · 53 joustava napinläpi
- 54 pyöristetty napinläpi, normaali salpa
- 55 pyöristetty napinläpi, useasta pistosta koostuva salpa
- 56 vaatturin napinläpi, normaali salpa
- 57 vaatturin napinläpi, terävä salpa
- 58 vaatturin napinläpi, useasta pistosta koostuva salpa

Kaikki napinlävet voidaan ommella ja ohjelmoida usealla eri tavalla.

- · 59 suoraommelnapinläpi
- · 60 napinkiinnitysohjelma
- · 61 sirkka siksakilla
- · 62 sirkka suoraompeleella
  · 63 käsintehdyn näköinen
- napinläpi

### Valitse napinläpi/napinkiinnitysohjelma/sirkka

- paina painiketta
- valittu napinläpi, sirkka tai napinkiinnitysohjelma on aktivoitu
- mikäli jokin napinlävistä (51–62) on aktivoitu, kone säätää kaikki toiminnot perussäädöille

### Automaattinapinlävet (perus- ja joustavat)

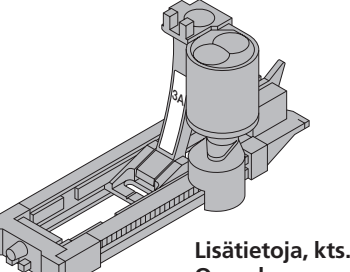

Lisätietoja, kts. artista 185 Ompeluopas, sivu 25.

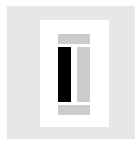

### Ensimmäinen sivu

- ommeltava alue näkyy ruudulla (paininjalan osoittimen oikealla puolella)
   ompele ensimmäinen
- sivu eteenpäin, pysäytä kone haluamallesi pituudelle

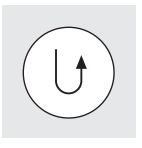

### Napinläven ohjelmointi

 paina päättelynäppäintä
 kun auto ilmestyy napinläpisymboolin alapuolelle,napinpinläpi on ohjelmoitu Kone ompeleee molemmat sivut samassa suunnassa. Napinläven pituus = napinläven aukko millimetreissä

**Huom:** Automaattinapinläpijalan 3A tulee kulkea tasaisesti kankaalla (ei saumavaran päällä), muuten kone ei pysty mittaamaan napinläven pituutta kunnolla.

### Automaattinapinläpi

- napinläpijalan 3A linssi rekisteröi määrittelemäsi pituuden automaattisesti
- · soveltuu 4–29 mm:n pituisille napinläville

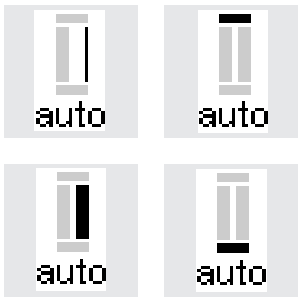

### Napinläven ohjelmointi

- paina ja vapauta päättelynäppäintä
- auto on näkyvissä napinläpisymbolin kohdalla = pituus on ohjelmoitu
- kone ompelee suoraompeleen taaksepäin
- · kone ompelee toisen salvan automaattisesti
- · sekä päättelypistot
- kone pysähtyy ja palaa automaattisesti napinläven alkuun
- kone ompelee kaikki seuraavat napinlävet samanpituisina (painamatta päättelynäppäintä)

### AUTO napinläpi

clr

 paina «clr» valintaa
 «auto» poistuu ja napinlävelle voidaan ohjelmoida uusi pituus

Napinläven korkeuden tasoitin (lisävaruste)

Käytettäessä automaattinapinläpijalkaa 3C epätasaisella pinnalla (esim. saumavaran päällä) käytä korkeuden eron tasoitinta. Tällä apuvälineellä saat tasaisen pinnan ja saavutat täydellisen lopputuloksen.

### Automaattinapinlävet (pyöristetyt ja vaatturin ja napinlävet)

Kone ompelee molemmat napinläven sivut samassa suunnassa.

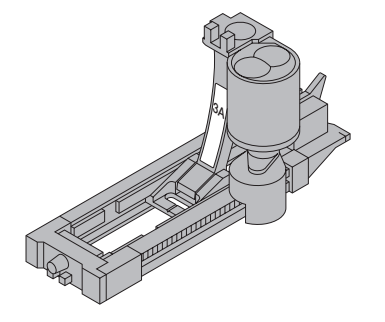

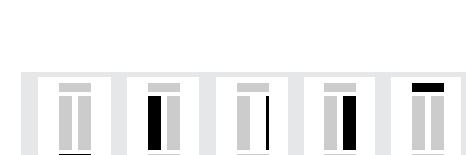

auto auto auto auto auto

Napinläven pituus = napinläven aukko millimetreissä

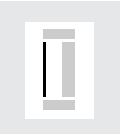

#### Ensimmäinen sivu

- ommeltu alue näkyy ruudulla (paininjalan osoittimen oikealla puolella)
- ompele suoraompeleet eteenpäin, pysäytä kone haluamallasi pituudella

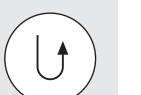

### Napinläven ohjelmointi

- paina päättelynäppäintä
- · kun auto ilmestyy napinläpisymbolin alapuolelle, napinläpi on ohjelmoitu

#### AUTO napinlävet

- · kone ompelee napinläven pohjukan automaattisesti
- · kone ompelee ensimmäisen sivun taaksepäin
- ja suoraompeleet eteenpäin pohjukkaan saakka
- kone ompelee 2.n sivun taaksepäin automaattisesti
   sekä salvan
- · kone ompelee päättelypistot,
- pysähtyy ja palaa automaattisesti napinläven alkuun
- kone ompelee kaikki seuraavat napinlävet samanpituisina (painamatta päättelynäppäintä)
- Lisätietoja, kts. artista 185 Ompeluopas, sivu 26.

sa pyöristettyä tai vaatturin napin-läpeä

Ruudulla näkyvät ompeluvaiheet ovat samat kuin perusnapinlävelle ommeltaes-

Huom:

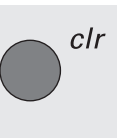

### Muistiin tallennettujen napinläpien poistaminen

- · paina "clr" valintaa
- · <sup>'</sup> auto" poistuu ja nyt napinlävelle voidaan ohjelmoida uusi pituus.

### Automaattinapinlävet (kaikki tyypit) Pituuden suora syöttö

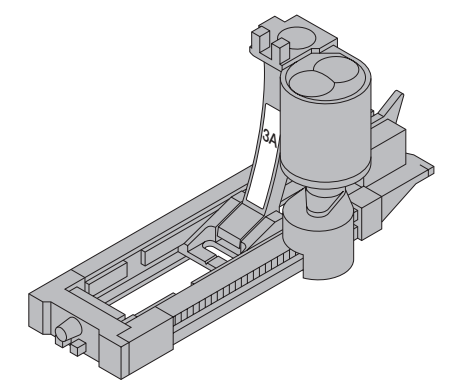

Mikäli haluttu napinläven pituus on tiedossa, se voidaan syöttää suoraan koneeseen millimetreissä. Käytettäessä automaattinapinläpijalkaa nro. 3A vaatturin napinläven ompelussa, max. syötettävä pituus on 24 mm, jolloin jää tilaa napinläven pohjukalle, jonka kone lisää automaattisesti.

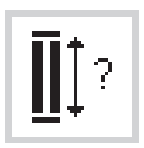

#### Numeroruudun avaaminen

- napinlävet voidaan ommella määrätyn pituisina automaattinapinläpijalalla 3A
- valitse napinläpityyppi
- · paina napinläpipainiketta kysymysmerkillä

| <b>∐</b> ‡-29 | del |   |   |   |     |
|---------------|-----|---|---|---|-----|
| 1             | 2   | 3 | 4 | 5 | esc |
| 6             | 7   | 8 | 9 | 0 | ok  |

### Pituuden syöttäminen

- numerot 1–0 näkyvät ruudulla
- · syötä napinläven pituus (4–29 mm) numeroin
- · pituus näkyy napinläpisymbolin oikealla puolella
- · hyväksy painamalla, «ok» ruutu vaihtuu automaattisesti
- · Napinläven pituus = napinläven aukko millimetreissä

### Korjaus:

· poista väärät numerot painamalla del

### Paluu napinläpivalikkoon

· paina «esc»

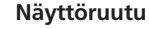

 napinläpisymbolin alapuolella oleva auto ilmoittaa, että napinläpi on ohjelmoitu

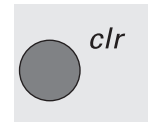

#### Muistiin tallennettujen napinläpien poistaminen::

- · paina ulkoista " clr" painiketta
- "auto" teksti poistuu ja nyt napinlävelle voidaan ohjelmoida uusi pituus

### Napinläven pituuden määrittäminen napin avulla (perus- ja joustavat napinlävet)

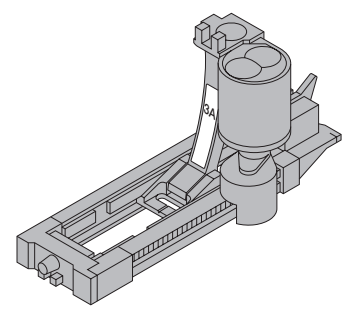

Napinläven koko voidaan määritellä pitämällä nappia näyttöruudulla. Pituus on valmiiksi määritelty millimetreissä.

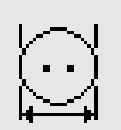

#### Napinläven koon määrittäminen:

valitse haluamasi napinläpityyppi

valitse mittaus näyttöruudulla

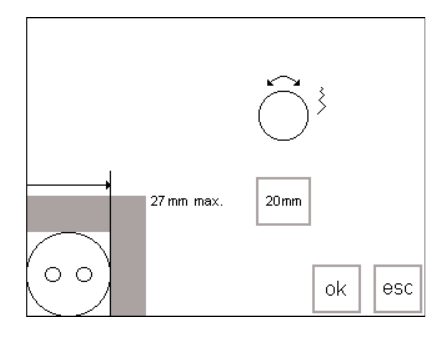

Napin koon määrittäminen

- näyttöruutuun ilmestyy asteikko
- pidä nappia (4–27 mm) ruudun vasenta alakulmaa vasten
- · liikuta pystysuoraa viivaa tikinleveyden säätönappulalla
- · viivan tulee olla täsmälleen napin oikealla reunalla
- napinläven koko näkyy vaakasuoran viivan oikealla puolella millimetreissä esim. 20 mm

#### Paluu napinläpivalikkoon

· paina «ok» ja palaa napinläpiruutuun

#### Napinläven koko

- napinläven pituuden määrittäminen koostuu napin halkaisijasta ja paksuudesta (korkeus)
- · ohjelma laskee napinläven koon napin halkaisijan mukaan
- kone lisää pituuteen automaattisesti 2 mm (napin paksuus)

#### Paksut napit

- mikäli napit ovat erityisen korkeita, älä vie pystysuoraa viivaa aivan napin reunalle
- siirrä viivaa noin 1–4 mm napin reunasta oikealle ( napin paksuudesta riippuen )

#### Suositus

- suorita koeompelu kankaalla ja tukimateriaalilla, joita käytät lopullisessa työssäsi
- · ratko napinläpi auki
- · työnnä nappi napinläven läpi
- korjaa kokoa tarvittaessa

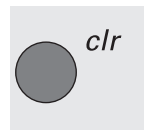

#### Muistiin tallennettujen napinläpien poistaminen

· paina "clr" valintaa

"auto" poistuu ja nyt napinlävelle voidaan ohjelmoita uusi pituus

### Tikkilaskurinapinlävet (kaikki tyypit)

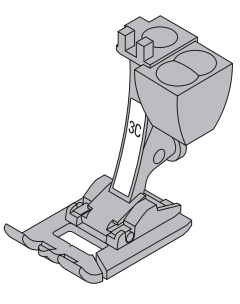

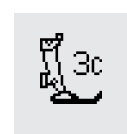

### Paininjalka

valitse napinläpi

sella nopeudella.

· paina paininjalka nro. 3C-symbolia

Kone ompelee napinläven ensimmäisen sivun eteenpäin toisen taaksepäin.

kone tunnistaa, että olet valinnut tikkilaskuriohjelman

joten se tulee ohjelmoida uudelleen erilaisille kankaille.

tikkilaskuri mittaa napinläven pituuden eli tikkilukumäärän

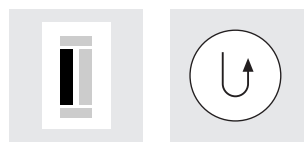

#### 1. sivun pituus

ompele ensimmäinen sivu ja pysäytä kone haluamallasi pituudella

Käytä napinläpijalkaa 3C tai automaattinapinläpijalkaa 3A, ompele tasai-

Tikkilaskurinapinläven ulkonäkö saattaa vaihdella materiaalin mukaan,

· paina ja vapauta rungossa olevaa päättelynäppäintä

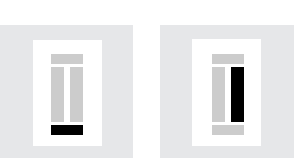

#### Salpa, 2. sivu

- kone ompelee napinläven salvan ja siirtyy automaattisesti ompelemaan toista sivua taaksepäin
- $\cdot$  jatka ompelemalla sivua taaksepäin ja pysäytä kone kun neula on napinläven alun kohdalla

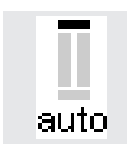

### Salpa, päättelypistot

- · kone ompelee 5 salpapistoa ja päättelee napinläven automaattisesti
- · auto on näkyvissä napinläpisymbolin alapuolella
- · napinläpi on nyt ohjelmoitu

#### Muutokset

 napinläpi on ohjelmoitava uudelleen tikinpituuden, -leveyden tai hienosäädön muutoksen jälkeen

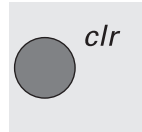

### Muistiin tallennettujen napinläpien poistaminen

- · paina "clr" valintaa
- "auto" poistuu ja nyt napinlävelle voidaan ohjelmoita uusi pituus

Lisätietoja, kts. artista 185 Ompeluopas, sivu 27.

### Napinläven korjaukset (kaikki tyypit)

Voit suorittaa seuraavat korjaukset napinlävelle. Ne pysyvät voimassa kunnes virta kytketään pois koneesta.

Pysyvät säädöt suoritetaan Setup-ohjelmassa, sivut 59–72.

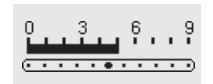

### Liian leveä napinläpi

kavenna napinläpeä pienentämällä tikinleveyttä

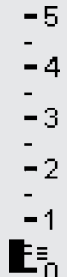

### Sivun tikkitiheys

lisää tai pienennä tikinpituutta noin 2 askelta

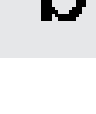

### Avaa hienosäätö

- · valitse napinläpi
- paina «Hienosäätö»
- · hienosäätö ylöspäin: lisää tiheyttä
- hienosäätö alaspäin: pienentää tiheyttä
   ompele napinläpeä kunnes olet korjattavan alueen kohdalla. Säädä hienosäätöä ja jatka ompelua. Kone huomioi korjauksen kaikissa seuraavissa napinlävissä

### Suositus:

suorita aina koeompelu kankaalla, jota käytät lopullisessa työssäsi

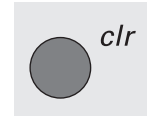

### Hienosäätöjen poistaminen

paina clr-näppäintä tai «paluu»-painiketta (reset)

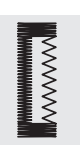

### Sivujen hienosäätö

 hienosäätö vaikuttaa sekä molempien sivujen, että napinläven pohjukan tiheyteen

Lisätietoja napinlävistä, kts. artista 185 Ompeluopas, sivut 21–28

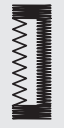

### Napinlävet/pitkäaikainen muisti

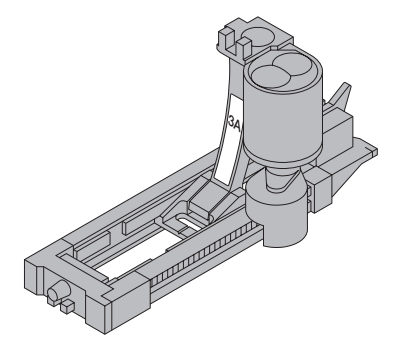

Yksi napinläpi jokaisesta eri tyypistä voidaan tallentaa erityiseen napinläpimuistipaikkaan. Tämä ei vaikuta koneen perusmuistiin.

Napinläpiohjelmien pitkäaikainen tallennus on mahdollista ainoastaan napinläville, jotka alun perin on ommeltu automaattipituisina, sivut 32–34. Kun napinläven pituus on määritelty, ohjelmoitu napinläpi voidaan tallentaa muistiin käyttämällä työkalurivin tallennustoimintoa.

#### ۴**..**۹ (за 📭 🛔 D ----- 5 -4 -3 -2 Ŋ IJ Į **E**∎₀ 0 0 mem store Ĩ[3c Ī[]? 0-9 man

#### Napinläven tallentaminen

- ohjelmoi haluamasi napinläpi sivun 32–34 ohjeiden mukaan
- paina työkalurivin tallennuspainiketta
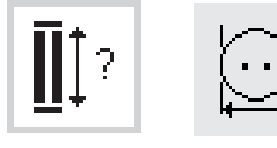

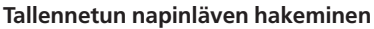

- · valitse napinläpityyppi
- paina mem-painiketta
- paina napinläven pituus- tai napinmittauspainiketta ja hae tallennettu napinläpi
- · napinläven pituus näkyy ruudulla

#### Tallennetun napinläven muuttaminen

- · valitse napinläpityyppi
- · paina mem
- · paina napinläven pituus- tai napinmittauspainiketta ja hae tallennettu napinläpi
- · muuta pituutta, hyväksy painamalla OK
- · paina tallennuspainiketta
- · uusi ohjelmoitu pituus korvaa aiemmin tallennetun pituuden

### 4-6 vaiheiset manuaalinapinlävet

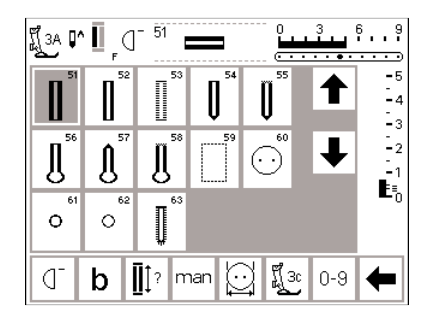

täisten napinläpien ompeluun sekä olemassa olevien napinläpien korjaamiseen. Vaiheiden lukumäärä riippuu valitusta napinlävestä.

Manuaalinapinlävet soveltuvat yksit-

#### Napinläpiruudun avaaminen

- valitse napinläpi
- · paina «man»-toimintoa

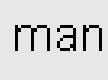

 Imanual
 51
 0
 3
 6
 9

 Imanual
 6
 0
 1
 6
 4

 Imanual
 1
 1
 2
 1

 Imanual
 1
 1
 2
 1

 Imanual
 1
 1
 1
 1

 Imanual
 1
 1
 1
 1

 Imanual
 1
 1
 1
 1

 Imanual
 1
 1
 1
 1

 Imanual
 1
 1
 1
 1

 Imanual
 1
 1
 1
 1
 1

 Imanual
 1
 1
 1
 1
 1
 1

 Imanual
 1
 1
 1
 1
 1
 1
 1
 1
 1
 1
 1
 1
 1
 1
 1
 1
 1
 1
 1
 1
 1
 1
 1
 1
 1
 1
 1
 1
 1
 1
 1
 1
 1
 1
 1
 1
 1
 1
 1
 1
 1
 <t

#### Eri vaiheiden symbolit

- eri vaiheiden symbolit näkyvät ruudulla valitun napinläven mukaan
- ympyrässä oleva nuoli on «0»:n kohdalla kun napinläpi on valittu
- perusnapinlävessä on 6 vaihetta pyöristetyssä napinlävessä on
- 4 vaihetta
- vaatturin napinlävessä on 4 vaihetta

Lisätietoja, kts. artista 185 Ompeluopas, sivu 28.

# 4-vaiheiset napinlävet (pyöristetyt ja vaatturin napinlävet)

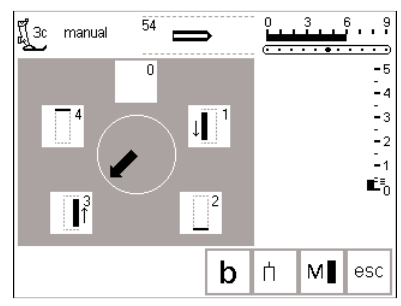

#### Huom:

Yllä olevat vaiheet näkyvät ruudulla myös pyöristetylle ja vaatturin napinlävelle.

- 4-vaiheinen napinläpi (pyöristetty ja vaatturin napinläpi)
- · paina «1»
- ompele 1. sivu
- pysäytä kone haluamallasi pituudella
- · paina «2»
- $\cdot$  kone ompelee pohjukan ympyrän
- paina «3»
- kone ompelee toisen sivun taaksepäin
- pysäytä kone ensimmäisen ompeleen kohdalla
- paina «4»
- kone ompelee salvan ja päättelypistot ja pysähtyy

- · käyttäjä määrittelee napinläven sivujen pituudet
- salpa, napinläven pohjukka ja päättelypistot on valmiiksi ohjelmoitu
  käytä talttaa napinläven avaami-
- seen

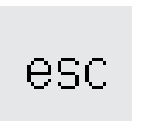

#### Ohjelmasta poistuminen

 paina esc
 näyttöruutu siirtyy napinläpiruutuun

## 6-vaiheinen napinläpi

Alla olevat ompeluvaiheet ruudulla ovat samat perus-, kapealle ja joustonapinlävelle.

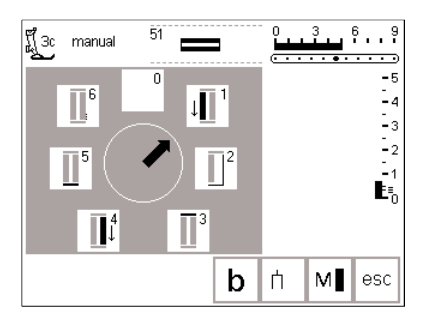

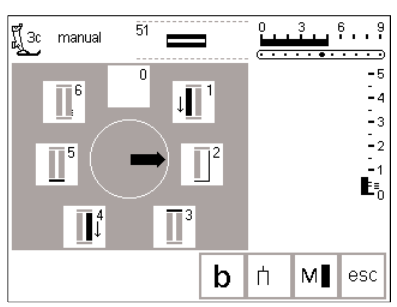

#### 6-vaiheisen napinläven ompelu

- · paina 1
- symboli osoittaa ommeltavan alueen
- · ompele 1. sivu
- pysäytä haluamallasi pituudella

#### jatkuu

- paina 2
- · kone ompelee suoraompeleen taaksepäin
- pysäytä kone ensimmäisen piston kohdalla
- · paina 3
- kone ompelee ylemmän salvan ja pysähtyy automaattisesti
   paina 4
- kone ompelee toisen sivun
- eteenpäin pysäytä kone
- · paina 5
- kone ompelee alemman salvan ja pysähtyy

- · paina 6
- kone ompelee päättelypistot ja pysähtyy automaattisesti
- käyttäjä määrittelee reunojen pituuden
- salvat ja päättelypistot on valmiiksi ohjelmoitu

#### Ohjelmasta poistuminen

- · paina esc
- ruutu palaa napinläpiruutuun

esc

### Suoraommelnapinlävet

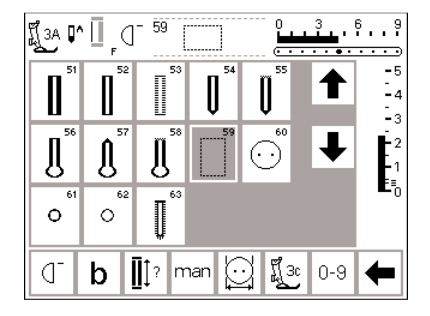

Suoraommelnapinlävet soveltuvat erityisesti satiiniompeleella valmistettujen napinläpien vahvistamiseen pehmeissä ja löysäkudoksissa kankaissa, kuten villa tai napinläpiin, jotka ovat alttiina kulutukselle. Niitä voidaan käyttää myös vahvistamaan nahkaan, vinyyliin tai huopaan ommeltuja napinläpiä.

#### Suoraommelnapinlävet

- · valitse ommel 59
- ompelujärjestys määräytyy käytettävän paininjalan mukaan
- ohjelma toimii täsmälleen samoin kuin vastaava napinläpiohjelma, joka ommellaan suoraommelnapinläven päälle
- automaattinapinläpijalka 3A ohjelma on sama kuin automaattinapinläpiohjelmassa, sivu 32–34

 napinläpijalka 3C – ohjelmointi on sama kuin tikkilaskurinapinläpiohjelmassa, sivu 35

#### Etäisyyden muuttaminen

 muuta tikinleveyttä mikäli ommelrivien välinen etäisyys on liian kapea tai leveä

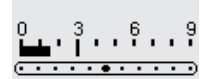

## Napinläpien aukileikkaaminen

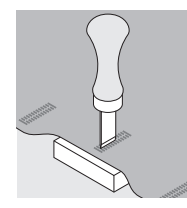

#### Napinläpitaltta

- aseta työ puualustalle
- vie taltta napinläven keskelle
- · lävistä napinläpi

# Napinkiinnitysohjelma

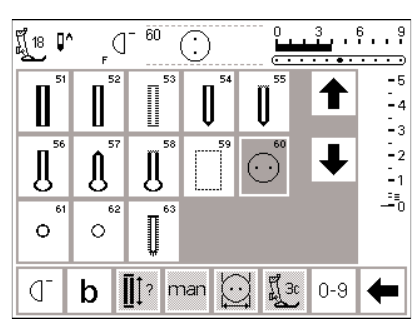

Ohjelmalla voidaan kiinnittää 2- ja 4-reikäiset napit.

#### Napinkiinnitysohjelma

- · valitse ommel 60
- · käytä napinkiinnitysjalkaa nro. 18
- napin ja kankaan välinen etäisyys
- (kaula) säädettävissä jalassa nro. 18

#### Napin kiinnittäminen

- 2-reikäiset napit
- säädä tikinleveyttä tarvittaessa napin reikien etäisyyden mukaan
- · kone pysähtyy ohjelman lopussa
- kierrä langanpäät napin alapuolelle 4-reikäiset napit
- · säädä tikinleveyttä napin reikien etäisyyden mukaan
- ompele kaksi etummaista reikää
- liikuta työtä itseesi päin
- ompele takimmaiset reiät
- · kierrä langanpäät napin alapuolelle

Lisätietoja, kts. artista 185 Ompeluopas, sivu 29

# Sirkka-ohjelma

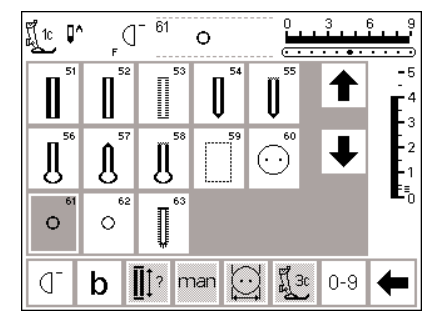

#### Sirkka

- · valitse sirkka-ohjelma
- · 61 siksakilla
- · 62 suoraompeleella

#### Ompelu

 kone pysähtyy automaattisesti ohjelman lopussa

#### Aukileikkaaminen

· lävistä reikä auki lävistimellä

Lisätietoja, kts. artista 185 Ompeluopas, sivu 30.

# Kirjaimet/numerot

A 9mm A 9mm A 9mm a 9mm A 9mm a 9mm John (1) 30mm (2) 15mm (3)

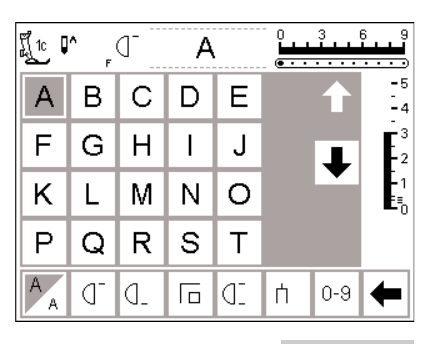

#### Kirjaimet

paina ulkopuolista «kirjaimet»näppäintä

Valittavanasi on viisi erilaista kirjain-

tyyppiä. Kaikki kirjaimet voidaan

ommella kahdessa eri koossa. Isot

- kirjainvalikko näkyy ruudulla näyttöruudulla näkyy:
- · Tikkukirjaimet
- Vahvistetut tikkukirjaimet
- Isot kursivoidut kirjaimet

monogrammit voidaan ommella kolmessa eri koossa.

- Pienet kursivoidut kirjaimet Monogrammit 30/20/15 mm (monogrammit =sivuttaissyöttö)
- valitse haluamasi tyyli ja paina painiketta
- · valitut aakkoset ovat ruudulla

#### Näyttöruutu: Kirjainten valinta

- · paininjalan osoitin ja neulastopin symboli ovat normaalipaikoillaan
- valitse kirjaimet ja numerot nuolien avulla ylös/alas

#### Kirjainkoon muuttaminen

- · kun kirjain on valittu suurempi kirjainkoko on aktivoitu
- paina painiketta
- · tummennettu alue vaihtuu
- pienempi kirjainkoko on nyt aktivoitu
- $\cdot$  paina painiketta jälleen
- · suurempi koko on aktivoitu

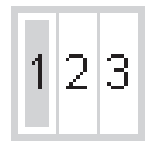

A

Lisätietoja, kts. artista 185 Ompeluopas, sivu 42.

#### Monogrammien koko

- valittaessa monogrammit, koko 1 = 30 mm aktivoituu automaattisesti
- · paina symbolia
- $\cdot$  koko 2 = 20 mm aktivoituu
- · paina symbolia
- oikeanpuoleinen alue aktivoituu (3 = 15 mm)
- kone ompelee koot 2 ja 3 jatkuvasti (aloittaen vasemmasta alareunasta ja lopettaen oikeaan alareunaan) ja työskentelee muistin avulla kirjoitettaessa sanoja
- monogrammit, joiden kooksi valitset 1 ovat yksittäiskuvioita (kone pysähtyy automaattisesti jokaisen monogrammin jälkeen) ja kone päättelee ne päättelyompeleella
- malline helpottaa isojen monogrammien asettelua, sivu 51

#### Ohjelmointi f្\_\_1c **□^** 6 \_ (] <sup>-</sup> В . . . . . -5 -4 В А С D Е F G Н Т J F2 0 Κ L Μ Ν Ę В edit mem 1 A 0 del store 0-9 check -A 0 3 6 9 ••••• fi 1c ∎^ [] А -5 А В С D Е -4 E<sup>3</sup> F G Н J ł Ο Κ Μ Ν L edit -BERNINA mem store 0-9 A (]<sup>-</sup> check del -A

#### Ohjelmointi

- avaa muisti
- · valitse kirjain ja paina painiketta
- · kirjain näkyy muistissa
- kursori liikkuu kirjaimen edessä oikealle

#### Ohjelmoinnin jatkaminen

- valitse seuraava kirjain ja paina painiketta
- · kirjain näkyy muistissa
- · jatka ohjelmointia, sivu 42–47

| Ĩ 40c <b>↓</b> | ^              | d             | A               | 3             |       | 3   | 6 9        |
|----------------|----------------|---------------|-----------------|---------------|-------|-----|------------|
| A              | B              | $\mathscr{C}$ | D               | $\mathscr{C}$ |       | ↑   | - 5<br>- 4 |
| ${\mathcal F}$ | ${\mathscr G}$ | Ħ             | I               | J             |       | Ť   |            |
| K              | $\mathscr{L}$  | M             | N               | $\mathscr{O}$ |       | ¥   | =1<br>E∎_0 |
| -              | A              | C^gc          | ^ <u>~</u> []^/ | EF            | \$    | ⇒   | edit       |
| 123            | ď              | check         | del             | mem<br>1      | store | 0-9 | +          |

#### Monogrammien ohjelmointi

- monogrammeja voidaan yhdistellä muistissa
- kirjainten välinen etäisyys ohjelmoidaan 16-suuntaisella ompeluohjelmalla, sivu 49
- huomioi jokaisen kirjaimen aloitus- ja lopetuskohta

#### Lisätietoja, kts. artista 185 Ompeluopas, sivu 42

# Muisti

Ompeleita, kirjaimia ja numeroita voidaan ohjelmoida, tallentaa ja koriata muistissa.

Muistikapasiteetti käsittää 1023 ommelta ja se voidaan jakaa 255:een muistipaikkaan. Muistipaikat ovat halutun suuruisia riippuen niihin tallennettujen ompeleiden lukumäärästä.

Muisti on pitkäaikainen eli sisältö säilyy tallennettuna kunnes se tyhjennetään tai korvataan. Virran katkaisu tai mikäli kone on pidemmän aikaa pois käytöstä ei vaikuta muistisisältöön. Kaikki tikinpituuden,-leveyden tai neulanasennon muutokset tulee suorittaa ennen ompeleen tallennusta muistiin.

Päinvastoin kuin ommelvalikossa valitut ompeleet kääntyvät muistipalkissa 90 astetta vastapäivään. Ompelusuunta muistipalkissa on aina vasemmalta oikealle

Lisätiedot kts. Artista 185 Ompeluopas, sivut 40-42.

## **Muistin avaaminen**

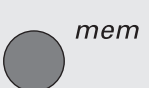

| Ĩ[1c ↓   | ` <sub>F</sub> (] | - 2       | ~~~~   |                | 3<br> | 69<br>)        |
|----------|-------------------|-----------|--------|----------------|-------|----------------|
|          | 2<br>WWW          | ۰<br>۳۲۷۷ | ₹ t    | , <sup>5</sup> | 1     | -5<br>-4<br>-3 |
| 6        | ٠<br>۲            | ×         | ۲ٌ     | ₽<br>77777     | ₽     | -2<br>-2       |
| <b>™</b> | 12                | ™<br>13   | 14     | 15             | ⇒     | ∎⁼₀<br>edit    |
|          | (]_ c             | heck C    | lel me | m store        | 0-9   | +              |

#### **Muistin avaaminen**

- $\cdot\,$ paina ulkopuolista mem-näppäintä
- · muistipalkki näkyy ruudulla
- kolmas ommelrivi häviää ruudulta
   selaile näitä ja muita ompeleita nuolten ylös/alas avulla
- kursori näkyy pystyviivana muistipalkissa
- kaikki muutokset (ohjelmointi, toimintojen lisääminen, korjaukset) vaikuttavat kursorin vasemmalla puolella olevaan ompeleeseen
- toimintorivi ruudun alaosassa muuttuu automaattisesti sisältäen muistiin soveltuvat toiminnot
   avatun muistipaikan numero on näkyvissä alarivillä

# Ompeleiden ohjelmointi

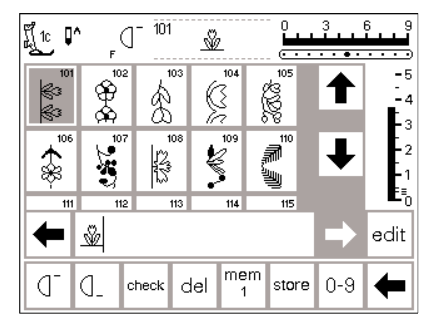

#### Ohjelmointi

- · valitse haluamasi ommel
- suorita tarvittaessa tikinpituuden, leveyden tai neulanasennon muutos
- avaa muisti painamalla ulkopuolista mem-näppäintä
- paina mem 1 ja siirry tallennusruutuun

Huom: Mikäli kone on kytketty pois päältä sen jälkeen kun muistitoimintoa on viimeksi käytetty, mem 1 näkyy ruudulla kun muisti aktivoidaan. Jos konetta ei ole kytketty päältä, ruudulla näkyy viimeksi avattu muistipaikka. • valitse tyhjä muistipaikka

- paina OK ja palaa edelliseen ruutuun
- · valitse haluamasi ommel
- ommel näkyy muistiruudulla
- kursori liikkuu oikealla kun valitset ompeleita

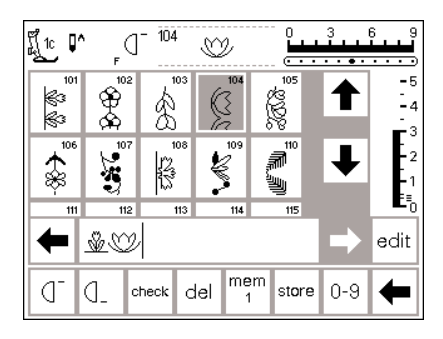

104

8

8

Ð

₶₳₮₳₷₡₡

mem

0

⇔

×.

0

2.20 1 1 1

check del

∭tc **[^** 

K≎

\$≎

\$

1

#### Ohjelmoinnin jatkaminen

- valitse seuraava ommel
- ommel näkyy muistiruudulla
- · jatka tähän tapaan
- aloita ompelu, painettaessa jalkapoljinta kursori siirtyy ommelyhdistelmän alkuun ja kone ompelee koko ommelryhmän

Huom: Mikäli muistisisältöä on muutettu muokkaustoiminnolla (sivu 44), valitse «kuvion alku»-toiminto yhdistelmän alussa ennen ompelun aloittamista

#### **Muistin selailu**

- muistipalkin oikealla ja vasemmalla puolella olevat selailunuolet
- paina nuolta ja selaile ohjelmoitua sisältöä eteen- tai taaksepäin
- sulje muisti painamalla ulkopuolista muistinäppäintä

- käytä «kuvion loppu»-toimintoa, jolloin kone pysähtyy automaattisesti kuvioyhdistelmän lopussa
- työkalurivitoiminto kuvion toisto pysäyttää koneen kun valittu yhdistelmien lukumäärä on valmis
- ulkopuolinen näppäin yksittäiskuvio pysäyttää koneen kun kursorin vasemmalla puolella näkyvä ommelkuvio on valmis
- · tallenna painamalla painiketta
- tallennuspainike vilkkuu kerran ilmoittaen, että tallennus on käynnissä
- mikäli ommelyhdistelmää ei ole tallennettu, viestiruutu tulee esille kysyen haluatko tallentaa kuvion

# Ompeleiden ohjelmointi numeroin

📫 edit

0-9

store

- 4

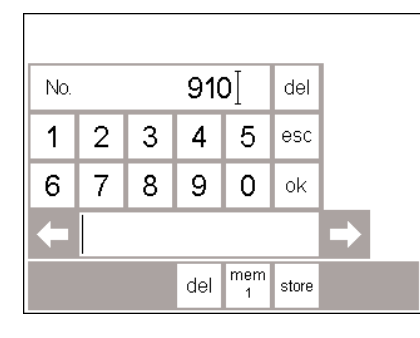

#### Ompeleet numeroin

- avaa muisti
- · paina toimintoa «0–9»
- numerot ilmestyvät ruudulle
- · muistipalkki on näkyvissä
- · valitse ommel ja paina numeroa
- valittu numero näkyy muiden numeroiden yläpuolella

#### Korjaus

- mikäli haluat vaihtaa ompeleen numeroa paina del-painiketta, joka on oikeassa yläkulmassa
- kursori liikkuu vasemmalle ja poistaa numeron
- · valitse uusi numero
- paina alarivin del-painiketta kun haluat poistaa ohjelmoidun ompeleen
- kursorin vasemmalla puolella oleva ommel poistuu

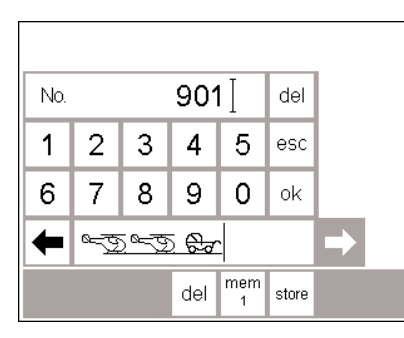

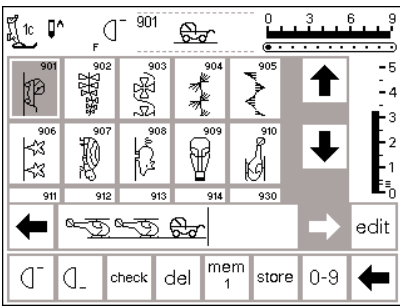

#### Hyväksyminen ja ohjelmoinnin jatkaminen

- · hyväksy painamalla OK
- · valittu ommel näkyy muistipalkissa
- tallenna muistiin painamalla tallennuspainiketta
- valitse seuraava ommel painamalla sen numeroa ja etene kuten yllä

#### Paluu ommelruutuun

- · paina pois-painiketta (esc)
- ruutu palaa ommelruutuun, jossa näkyy valittu ommel
- valittu ommel on aktivoitu (tummennettu)

# Muistisisällön muokkaus

#### -3 6 ព្រឹ្ 🕻 4.01 - 4 X ł M -1ž (1E 0 11 b AVV. V edit mem Q. J\_ check del store 0-9

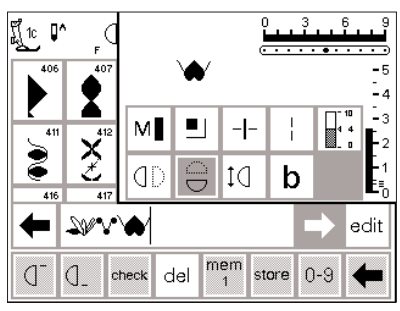

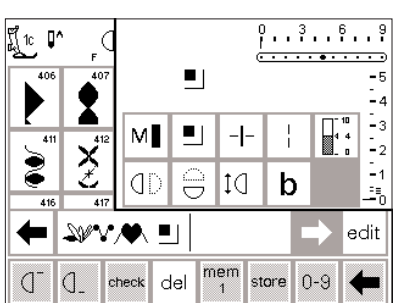

#### **Ompeleet toiminnoilla**

- ompeleita voidaan muokata sen jälkeen kun ne on tallennettu muistiin
- ohjelmoi kaksi ensimmäistä ommelta normaalisti
- paina muokkauspainiketta

Toimintojen lisääminen, esim.

· ommel näkyy peilikuvana

peilikuva

lisätä

palkissa)

palkkiin

ohjelmointia

· kaikki käytettävissä olevat toiminnot näkyvät ruudun oikeassa yläosassa

· paina muokkaus-painiketta (edit)

· valitse peilikuva toimintoruudusta

Nähtävissä olevat toiminnot (muisti-

päättelytoiminto ilmestyy muisti-

poista muistipalkista ne toiminnot,

joita et halua ennen kuin jatkat

paina edit ja toiminto sulkeutuu

- · viimeinen muistissa oleva ommel (kursorin vasemmalla puolella) näkyy muokkaustoimintojen yläpuolella
- · ommel näkyy muunnetussa muodossa muistipalkissa
- · paina esim. peilikuva ommel näkyy peilikuvana

#### · sama menetelmä koskee kaikkia · vie kursori sen ompeleen oikealle puolelle, jonka peilikuvan haluat toimintoia

· sulje toiminnot painamalla muokkaus-painiketta

#### Huom:

Pitkäpistoa ja pidennettyä kuviota voidaan käyttää sivuttaissyöttökuvioiden kanssa. Ne saattavat kuitenkin vääristyä, joten emme suosittele niiden käyttöä.

# **Muistitoiminnot**

Seuraavat toiminnot näkyvät ruudun keskiosassa kun muistin muokkaustoiminto on valittu. Kaikki työkalurivin toiminnot (paitsi del) ovat pois päältä kun valitset muokkauksen ja aktivoituvat uudelleen kun suljet muokkaustoiminnon. Lisätietoja saat sivulta 29-30.

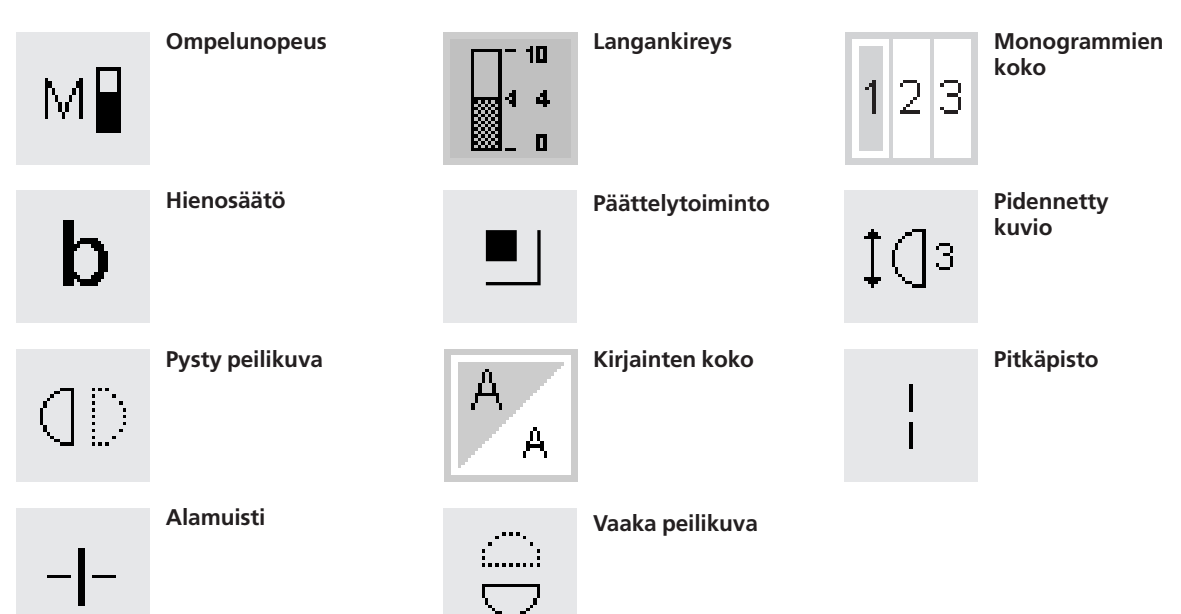

### Muistisisällön selailu

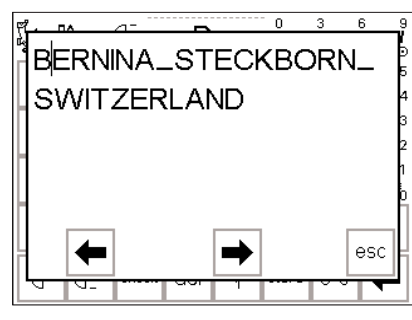

#### Selailu

· paina «tarkista» check

- · muistisisältö näkyy ikkunassa
- kursori on näkyvissä
- kursoria voidaan liikuttaa nuolien avulla muokkausta varten
- · selailun jälkeen paina esc
- ikkuna sulkeutuu ja muistipalkki tulee näkyviin
- kursori on samassa paikassa kuin se oli selailuikkunassa

### Korjaukset muistissa

#### Perussääntö:

Kaikki muutokset ja korjaukset suoritetaan aina kursorin vasemmalla puolella.

| 탄율 | 10 | ∧<br>F | d     | A   |          |       | 3<br> | 6 9                                |
|----|----|--------|-------|-----|----------|-------|-------|------------------------------------|
|    | A  | B      | C     | D   | E        |       | ♠     | -5<br>-4                           |
|    | F  | G      | H     | Π   | J        |       | T     | <b>E</b> <sup>3</sup> <sub>2</sub> |
|    | K  | ጌ      | M     | M   | 0        |       | •     |                                    |
|    | +  | BERNIN |       |     |          |       | ⇒     | edit                               |
|    | AA | ď      | check | del | mem<br>1 | store | 0-9   | +                                  |

#### Viimeksi ohjelmoidun ompeleen/kirjaimen poistaminen

- · paina del
- · viimeksi syötetty ommel poistuu (kursorista vasemmalle)

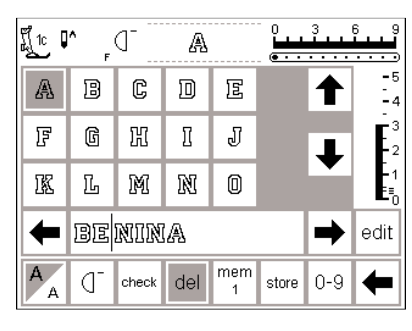

# Ompeleen/kirjaimen poistaminen muistista

- · vie kursori poistettavan ompeleen oikealle puolelle
- paina del
- kursorin vasemmalla puolella oleva ommel poistuu

| 1 | Ĩ <u>1</u> 2 ₽ <sub>-</sub> [] <sup>-</sup> |         | R     |     |          | 3<br> | 6 <b></b> 9 |                                    |
|---|---------------------------------------------|---------|-------|-----|----------|-------|-------------|------------------------------------|
|   | F                                           | G       | R     | I   | J        |       |             | -5<br>-4                           |
|   | K                                           | L       | M     | N   | 0        |       | T           | <b>E</b> <sup>3</sup> <sub>2</sub> |
|   | P                                           | Q       | R     | S   | T        |       | •           | -1<br>E≣_0                         |
|   | -                                           | Bernina |       |     |          |       | ⇒           | edit                               |
|   | A<br>A                                      | ď       | check | del | mem<br>1 | store | 0-9         | +                                  |

#### Ompeleen lisääminen muistiin

- · vie kursori kohtaan, mihin haluat lisätä ompeleen
- · valitse ommel/kirjain
- uusi ommel lisätään kursorin vasemmalle puolelle

# Muistisisällön tallentaminen/muistista poistuminen

| 1 | Ĩ <u>_</u> 1c ↓ | ∧<br>F  | d     | A   |          | -<br>- | 3<br> | 6 9                                |
|---|-----------------|---------|-------|-----|----------|--------|-------|------------------------------------|
|   | A               | B       | C     | D   | E        |        |       | -5<br>-4                           |
|   | F               | G       | H     | Ĩ   | J        |        | T     | <b>E</b> <sup>3</sup> <sub>2</sub> |
|   | K               | L       | M     | N   | 0        |        | •     | -1<br>E≣_0                         |
|   | +               | BERNINA |       |     |          |        | ⇒     | edit                               |
|   | A<br>A          | ď       | check | del | mem<br>1 | store  | 0-9   | +                                  |

#### Tallennus ja muistista poistuminen

- · paina tallennuspainiketta
- muistisisältö tallentuu muistiin
   muisti voidaan avata ja sitä voidaan selailla milloin tahansa

# Koneen kytkeminen pois päältä ilman tallennusta

muistisisältö häviää mikäli kone suljetaan painamatta tallennuspainiketta

# Yksittäisen muistin avaaminen

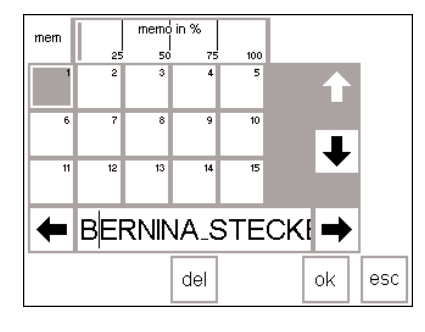

#### Paluu ohjelmoituun muistipaikkaan

- avaa muisti painamalla ulkopuolista mem-näppäintä
- paina toimintorivin mem 1 painiketta

**Huom:** Mikäli kone on kytketty pois päältä sen jälkeen kun muistitoimintoa on viimeksi käytetty, ruudulla näkyy mem 1 kun muisti aktivoidaan päälle.

Mikäli konetta ei ole sammutettu viimeksi avattu muistipaikka on näkyvissä.

- muistipaikat ovat näkyvissä ruudulla
- avoin muistipaikka näkyy tummennettuna (tummanharmaa)
- varatut muistipaikat ovat vaaleanharmaita

- tyhjät muistipaikat ovat valkoisia
   muistipaikkoja voidaan selailla mikäli enemmän kuin 15 niistä on varattuina (kaiken kaikkiaan 255 paikkaa)
- valitse varattu muistipaikka
- sisältö näkyy muistiruudussa
   naina esc ja nalaa edelliseen ru
- paina esc ja palaa edelliseen ruutuun
- valitun muistin sisältö pysyy aktivoituneena
- voit ommella, lisätä tai korjata sisältöä

#### Huom:

Muistin sisältö tulee ommella ommelruudusta, ei tallennusruudusta.

# Muistikapasiteetti

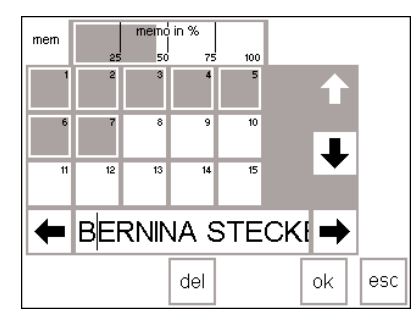

#### Muistiruudun avaaminen

- avaa muistiruutu painamalla ulkopuolista mem-näppäintä
- · paina toimintorivin mem-painiketta
- muistipaikkojen näyttö on näkyvissä
   tallennettujen kuvioiden käytössä
- oleva muistikapasiteetti näkyy ylärivillä prosentteina
- kaikkien muistipaikkojen kokonaiskapasiteetti on 1023 ommelta

# Alamuisti

| 1c | A F | d     | E   |          |       | 3   | 6 S           |
|----|-----|-------|-----|----------|-------|-----|---------------|
| A  | B   | C     | D   | E        |       |     | - 8<br>- 4    |
| F  | G   | Ħ     | Ĩ   | J        |       | T   | Ē             |
| K  | L   | M     | N   | 0        |       |     | -1<br>E≡<br>( |
| -  | BEI | RNI   | NA- | I-ST     | re    | ⇒   | edit          |
| A  | ď   | check | del | mem<br>4 | store | 0-9 | +             |

#### Alamuisti

- muistin sisältö voidaan jakaa alamuisteiksi, esim. nimi, katu, kaupunki jne. käyttämällä muokkaustoimintoa
- ohjelmoi nimi
- ohjelmoi katu
- · paina muokkauspainiketta
- vie kursori nimen viimeisen kirjaimen perään
- valitse muistin alamuisti
- muistin jakaja asettuu kursorin vasemmalla puolella
- kirjaimet kuuluvat nyt johonkin tiettyyn muistiin (esim. muisti 4), mutta ovat täysin riippumattomia toisistaan ja niitä voidaan jakaa alamuisteihin

#### Ompelu

- aktivoi kuvion alku ja ompele
   Huom: Kun kuvion alku on aktivoitu kursori siirtyy tämän muistipaikan ensimmäisen kirjaimen oikealle puolelle. Ompelu alkaa kursorin vasemmanpuoleista kirjaimesta.
- kone ompelee ainoastaan kyseisen alamuistin sisällön
- ompele seuraava alue asettamalla kursori jonnekin tällä alueella
- aloita ompelu; jalkapoljinta painettaessa kursori siirtyy ommelyhdistelmän alkuun ja on valmis ompelemaan ko. ryhmän
- Huom: Mikäli muistisisältöä on muutettu muokkaustoiminnolla (sivu 44), valitse kuvion alkutoiminto kun haluat aloittaa ompelun yhdistelmän alussa
- mikäli alue ommellaan vain kerran, paina toimintorivin kuvion toisto x 1 toimintoa

#### Huom:

Siirrä kangasta välillä kun ompelet muistin eri alueita.

### Muistin tyhjentäminen

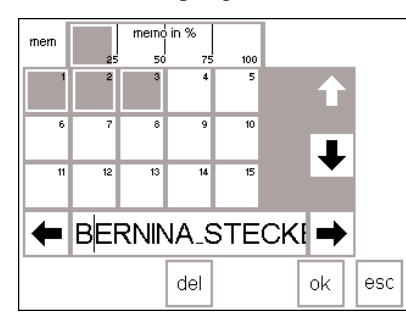

#### Muistin tyhjentäminen

 avaa muisti (paina ulkopuolista näppäintä)

- · paina toimintorivin mem-painiketta
- muistien sisältö on näkyvissä
- paina haluamaasi muistia (esim. mem 3)
- paina del-painiketta
- ruudulle ilmestyy viesti, joka kysyy haluatko todella poistaa muistisisällön

• paina kyllä

- · muistisisältö on nyt poistunut
- palaa edelliseen ruutuun painamalla esc

# Tikkausompeleet/16- ja 4-suuntainen ompelu

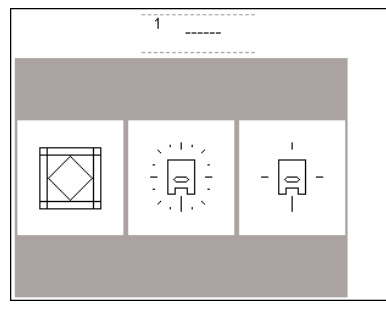

#### Tikkausompeleet/Monisuuntainen

ompelu

- valikko muodostuu kolmesta eri ryhmästä:
- tikkausompeleet
- 16-suuntainen ompelu
- 4-suuntainen ompelu
- valitse haluamasi ryhmä ja paina painiketta
- ko. ryhmän kaikki ompeleet ovat näkyvissä

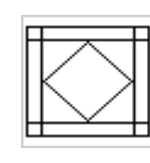

T

16-suuntainen ompelu

tikkausompeleet

painiketta

ommel on aktivoitu

näkyvät ruudulla

haluttaessa muuttaa

· valitse haluamasi ommel ja paina

· tikinpituutta ja -leveyttä voidaan

normaalitiedot ja -toiminnot

4-suuntainen ompelu

# Tikkausompeleet

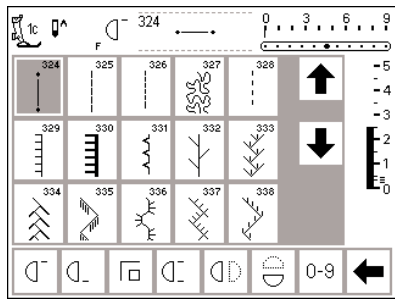

#### Tikkausompeleet

- ommelvalikoima soveltuu erityisesti tikkaukseen, applikointiin ja tilkkutöihin
- · 324 tilkkuilijan päättely
- · 325 tikkausommel suora
- · 326 tikkausommel lyhyt
- · 327 kiemurteleva tikkausommel
- 328 tikkausommel, käsintehdyn näköinen
- · 329 pykäpisto
- 330 pykäpisto, vahvistettu
- 331 piilo-ommel
- · 332 sulkaommel
- · 333–338, 351 sulkaommel muunnelmia
- · 346–350 tikkausommelvaihtoehtoja
- · 352 pykäpisto
- · 353 pykäpisto, kaksinkertainen

### 16-suuntainen ompelu

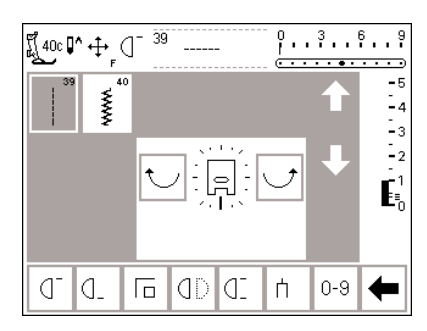

Lisätietoja, kts. artista 185 Ompeluopas, sivu 43–44

#### 16-suuntainen ompelu

- valitse toinen kahdesta ommelvaihtoehdosta
- · 39 suoraommel
- · 40 siksak
- paininjalan ja 16-suuntaisen ompelun symbolit näkyvät ruudulla
- muuta ompelusuuntaa painamalla oikeaa tai vasenta nuolta
- paina nuolta jatkuvasti kun haluat vaihtaa suuntaa nopeasti
- kone ompelee valitun ompeleen valitussa suunnassa

#### Suoraommel

 tikinpituus on ohjelmoitu 3 mm:n pituiseksi (kaikissa 16:ssa eri suunnassa)

Huom: Ruutu näyttää tikinpituudeksi 1 mm. Neula lävistää kankaan vain joka kolmannella pistolla saaden aikaan 3 mm:n tikin. tikinpituutta voidaan lyhentää, mutta ei pidentää

#### Ompelu

- · valitse suunta ja ompele
- valitse uusi suunta ja jatka ompelua
- · jatka samalla tavalla

#### Siksak

- · tikinpituus on ohjelmoitu satiiniompeleelle
- tikinpituutta voidaan lyhentää tai pidentää 1 mm:iin saakka
- tikinleveyttä voidaan muuttaa 0–9 välillä

**Huom:** Ommeltaessa leveämmällä tikillä kuin 6 mm, suosittelemme tukimateriaalin käyttöä, jottei kangas rypistyisi kasaan

#### Ompelu

- · valitse suunta ja ompele
- · valitse uusi suunta ja jatka ompelua
- jatka samalla tavalla

### 16-suuntainen ompelu – suoraommel pitkäpistotoiminnolla

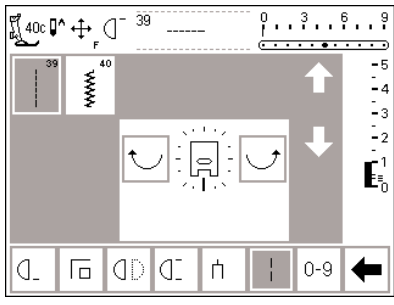

### Suoraommel – pitkäpistotoiminto

- · paina ulkopuolista tikkaus/monisuuntaisen ompelun näppäintä
- paina 16-suuntaisen ompelun symbolia
- $\cdot$  valitse suoraommel
- aktivoi pitkäpistotoiminto kone ompelee joka 3. piston
   Huom: Ilman pitkäpistotoimintoa neula lävistää kankaan joka kolmannella pistolla.
- Pitkäpiston ollessa aktivoituna neula lävistää kankaan joka yhdeksännellä pistolla.
- pitkäpistotoiminto näkyy tummennettuna työkalurivillä ruudun alaosassa

49

- · valitse suunta
- kone ompelee valitussa suunnassa
   9 mm:n pituisin suoraompelein

#### Käyttö:

Suoraompeleen ja pitkäpiston yhdistelmä soveltuu erityisesti suurikokoisten kuvioiden ja kirjaimien yhdistämiseen (Ompeluopas, sivu 44). Yhdysompeleet voidaan irrottaa kun työ on valmis.

### 16-suuntaisen ompelun tallennus muistiin

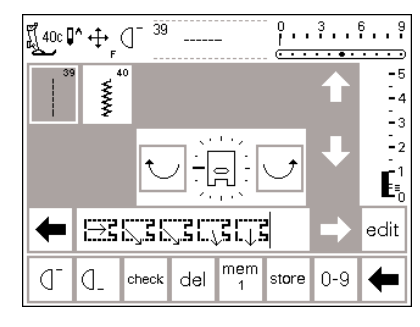

#### Suoraommel

- · paina ulkopuolista tikkaus/ monisuuntaisen ompelun näppäintä
- paina 16-suuntaisen ompelun symbolia
- avaa muisti painamalla ulkopuolista mem-näppäintä
- mikäli muistipaikka ei ole tyhjä, paina mem-näppäintä ja siirry tallennusruutuun
- valitse tyhjä muistipaikka (merkitty valkoisella)
- · hyväksy valinta painamalla OK
- · valitse suoraommel
- valitse haluamasi ompelusuunta ruudun keskellä olevien nuolien avulla

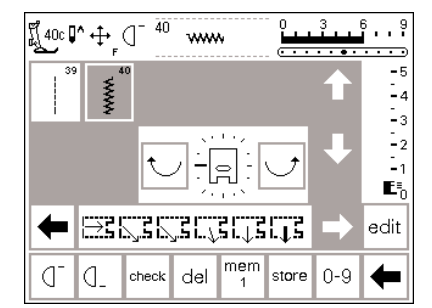

#### Siksak

- noudata yo. ohjeita ja valitse siksak suoraompeleen sijasta
- paininjalan nuoli ja paksu nuoli näkyvät muistipalkissa
- jokainen paininjalan symboli vastaa 9 mm pituista ommelta
- ommeltaessa siksakilla eri suunnissa suosittelemme tukimateriaalin käyttöä, jottei kangas rypistyisi kasaan

- paininjalan symboli ja ohut nuoli näkyy muistipalkissa
- paininjalan symboli kääntyy 90 astetta vasemmalle
- todellisen ompelusuunnan voit nähdä tarkkailemalla paininjalkasymbolin etuosaa ja nuolen suuntaa
- jokainen paininjalan symboli vastaa kolmea 3 mm:n suoraommelta, yhteensä 9 mm:n pituista ommelta
- ommeltaessa pidempää jaksoa samassa suunnassa paina symbolia tarvittava määrä ja tallenna useampi «paininjalka» muistiin

### 4-suuntainen ompelu

50

Ompelu 4:ssä eri suunnassa kangasta kääntämättä.

Hyödyllinen ominaisuus erityisesti kuluneiden alueiden paikkauksessa putkimaisissa vaatteissa (hihat, housujen lahkeet jne.)

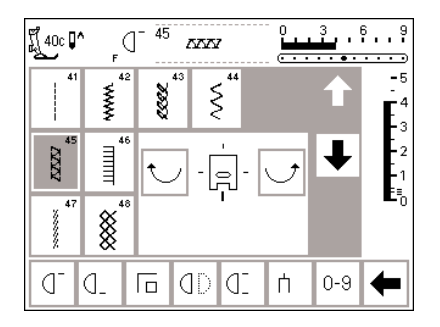

#### 4 ompelusuuntaa

- valitse 4-suuntainen ompelu
   valittavana on 8 eri ommel-
- vaihtoehtoa:
- · 41 suoraommel
- 42 siksak
- · 43 trikoo-ommel
- · 44 kaariommel
- 45 kaksois-overlock
- 46 pykäpisto
- · 47 erittäin joustava ommel
- · 48 kenno-ommel
- paininjalka-symboli ja 4 eri ompelusuuntaa näkyvät ruudun keskellä
- · valitse suunta nuolien avulla
- ompeleiden pituutta ja leveyttä ei voi muuttaa

#### Ompelusuunta

 kone ompelee valitun ompeleen valitussa suunnassa

#### Ompelu

- valitse ompelusuunta ja ompele
- · pysäytä kone ja valitse uusi suunta
- ompele
- pysäytä kone jälleen
- · jatka ompelua tähän tapaan

#### Vihje:

- nopeaan ompeluun valitse kuvion toisto 1–9 x toiminto
- paikan kiinnityksessä työskentele neliön muodossa myötäpäivään

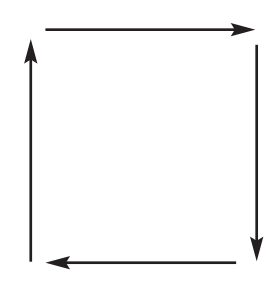

Lisätietoja: artista 185 Ompeluopas, sivu 45.

### Sivuttaissyöttökuviot – ääriviivakuviot

Sivuttaissyöttökuviot ovat suurikokoisia, koristeellisia ääriviivakuvioita. Kangas ja syöttäjät liikkuvat sekä sivuttain, että eteen/taaksepäinsuunnassa. **Huom:** Erilaiset kankaat ja tukimateriaalit saattavat vaikuttaa kuvioiden ulkonäköön. Ommelta voidaan säätää kankaan mukaan hienosäätötoiminnolla (sivut 52-53)

|            |      | 1            |          |                |     |
|------------|------|--------------|----------|----------------|-----|
| <b>€</b> 0 | 101  | J.           | 201      | ×              | 301 |
| \$°        | 9mm  | Ø            | <b>+</b> | $\dot{\times}$ | 9mm |
| V          | 401  | $\mathbf{a}$ | 501      | $\geq$         | 601 |
| ¥          | 9mm  | Y            | ÷        | ≫°             | 9mm |
| $\Diamond$ | 701  | e.           | 801      | kna.           | 901 |
| $\Phi$     | 9mm  | Ę            | ÷        | K.             | 9mm |
| A          | 1015 |              |          |                |     |
| ĘĮ         | ÷    |              |          |                |     |

Lisätietoja: artista 185 Ompeluopas, sivut 46–48

#### Koristekuviot

- paina ulkopuolista näppäintä koristeompeleille
- koristeommelvalikko näkyy ruudulla
- valitse sivuttaissyöttökuvioryhmä (merkitty ristillä)
- valitse haluamasi kuvio (voit tarvittaessa selailla eri kuvioita nuolien avulla)

Sivuttaissyöttökuviot on ohjelmoitu yhdessä koossa, eikä niiden kokoa voida muuttaa.

## Sivuttaissyöttökuviot

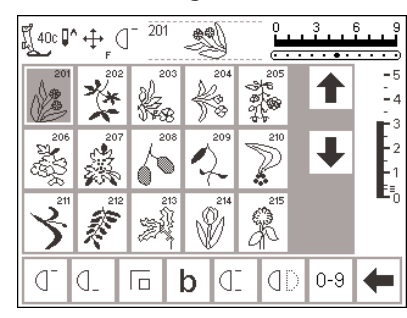

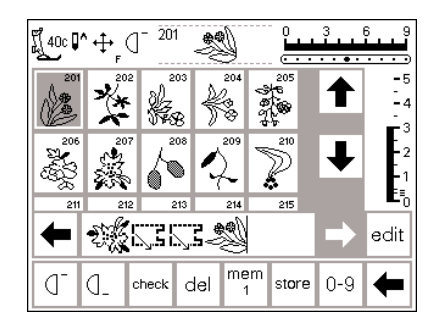

#### Sivuttaissyöttökuviot

- valittuasi ompeleen, ommel on aktivoitu
- kaikki normaalitiedot näkyvät ruudulla
- ristinuolisymboli (ruudun yläosassa, neulastopin oikealla puolella) osoittaa, että sivuttaissyöttökuvio on aktivoitu
- jotkin kuviot ovat yksittäiskuvioita ja kone pysähtyy kun kuvio on valmis

#### Sivuttaissyöttökuviot muistissa

- sivuttaissyöttökuviot voidaan tallentaa muistiin sivun 42–47 ohjeiden mukaan
- niitä voidaan yhdistellä käyttäen muistitoimintoa ja 16-suuntaista ompelua, sivu 49

- toiset kuviot on suunniteltu ommeltavaksi yhtäjaksoisesti jatkuvana nauhana reunakoristeiksi
- joissain kuvioissa alku ja loppu ovat kuviossa siten, että niitä voi ommella vain yhden kerrallaan
- käytä ohjekirjan mukana olevia mallineita helpottamaan kuvioiden asettelua kankaalle

#### Mallineet

- mallineiden kuviot ovat alkuperäisessä koossa
- · kuvion alku on merkitty ympyrällä
- kuvion loppu on merkitty ristillä
- paininjalan suunta ja omplelulinja merkitty jokaisen kuvion viereen
- paininjalka tulee asettaa kankaalle annetussa suunnassa

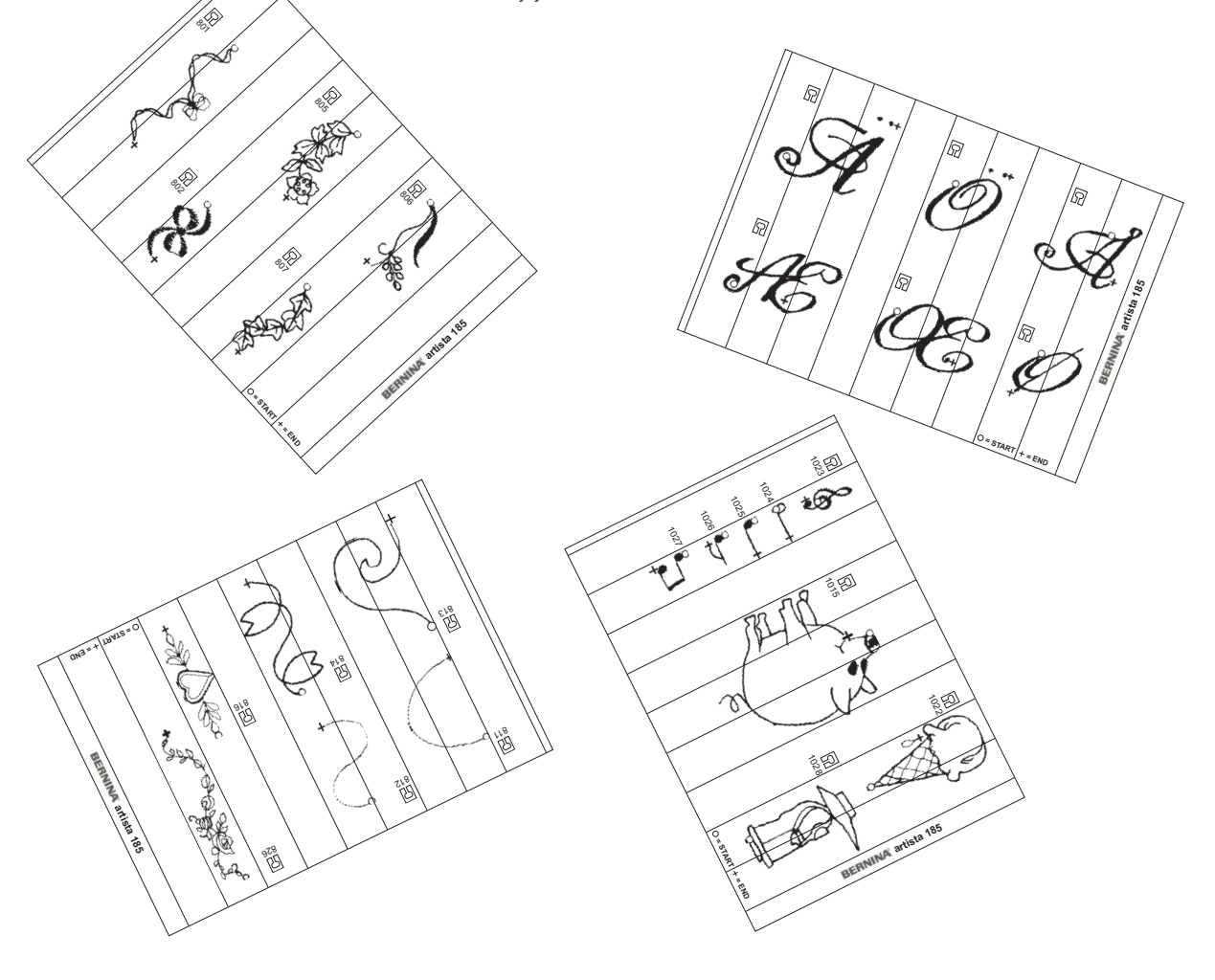

### Hienosäätö

Kaikki ompeleet on tarkistettu ja säädetty tehtaalla. Erilaiset kankaat ja tukimateriaalit

saattavat vaikuttaa ohjelmoitujen ompeleiden ulkonäköön eli ne voivat joskus olla liian tiheitä tai väljiä. Tikinmuodostusta on mahdollista korjata kankaaseen sopivaksi elektronisen hienosäädön avulla. Koneessa on 50 pitkittäis- ja 20 poikittaisaskelta hienosäätöä varten.

b

#### Hienosäädön avaaminen

 paina toimintoa b mikäli toiminto ei ole näkyvissä ruudulla, selaile toiminnot läpi nuolen avulla

## Hyöty- ja koristeompeleiden hienosäätö

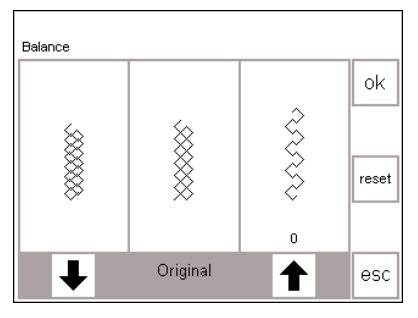

Mikäli ommel näyttää tältä, käytä "alas" nuolta korjaukseen.

Mikäli ommel näyttää tältä, käytä "ylös" nuolta korjaukseen.

Ommeltaessa pehmeitä materiaaleja, kuten jersey ja trikoo, niillä on taipumus venyä paininjalan alla, mikä venyttää myös ommeltavaa kuviota. Esimerkiksi kenno avautuu ja on liian pitkä. Paksut kankaat saattavat aiheuttaa, että kuvio on liian tiheä ja lyhyt. Korjaus hienosäädön avulla käy helposti.

#### Hienosäätö

- valitse jokin ommel
- paina b ja aktivoi hienosäätö; hienosäätöruutu on näkyvissä
- säädettäessä hyötyompeleita kenno-ompeleen kuva näkyy ruudun keskiosassa (tätä käytetään esimerkkinä kaikille hyötyompeleille)
- säädettäessä koristeompeleita soikeanmuotoinen satiiniommel näkyy ruudun keskiosassa (tätä käytetään esimerkkinä kaikille koristeompeleille)
- väärin muodostuneet kuviot näkyvät molemmilla sivuilla – vasen liian lyhyt, oikea liian pitkä
- ruudun alaosan nuolet osoittavat missä suunnassa kuviota tulee korjata

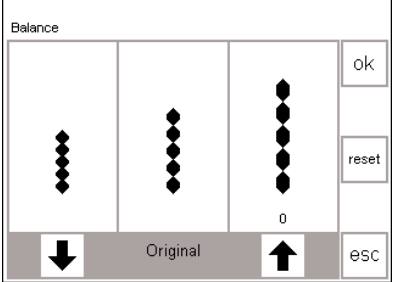

Mikäli ommel, näyttää tältä käytä "alas" nuolta korjaukseen.

Mikäli ommel on näyttää tältä, käytä "ylös" nuolta korjaukseen.

#### Korjaukset:

Ommel on liian pitkä:

- · paina oikeanpuoleista nuolta
- aktivoitujen askeleiden lukumäärä näkyy nuolen yläpuolella

#### kuvio lyhenee

- muutos ei näy ruudulla
- 2–5 askelta riittää yleensä ompeleen korjaukseen (max. 50)
- suorita koeompelu ja korjaa tarvittaessa lisää

#### Ommel on liian lyhyt:

- etene kuten yllä käyttäen vasenta nuolta
- suorita koeompelu ja korjaa tarvittaessa lisää

#### Paluu ommelruutuun

- korjausten jälkeen hyväksy muutokset painamalla OK ja palaa ommelruutuun
- paluu perussäätöihin = reset palauttaa ompeleen samaan tilaan kuin hienosäätötoimintoa avattaessa
- ennen kuin valitset uutta ommelta, paina ulkopuolista clr-näppäintä ja sulje hienosäätö, muuten se vaikuttaa myös seuraaviin käyttöön otettaviin ompeleisiin

### Sivuttaissyöttökuvioiden hienosäätö

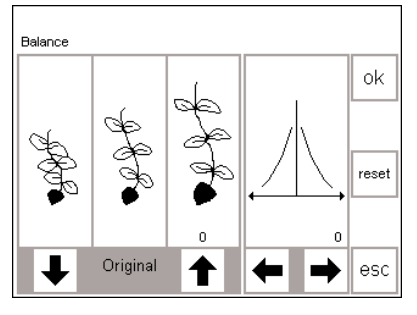

Mikäli kuvio käytä korjaukseen "alas" nuolta.

ta.

Mikäli kuvio Käytä näitä on liian lyhyt on liian pitkä nuolia poikitkäytä kortaiskorjaujaukseen ksissa. "ylös" nuolKangas, lanka sekä tukimateriaalit saattavat vaikuttaa sivuttaissyöttökuvioihin siten, että niitä joudutaan joskus korjaamaan.

#### Hienosäätö

- valitse sivuttaissyöttökuvio
- paina b ja aktivoi hienosäätö; hienosäätöruutu on näkyvissä
- · säädettäessä sivuttaissyöttökuvioita valittu kuvio on aina näkyvissä
- kuvio näkyy ruudun vasemman puolen keskiosassa
- kaksi epämuodostunutta kuviota näkyy ompeleen molemmin puolin - vasen liian lyhyt, oikea liian pitkä
- · ruudun oikea puoli näyttää poikittaishienosäätömahdollisuudet

#### Pitkittäiskorjaukset (pysty)

- mikäli ommeltavan kuvion ulkonäkö on ruudun oikeanpuoleisen kuvion kaltainen, korjaa oikeanpuoleisella nuolella; kuvio lyhenee
- mikäli kuvio on vasemmanpuoleisen kuvion kaltainen, korjaa vasemman nuolen avulla; kuvio pitenee
- · 1–5 askelta riittää yleensä korjattaessa kuviota pitkittäissuunnassa (max. 50 askelta)
- · jos korjaukseen tarvitaan enemmän kuin 10 askelta, kuvio pienenee
- · suorita koeompelu ja korjaa tarvittaessa lisää

#### Poikittaiskorjaukset (vaaka)

- poikittaishienosäätö näkyy ruudun oikealla puolella
- pitkittäiskorjauksen jälkeen kuviosta saattaa tulla lijan leveä eli kuvion keskiviiva on menettänyt alkuperäisen muotonsa
- · ios keskiviiva on siirtynyt oikealle, korjaa vasemmalla nuolella
- · jos keskiviiva on siirtynyt vasemmalle, korjaa oikealla nuolella
- 5-10 askelta riittää yleensä poikittaiskorjauksiin (max. 20 askelta)
- suorita koeompelu ja korjaa tarvittaessa lisää

#### Paluu ommelruutuun

- · korjausten jälkeen hyväksy muutokset painamalla OK ja palaa ommelruutuun
- · painallus paluu-painikkeeseen (reset) palauttaa ompeleen samaan tilaan kuin hienosäätötoimintoa avattaessa
- · ennen kuin valitset uutta ommelta, paina ulkopuolista clrnäppäintä ja sulje hienosäätö, muuten se vaikuttaa myös seuraaviin käyttöön otettaviin ompeleisiin

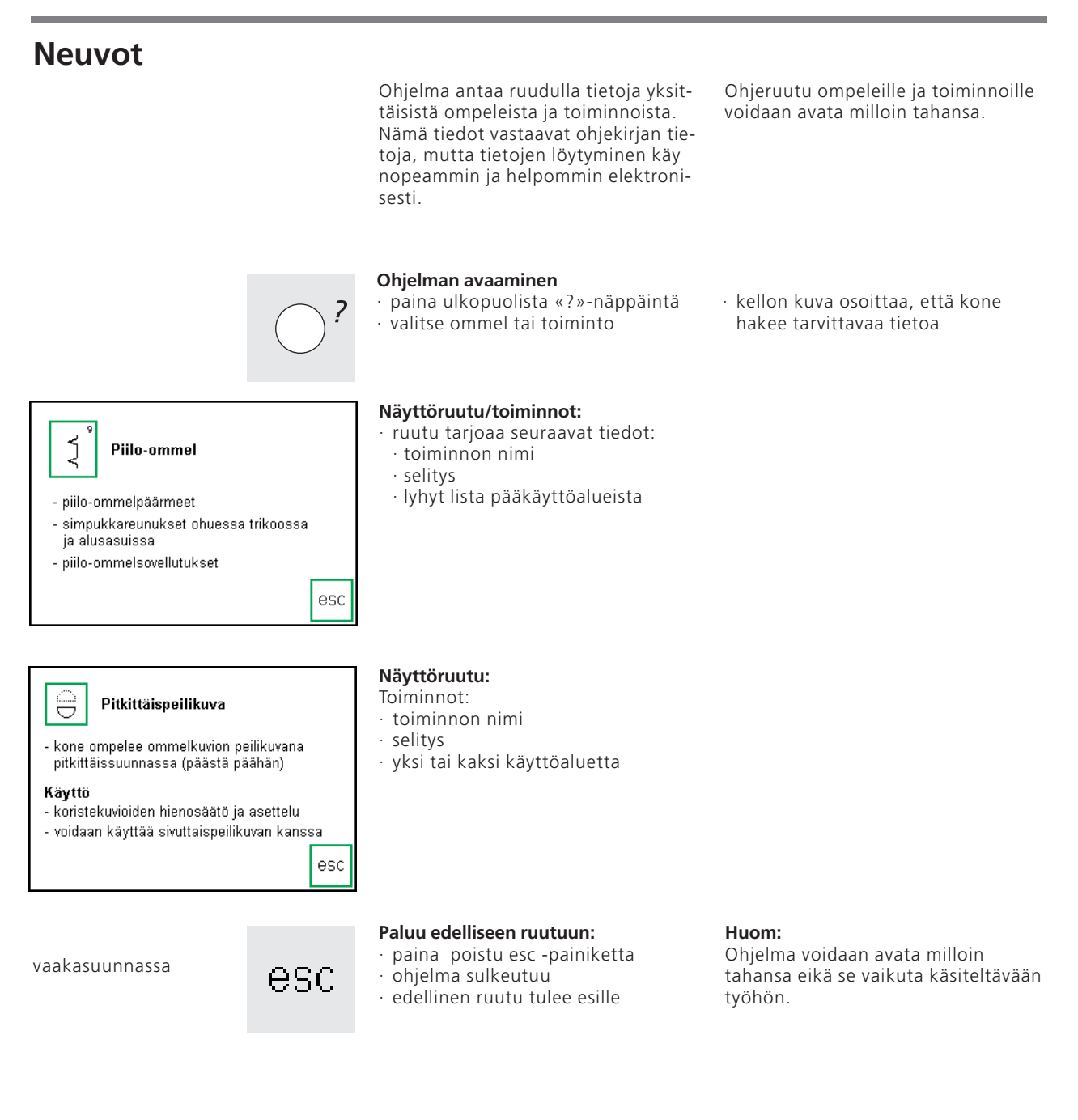

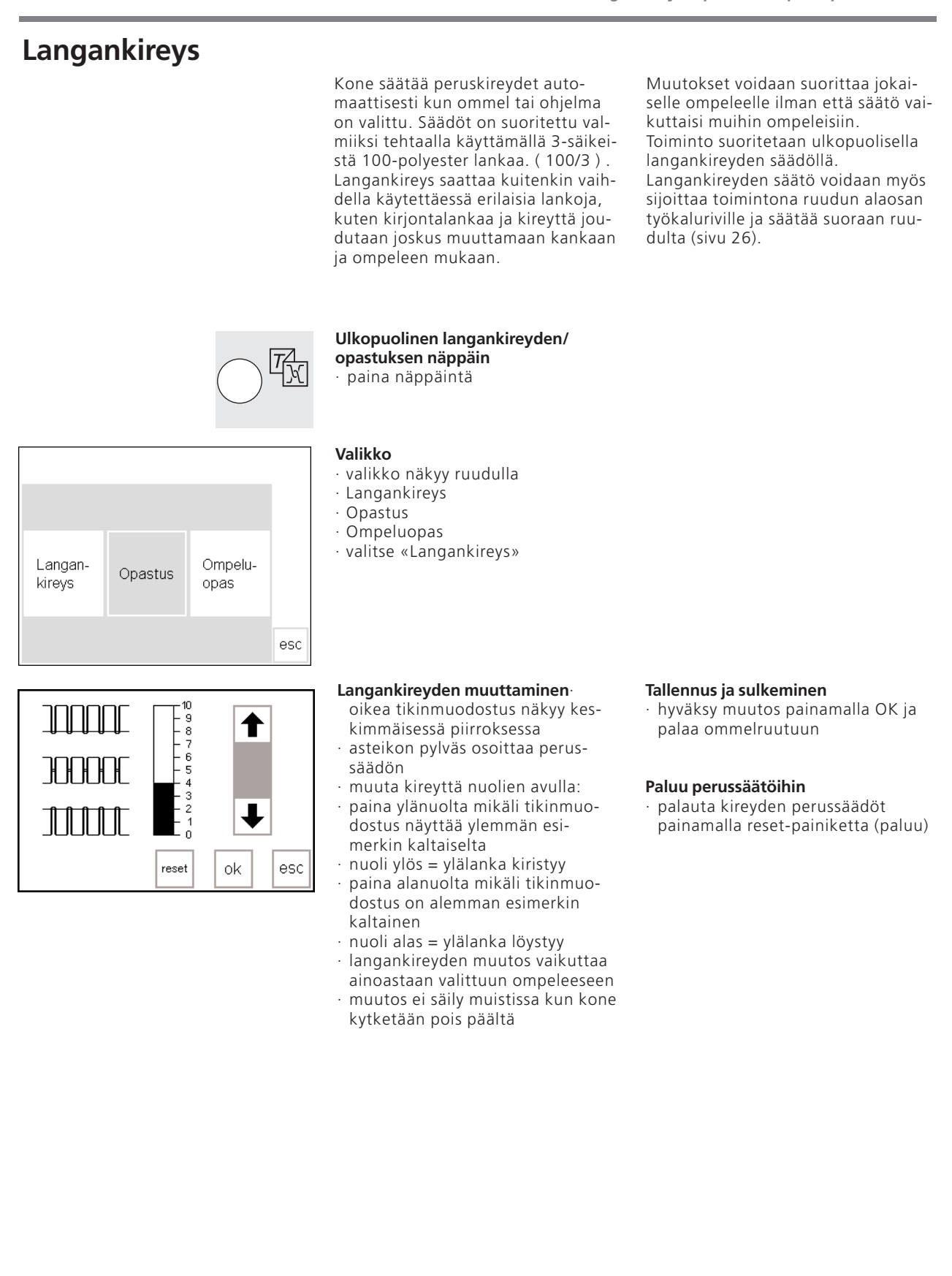

55

### Opastus

Tietokonekielellä tämä merkitsee, että kone opastaa käyttäjäänsä. Ohjelma antaa ruudulla tiivistelmän koneen eri toiminnoista ja näin väl-

#### Ulkopuolinen näppäin «Opastus»

paina näppäintä

# Ompelu-Langan-Opastus kireys opas esc

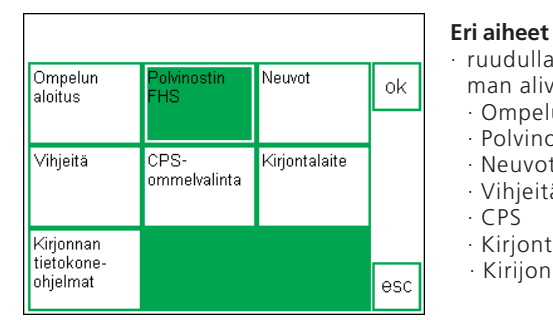

#### Paininjalan polvinostin (FHS)

- polvinostin laskee ja nostaa paininjalan
- aseta polvinostin pohjalevyssä olevaan kiinnitys-
- aukkoon
- siirrä polvinostinta oikealle - syöttäjä laskeutuu samanaikaisesti alas
- syöttäjä nousee ylös ensimmäisen tikin jälkeen

### Valikko

- · valikko näkyy ruudulla
- Langankireys
- · Opastus · Ompeluopas
- · paina «Opastus»

- · valitse ja paina esim. FHS
- · hyväksy painamalla OK
- · paina poistu esc-painiketta ja palaa edelliseen valikkoon

tytään jatkuvalta turvautumiselta

ohjekirjaan.

#### · ruudulla näkyy «Opastus»-ohjelman alivalikko

- Ompelun aloitus
- · Polvinostin FHS
- Neuvot
- Vihjeitä
- · CPŚ
- · Kirjontalaite
- · Kirijonnan tietokoneohjelmat

#### Tiedot

- · kello-merkki osoittaa, että kone on hakemassa pyydettyä tietoa
- · valitut tiedot näkyvät ruudulla
- · sulje ruutu painamalla pois-painiketta (esc) ja palaa valikkoon
- **Ompeluopas ja automaattinen langankireys**

esc

Ompeluoppaasta saat tietoja ja neuvoja eri ompelutilanteissa.

Syöttäessäsi koneelle käytettävän materiaalin ja ompelutekniikan, saat lisätietoja niihin sopivista neuloista, paininjaloista, tukimateriaalista ja erikoisohjelmista. Suositeltavat paininjalat eivät välttämättä kuulu koneen vakiovarusteisiin, mutta voit tiedustella niitä BERNINA-kauppiaaltasi.

Huom: Ompeluopas ei automaattisesti säädä työhösi oikeaa langankireyttä. Se antaa suositeltavan ompeleen perussäädöillä, jos säätöjen muuttamiseen on tarvetta ompelijan tulee tehdä ne itse.

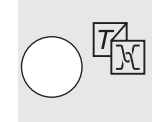

Ulkopuolinen näppäin «Ompeluopas» paina näppäintä

| Langan-<br>kireys | Opastus | Ompelu-<br>opas |     |
|-------------------|---------|-----------------|-----|
|                   |         |                 | esc |

Paksut kankaat

Koriste-

kankaat

Sametti

Gabardiini

Mikrokuidut

🔶 ok

┺

esc

Keskivahvat kankaat

Puuvilla

Villa

Trikoo/

neuleet

Pellava

Ohuet kankaat

Silkki

Viskoosi

Jersey

Batisti

#### Valikko

- · valikko näkyy ruudulla
- · Langankireys
- · Opastus
- · Ompeluopas
- · valitse «Ompeluopas»

#### Kangasvalikko

- ruudulla näkyy 3 saraketta erilaisia materiaaleja
- ohuet kankaat
- · keskivahvat kankaat
- paksut kankaat
- · sarakkeissa on lueteltu useimmin käytetyt materiaalit
- mikäli valitsemaasi kangasta ei ole mainittu ruudulla, valitse jokin samantyyppinen materiaali
- valitse ja paina painiketta (esim. puuvilla)
- $\cdot$  paina OK

| Saumaus                    | Yliluottelu | Päällitikkaus | ok  |
|----------------------------|-------------|---------------|-----|
| Napinläpi                  | Vetoketju   | Koristeompelu |     |
| Konetikkaus                | Helmaommel  | Applikointi   |     |
| Sivuttais-<br>syöttökuviot |             |               | esc |

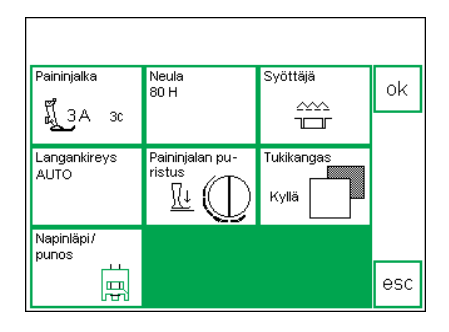

#### Tekniikkavalikko

- yleisimmät ompelutekniikat näkyvät valikossa
- · saumaus
- · huolittelu
- · päällitikkaus
- napinlävet
- · vetoketjut
- · koristeompelu
- konetikkaus
- · reikäompeleet

#### Neuvot, ehdotukset ja langankireys

- kuvaruutu esittelee säädöt ja ehdotuksia valitsemallesi tekniikalle ja materiaalille
- · paininjalan numero(t)
- · neulan koko ja tyyppi
- · syöttäjän asento
- · langankireys
- · paininjalan puristus
- tukimateriaalin käyttö
- · erikoisehdotuksia
- langankireyden automaattisäätö (auto)
- ehdotuksia paininjaloista ja neulatyypeistä

- · aplikointi
- · sivuttaissyöttökuviot
- valitse haluamasi tekniikka painamalla painiketta
- mikäli tekniikkaa ei löydy luettelosta, valitse jokin samantyyppinen tekniikka
- · paina OK ja siirry ohjekuvaruudulle
- jotkin paininjalat, jotka soveltuvat erityisesti valittuun tekniikkaan saattavat olla erikoisvarusteita ja niitä on saatavana Berninaliikkeestä
- valitse paininjalka ja neula, jotka parhaiten vastaavat toiveitasi
- kone ehdottaa tukimateriaalin käyttöä mikäli ompelutekniikka ja käytettävä kangas vaativat sitä
- muistutus punoslangan käytöstä mikäli napinläpi vaatii vahvistamista

# ok

#### Paluu valittuun ompeleeseen

- · hyväksy painamalla OK
- kone siirtyy automaattisesti vastaavaan hyötyommelruutuun oikea ommel ja langankireys perussäädöllä
- mikäli valitset koristeompelun kone siirtyy koristeompeleiden ensimmäiselle ruudulle (ommel 101)
- ompelu voidaan aloittaa välittömästi
- valittu ommel voidaan vaihtaa milloin tahansa

### **Smart-toiminto**

801

Ħ

1Å

à e

- 2

[[ 40c **[^** + [

20 6

Joskus joudut keskeyttämään tietyn työvaiheen ja lopettamaan toisen voidaksesi edetä ompelussasi.

Smart-toiminto on suunniteltu työskentelyyn kahden erilaisen työn välillä. Toiminto säilyttää muistissa senhetkiset säädöt, joihin voit palata myöhemmin.

#### Koristeompelu muistissa

- olet luomassa ja tallentamassa kuvioita muistiin
- · haluat välillä kokeilla tai lopettaa toista työtä
- · toinen työ on keskeytettävä

#### Näytön tallentaminen Smart-toiminnolla

paina ulkopuolista Smart-näppäintä ruutu kokonaisuudessaan tallentuu muistiin (ommel, toiminnot, muisti, ine)

#### Hyötyompeleet/napinlävet

- · siirry hyötyommelvalikkoon
- · siirry mihin tahansa toiseen valikkoon
- lopeta työ

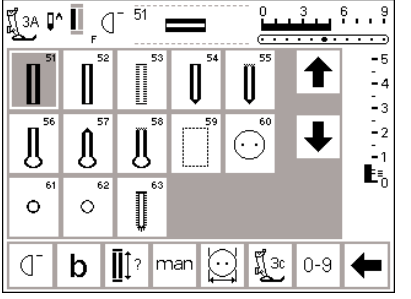

smart

#### Smart-toiminto – paluu ruutuun

- paina ulkopuolista Smart-näppäintä
- alkuperäinen ruutu on esillä
- kaikki säädöt ovat ennallaan ja voit jatkaa alkuperäisen työsi kanssa

#### Huomio seuraava:

Kun siirryt Smart-toiminnosta napinläpivalikkoon ovat kaikki sen toiminnot ja säädöt perusasetuksia.

Työskentelyruutusi kaikki säädöt voidaan tallentaa ja avata uudelleen.

Smart-toiminnon avulla tallennetut säädöt häviävät kun kone kytketään pois päältä.

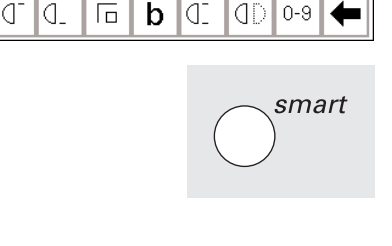

### Setup ohjelman toiminnot

Setup-ohjelman ansiosta voit muokata näyttöruutua mieltymystesi ja tarpeittesi mukaan.

Voit muuttaa perusasetuksia pysyvästi ja ohjelmoida koneen rungossa olevan F-näppäimen, joka sijaitsee neulan yläpuolella. Mahdollisuutesi ovat lukuisat – tarkista otsikot ja valitse haluamasi toiminnot. Kaikki Setup-ohjelmassa suoritetut muutokset tallentuvat muistiin myös virran katkaisun jälkeen. Kone voidaan palauttaa tehdassäädöille milloin tahansa.

#### Setup

- · paina ulkopuolista Setup-näppäintä
- valikko on näkyvissä
- voit muuttaa minkä tahansa luetelluista ominaisuuksista

| Henkilö-<br>kohtainen<br>ohjelma | Toiminnot 🔲                      | Tikinpituus<br>Tikinleveys<br>Neulanasento |
|----------------------------------|----------------------------------|--------------------------------------------|
| Äänimerkki ⊡]{Ę                  | Ompelunopeus                     | Langan- 🛛 +<br>kireys 🗌 -                  |
| Lähtöruutu                       | Paluu<br>perussäätöihin          | Ompeluvalo                                 |
| Huolto                           | Automaattinen<br>Iangan katkaisu |                                            |
| Langan merkki                    | esc                              |                                            |

#### Valikko

- valikossa näkyy kaikki ne ominaisuudet, jotka voit muuttaa miel-
- tymystesi mukaan • henkilökohtainen ohjelma
- toiminnot
- · tikinpituus/leveys/neulan asento
- ·äänimerkki
- · ompelunopeus
- langankireys
- · aloitusruutu
- · paluu perussäädöille

· ompeluvalo

taa milloin tahansa

- huolto
- · automaattinen lankojen katkaisu

· alkuperäiset säädöt voidaan palaut-

- näyttöruudun kontrasti
- · eri valmistajien langat
- henkilökohtaiset säädöt säilyvät muistissa myös virran katkaisun jälkeen
- kone voidaan palauttaa alkuperäisille säädöille tai ohjelmoida uudelleen milloin tahansa

# Henkilökohtainen ohjelma

Käytä henkilökohtaista ohjelmaa kun haluat muokata näyttöruudun sisältöä niille ompeleleille, joita käytä usein. Tämä ruutu helpottaa ja nopeuttaa kaikenlaisten ompelutöiden suorittamista, olipa kyseessä sitten erikoistöiden tai mieluisten koristeompeleiden ompeleminen. Kun lisäät ompeleita henkilökohtaiseen ohjelmaan, myös erilaiset muutokset (tikinleveys, tikinpituus ja neulanasennot) eri ompeleille voidaan syöttää ja tallentaa ohjelmaan. Sivuttaissyöttöompeleita/kuvioita ja kirjaimia ei voida tallentaa henkilökohtaiseen ohjelmaan.

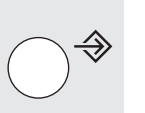

. . . . . . . .

store ok

0-9

-5

23

- 2

Setup · paina Setup-näppäintä · valikko on näkyvissä

- $\cdot$  paina henkilökohtainen ohjelma
- · ohjelman näyttöruutu on näkyvissä

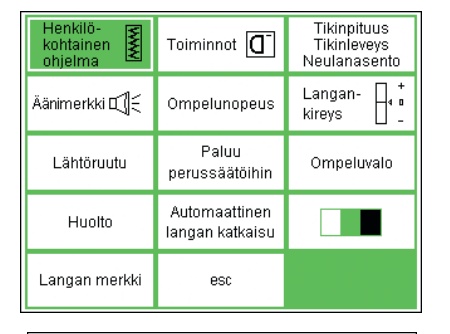

ព្រឹ្ ቢ^

D D

0

#### Henkilökohtainen ohjelma (ensimmäisen ompeleen ohjelmointi)

- · suoraommel näkyy aina ensimmäi
  - senä ompeleena
- henkilökohtaisen valinnat voidaan nyt syöttää «tyhjään» ruutuun

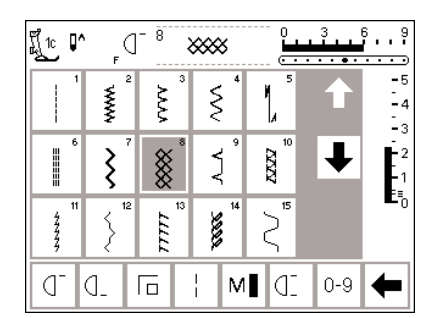

M

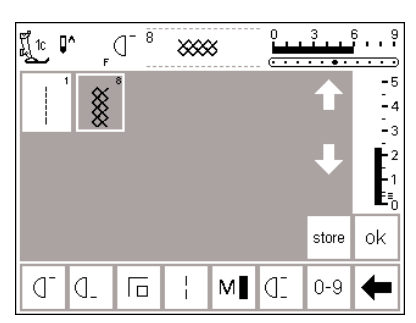

#### Ompeleiden syöttäminen

- paina hyötyompeleiden ulkopuolista näppäintä
- $\cdot$  valitse kenno-ommel (ommel 8)

#### Henkilökohtainen ruutu

- ruutu vaihtuu henkilökohtaiseksi ruuduksi
- · kenno-ommel on näkyvissä
- · paina tallennuspainiketta ja tallenna ommel ohjelmaasi
- kun ohjelmoit uutta ommelta, se asettuu automaattisesti edellisen ompeleen perään

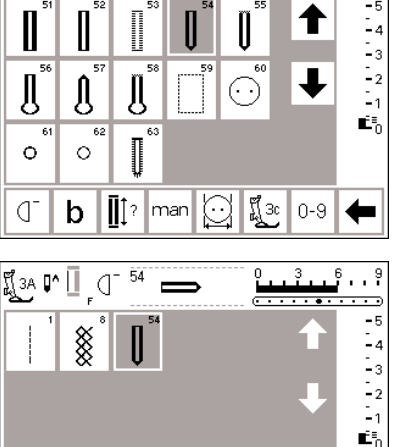

🖞 за 📭 🗍

₫ b

0 54

#### Seuraavan ompeleen lisääminen

 paina ulkopuolista napinläpinäppäintä
 valitta pyöristatty papinlä

..9

store ok

0-9 📥

valitse pyöristetty napinläpi (ommel nro. 54)

#### Henkilökohtainen ruutu

- ruutu vaihtuu henkilökohtaiseksi ruuduksi
- pyöristetty napinläpi on näkyvissä
  paina tallennuspainiketta ja tallen-
- na napinläpi ohjelmaasi
- jatka ohjelmointi tähän tapaan kunnes olet valinnut kaikki haluamasi ompeleet

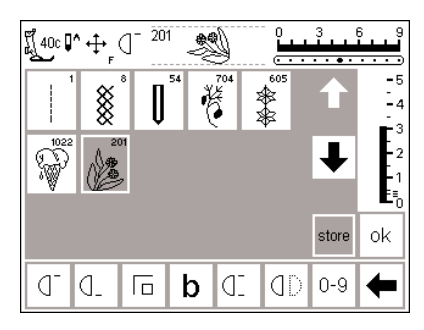

¶‡? man ⊖ ¶j3:

#### Henkilökohtainen ohjelma (lisäompeleet)

- ylin viiden muistipaikan rivi on nyt varattu
- kuudes ommel näkyy seuraavalla rivillä
- henkilökohtaiseen ohjelmaan voit ohjelmoida haluamasi määrän ompeleita
- mikäli ohjelmoit enemmän kuin 15 ommelta, voit selailla ruutua nuolien avulla kuten perusohjelmassa

#### Tallentaminen ja sulkeminen

#### • paina OK

- ruutu sulkeutuu ja Setup-valikko on näkyvissä
- · paina esc-painiketta ja sulje ruutu
- palautuu viimeiseen avattuun ommelruutuun ja viimeinen valinta näkyy tummennettuna

#### Henkilökohtaisen ohjelman toiminta

Pers. Pro.

ok

avattaessa henkilökohtaista ohjelmaasi, toiminto tulee olla lisättynä toimintotyökaluriville (sivut 62–64)

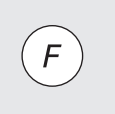

#### Vapaavalintainen toiminto (F-näppäin)

 henkilökohtaisen ohjelman ohjelmointi F-näppäimelle helpottaa ja nopeuttaa pääsyä ohjelmaan (näppäin sijaitsee koneen rungossa, neulan yläpuolella), sivu 63

# Ompeleiden poistaminen henkilökohtaisesta ohjelmasta

| Henkilö-<br>kohtainen<br>ohjelma | Toiminnot 🔲                      | Tikinpituus<br>Tikinleveys<br>Neulanasento |
|----------------------------------|----------------------------------|--------------------------------------------|
| Äänimerkki ⊡] 🗧                  | Ompelunopeus                     | Langan- 📙 🕇<br>kireys 🗌 -                  |
| Lähtöruutu                       | Paluu<br>perussäätöihin          | Ompeluvalo                                 |
| Huolto                           | Automaattinen<br>langan katkaisu |                                            |
| Langan merkki                    | esc                              |                                            |

| Ĩ 40c <b>[^′</b> | ₩        | - 201    | Ŋ   | <u></u> | 3     | 6 9<br>•••• |
|------------------|----------|----------|-----|---------|-------|-------------|
|                  | ×        | <b>I</b> | 704 | 605     | t     | -5<br>-4    |
| 1022             | 201      |          |     |         | Ŧ     | -2<br>-1    |
|                  |          |          |     |         | store | ok          |
| Pers.<br>Pro.    | <u> </u> | 1_ I     | - k |         | 0-9   | +           |

#### Setup-valikko

- paina ulkopuolista Setup-
- näppäintä, valikko on näkyvissä
- · valitse henkilökohtainen ohjelma

#### Henkilökohtainen ruutu

- henkilökohtainen ruutu on näkyvissä
- valitse poistettava ommel (näkyy tummennettuna)

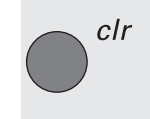

#### Ompeleen poistaminen · paina ulkopuolista clr-näppäintä

| Ĩ40c <b>[^′</b> | ₩<br>₩<br>₽ | - 201 | <b>S</b> | ·····    | 3     | § 9             |
|-----------------|-------------|-------|----------|----------|-------|-----------------|
| 1               | ×           | [] 54 | 704<br>¥ | 605      | 1     | -5<br>-4        |
| 1022<br>        |             |       |          |          | ŧ     | -2<br>-1<br>5≣0 |
|                 |             |       |          |          | store | ok              |
| Pers.<br>Pro.   | d- (        | ]_ [  | - k      | <b>)</b> | 0-9   | +               |

#### Poistettu ommel

- ommel poistuu ohjelmasta ja jäljelle jäävät ompeleet siirtyvät yhden paikan taaksepäin
- paina tallennuspainiketta ja tallenna muutokset

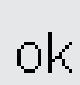

#### Sulkeminen

- · paina OK
- ruutu sulkeutuu
- Setup-valikko on näkyvissä

### Toimintojen ohjelmointi

| Henkilö-<br>kohtainen<br>ohjelma | Toiminnot 🔲                      | Tikinpituus<br>Tikinleveys<br>Neulanasento |  |
|----------------------------------|----------------------------------|--------------------------------------------|--|
| Äänimerkki ⊡]Ę                   | Ompelunopeus                     | Langan +<br>kireys -                       |  |
| Lähtöruutu                       | Paluu<br>perussäätöihin          | Ompeluvalo                                 |  |
| Huolto                           | Automaattinen<br>langan katkaisu |                                            |  |
| Langan merkki                    | esc                              |                                            |  |

|          | F          | d-  |          |   |            |               |            |
|----------|------------|-----|----------|---|------------|---------------|------------|
| <u> </u> | <b>J</b> _ | Γ   |          | M | ]]D        | ٩D            | $\bigcirc$ |
| Dţ       | ή          | U   | đ        | b | clr<br>all | Pers.<br>Pro. | i          |
|          | res        | set | <b>۲</b> |   | k e        | sc            |            |
| d_       | d_         | Г   |          | М | Œ          | ٥D            | QD         |
| ₽Ĵ       | ή          | U   | €        | b | cir<br>all |               |            |

#### Setup-valikko

- · paina ulkopuolista Setup-näppäintä
- valikko on näkyvissä
- paina toiminnot

#### Toimintojen näyttöruutu

- kaikki käytössä olevat toiminnot näkyvät ruudulla
- kaksi alinta toimintoriviä ovat samat kuin rivit, jotka ovat aktivoituneina hyötyommelruudulla (sisältäen toiminnot, jotka voidaan piilottaa ommelruudulla)
- näitä toimintoja voidaan käyttää kaikilla ruuduilla
- kaikki alimpien rivien toiminnot ovat aktivoituneina
- kaksi ylintä toimintoriviä vastaa alimpia toimintoja
- keskirivin nuolia käytetään toimintojen siirtämiseen

artista 185ssä on 7 eri ommelryhmää:

- · Hyötyompeleet
- · Koristeompeleet
- · Napinlävet
- 9mm kirjaimet
- · Sivuttaissyöttökuviot
- · 4- ja 16- suunnan ompelu
- · Monogrammit

Saadaksesi samat toiminnot kuin hyötyommelruudulla muihinkin ryhmiin, on ensin valittava ommel kyseisestä ryhmästä ja sen jälkeen setup-toiminto. Vastaavasti voit valita jokaiselle ommelryhmälle omat toiminnot

|                  | F  | d_ |    |   |            |               |    |
|------------------|----|----|----|---|------------|---------------|----|
| <u> </u>         | ٥. | Γο | 1  | M | ]]         | QD            | QD |
| 11               | ή  | U  | đ  | b | clr<br>all | Pers.<br>Pro. | •  |
| reset 📕 🕇 ok esc |    |    |    |   |            |               |    |
| м                | ď  | d_ | Г  |   | Œ          | ٥D            | QD |
| t/l              | н  |    | 41 | h | clr        |               |    |

|          | F          | D   |            |   |            |               |            |
|----------|------------|-----|------------|---|------------|---------------|------------|
| <u> </u> | <b>d</b> _ | Γ   |            | М | ]D         | ٥D            | $\bigcirc$ |
| 1d       | Ц          | U   | đ          | b | clr<br>all | Pers.<br>Pro. | i          |
|          | res        | set | <b>ا ا</b> |   | k e        | sc            |            |
| d_       | d_         | Г   | M          |   | Œ          | ٥D            | QD         |
| ₽Ĵ       | ή          | U   | €          | b | clr<br>all |               |            |

M 0]

b

<u>1</u>

ch

ok esc

clr all Pers. Pro. ł

OD

đ

reset

Γ

€

LJ

> b all

0-J\_

D‡

0 ٥. Γ

ή U

ή

#### Toimintojen poistaminen

- · valitse ompelunopeus alimmilta riveiltä
- · paina ylänuolta
- · toiminto poistuu alariveiltä
- toiminto on nyt siirretty yläriveille eikä näy enää yksittäisillä ruuduilla kuten hyötyommelruudulla
- · toiminto näkyy tummennettuna yläriveillä ja on poistettu käytöstä alimmilta riveiltä
- · siirrä ja poista käytöstä muita toimintoja samaan tapaan

#### Toiminnon lisääminen

- · poistettu toiminto voidaan asentaa uudelleen milloin tahansa
- · valitse ompelunopeus yläriveiltä
- paina alanuolta
- · toiminto siirtyy alarivien työkalurivin ensimmäiseen paikkaan
- · muut toiminnot siirtyvät yhden muistipaikan oikealle

#### Uuden toiminnon lisääminen kahden olemassa olevan toiminnon väliin

- · uusi toiminto voidaan lisätä kahden olemassa olevan toiminnon väliin · valitse toiminto yläriveiltä
- · paina alarivin muistipaikkaa, mihin haluat lisätä toiminnon
- paina alanuolta

(F-näppäin)

Vapaavalintainen toiminto

### · toiminto siirtyy valittuun paikkaan

· korvattu sekä muut toiminnot siirtyvät yhden askeleen oikealle

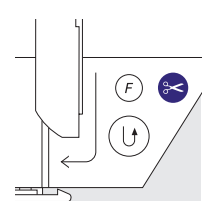

(]D 0

0

D‡

#### valitse jokin toiminto (myös henkilökohtainen ohjelma) yläriveiltä · paina ulkopuolista F-näppäintä · paina alanuolta · F-näppäin on nyt ohjelmoitu

- М 0 ٩. (D Γ M <u>[</u>] clr Pers. D‡ **4**i ή U b all Pro. reset ok esc (J O\_ Γ ł []D OD 11 clr all ή U Ð b
- · ohjelmoitu toiminto näkyy ruudulla neulastop-symbolin oikealla puolella
- voidaan ohjelmoida uudelleen samaan tapaan niin usein kuin haluat

| reset | Kaikkien toimintojen palauttaminen<br>perussäädöille<br>· paina reset-näppäintä<br>· kaikki toiminnot palautuvat alkuperäi-<br>siin asetuksiin paitsi vapaavalintainen |
|-------|----------------------------------------------------------------------------------------------------|
|       | F-näppäin koneen rungossa<br>• kun ohjelmoit vapaavalintaista toimin-<br>tonäppäintä uudelleen, noudata samoja<br>vaiheita<br>• uusi toiminto korvaa vanhan toiminnon  |
| ok    | Muutosten tallentaminen ja sulkeminen<br>• paina OK<br>• muutokset tallentuvat muistiin<br>• ruutu sulkeutuu<br>• Setup-ruutu on näkyvissä                             |

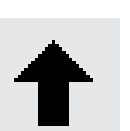

**Toimintojen poistaminen** · valitse toiminto ja paina nuolta

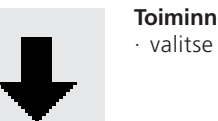

**Toiminnon lisääminen** • valitse toiminto ja paina nuolta

# Tikinleveyden, -pituuden ja neulanasentojen perussäätöjen muuttaminen

| Henkilö-<br>kohtainen<br>ohjelma | Toiminnot 🔲                      | Tikinpituus<br>Tikinleveys<br>Neulanasento |  |
|----------------------------------|----------------------------------|--------------------------------------------|--|
| Äänimerkki ⊏∭Ę                   | Ompelunopeus                     | Langan- +<br>kireys -                      |  |
| Lähtöruutu                       | Paluu<br>perussäätöihin          | Ompeluvalo                                 |  |
| Huolto                           | Automaattinen<br>Iangan katkaisu |                                            |  |
| Langan merkki                    | esc                              |                                            |  |

| fı́_1c <b>[^</b> ^                                                              | F               | 2  | ~~~~  | ۰. | 0<br> | 3 | ••• | · · · ·        |
|---------------------------------------------------------------------------------|-----------------|----|-------|----|-------|---|-----|----------------|
|                                                                                 | www.            |    |       |    |       |   |     | -5<br>-4<br>-3 |
| 6                                                                               | ٠<br>۲          |    | reset |    | ok    | e | sc  | -1             |
| 11<br>44<br>44<br>44<br>44<br>44<br>44<br>44<br>44<br>44<br>44<br>44<br>44<br>4 | > <sup>12</sup> |    |       |    | ζ     |   |     | <b>-</b> 0     |
| <u> </u>                                                                        | 1_ L            | Го |       | М  | 1 d.  | 0 | -9  | ₽              |

#### Setup-ohjelman avaaminen

- valitse ommel, johon haluat tehdä tikinleveyden, -pituuden ja / tai neulanasennon muutoksen
- paina ulkopuolista Setup-näppäintä
   valikko on näkyvissä
- valitse tikinleveys, -pituus, neulanasento

Tämä ohjelma mahdollistaa ompeleiden ja toimintojen muokkaamisen eri valikoissa, myös omasssa ohjelmassasi. Ompeleille voi ohjelmoida omat pituus- / leveys- ym. säädöt.

#### Säätöjen muuttaminen

- tikinleveyden, -pituuden ja neulanasennon näyttö on näkyvissä
- muuta tikinleveyden ja -pituuden säätöjä ulkopuolisilla säätimillä
- muuta neulan asentoa ulkopuolisilla säätimillä
- tallenna painamalla OK
   paina reset-painiketta kun haluat
- palata perussäätöihin
- sulje Setup-ohjelma painamalla esc-painiketta ja palaa viimeksi valittuun ommelruutuun

# Äänimerkki

| Henkilö-<br>kohtainen<br>ohjelma | Toiminnot 🔲                      | Tikinpituus<br>Tikinleveys<br>Neulanasento |  |
|----------------------------------|----------------------------------|--------------------------------------------|--|
| Äänimerkki 🗐 🗧                   | Ompelunopeus                     | Langan- +<br>kireys -                      |  |
| Lähtöruutu                       | Paluu<br>perussäätöihin          | Ompeluvalo                                 |  |
| Huolto                           | Automaattinen<br>langan katkaisu |                                            |  |
| Langan merkki                    | esc                              |                                            |  |

#### Setup-valikko

- paina ulkopuolista Setupnäppäintä, valikko on näkyvissä
- valitse äänimerkki
- äänimerkin valikko tulee esille

| ¶€                     |                        |                            |
|------------------------|------------------------|----------------------------|
| Ommelkuvio             | Toiminnot              | Syöttäjä<br>ylös/alas 印    |
| Ylälangan<br>tarkistus | Alalangan<br>tarkistus | Paininjalka<br>ylös/alas 印 |
| Puolaus-<br>moottori   | Kirjonnan IPP<br>loppu |                            |
| Pääl-<br>lä Pois 12    | 3 ok                   | esc                        |

| L]€                    |                        |                           |
|------------------------|------------------------|---------------------------|
| Ommelkuvio             | Toiminnot              | Syöttäjä<br>ylös/alas IPP |
| Ylälangan<br>tarkistus | Alalangan<br>tarkistus | Paininjalka 🗊             |
| Puolaus-<br>moottori   | Kirjonnan IPP<br>loppu |                           |
| Pääl-<br>lä Pois 12    | 3 ok                   | esc                       |

#### Äänimerkit

 äänimerkkejä voidaan käyttää seuraavissa tilanteissa:

- $\cdot$  ompeleet
- · toiminnot
- syöttäjän nostaminen/laskeminen (kirjonnassa)
- · ylälangan tarkistus
- $\cdot$  alalangan tarkistus
- · paininjalan asento (kirjonnassa)
- puolaaminen
- $\cdot$  kirjonnan lopetus

#### Äänimerkin lisääminen

- · valitse haluamasi toiminto valikosta
- paina päälle-painiketta
- paina numeropainikkeita (1,2,3) kunnes haluamasi äänimerkkien määrä näkyy tummennettuna

- äänimerkit voidaan kytkeä päälle tai pois päältä
- toistojen lukumäärä on valittavissa äänimerkkien lukumäärä voidaan
- säätää 1, 2 tai 3

#### Äänimerkin poistaminen

- · valitse haluamasi toiminto valikosta
- paina pois-painiketta
- äänimerkki on pois käytöstä tälle toiminnolle

#### Huom:

Poistamalla äänimerkit ylä- ja alalangoilta, lakkaavat myös "lankavahdit" toimimasta ja kone ei pysähdy esim: langan loppuessa.

# ok

#### Tallentaminen ja sulkeminen

- paina OK
- muutokset tallentuvat muistiin
- · ruutu sulkeutuu
- · Setup-ruutu on näkyvissä

# Ompelunopeuden muuttaminen

| Henkilö-<br>kohtainen<br>ohjelma | Toiminnot 🔲                      | Tikinpituus<br>Tikinleveys<br>Neulanasento |
|----------------------------------|----------------------------------|--------------------------------------------|
| Äänimerkki ⊡]Ę                   | Ompelunopeus                     | Langan- +<br>kireys -                      |
| Lähtöruutu                       | Paluu<br>perussäätöihin          | Ompeluvalo                                 |
| Huolto                           | Automaattinen<br>Iangan katkaisu |                                            |
| Langan merkki                    | esc                              |                                            |

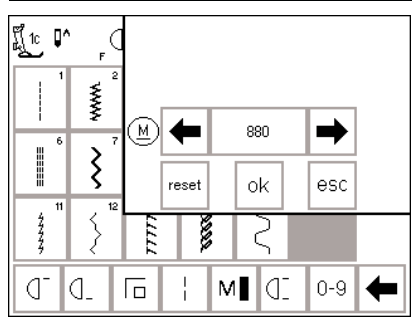

### Setup-toiminto

- paina ulkopuolista Setupnäppäintä, valikko tulee esille
- · paina moottorin nopeus
- · valikko on näkyvissä

# Maksimiompelunopeuden muuttaminen

- paina nuolipainikkeita kun haluat muuttaa maksimiompelunopeutta (880 tikkiä/min. on perussäätö)
- ompelunopeuden pienentäminen tai lisääminen ilmoitetaan tällä numerolla
- jokainen painallus nuolipainikkeeseen lisää tai pienentää tikkien lukumäärää/min. kymmenellä
- muutokset maksiminopeuteen vaikuttavat kaikkiin 4:ään ompelunopeuteen (¼, ½, ¾, ¼) = hitaampi tai nopeampi kaikilla nopeuksilla

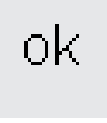

#### Tallentaminen ja sulkeminen

- hyväksy muutos painamalla OK
- paina esc-painiketta ja palaa Setupvalikkoon
- paina esc-painiketta ja palaa viimeksi valittuun ommelvalikkoon

#### Paluu perussäätöihin

- noudata yllä olevia ohjeita kun haluat siirtyä ompelunopeuden valikkoon
- paina reset-painiketta kun haluat palauttaa koneen tehdassäädöille

### Langankireyden perussäädön muuttaminen

Peruslangankireys vaikuttaa kaikkiin koneen ompeleisiin. Langankireys on säädetty tehtaalla käyttämällä 100/3-polyester lankaa. Muun paksuiset ja tyyppiset langat saattavat vaikuttaa ompeleeseen siten, että kireyttä joudutaan säätämään parhaan lopputuloksen aikaansaamiseksi.

Langankireyttä voidaan kiristää tai löysentää max.20% koneen Setupohjelmassa. Säätö pysyy voimassa kunnes sitä muutetaan uudelleen, myös virran katkaisun jälkeen. Setup-ohjelman langankireyden muutokset vaikuttavat kaikkiin koneen ompeleisiin. Muut pienemmät säädöt, jotka suoritetaan TTC-näppäimellä (sivu 55) muutetaan käyttämällä perussäätöä perustana.

**Huom:** Perussäätö vaikuttaa koneen kaikkiin langankireyden säätöihin. Tämä voi olla joko tehtaalla suoritettu säätö tai oma säätösi, jonka olet tehnyt Setup-ohjelmassa.

| Henkilö-<br>kohtainen<br>ohjelma | Toiminnot 🔲                      | Tikinpituus<br>Tikinleveys<br>Neulanasento |
|----------------------------------|----------------------------------|--------------------------------------------|
| Äänimerkki ⊡]Ę                   | Ompelunopeus                     | Langan-<br>kireys                          |
| Lähtöruutu                       | Paluu<br>perussäätöihin          | Ompeluvalo                                 |
| Huolto                           | Automaattinen<br>langan katkaisu |                                            |
| Langan merkki                    | esc                              |                                            |

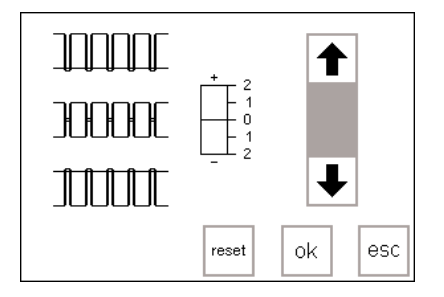

#### Setup-valikko

- paina ulkopuolista Setupnäppäintä, valikko on näkyvissä
- · valitse langankireys
- · langankireyden valikko on näkyvissä

#### Langankireyden muuttaminen

- oikea tikinmuodostus näkyy keskellä näyttöruudun vasemmalla puolella
- asteikko näyttää mahdolliset muutokset +/-20%
- perusarvo näkyy ohuena viivana lukuna 0
- muutettu säätö näkyy mustana pylväänä
- paina nuolia ylös tai alas kun haluat muuttaa langankireyttä:
- paina ylänuolta mikäli ommeljälki näyttää ylemmän esimerkin kaltaiselta
- ylänuoli = ylälanka kiristyy (ylälanka on liian löysällä ja vetäytyy kankaan nurjalle puolelle)
- paina alanuolta mikäli ommeljälki on alemman esimerkin kaltainen
- alanuoli = ylälanka löystyy (ylälanka on liian kireällä ja vetää alalangan kankaan oikealle puolelle)
   paina OK
- · muutokset tallentuvat muistiin ja ruutu sulkeutuu
- langankireyden muutokset vaikuttavat kaikkiin ompeleisiin ja pysyvät muistissa myös virran katkaisun jälkeen

### Paluu perussäädöille

 paina reset-painiketta kun haluat palauttaa koneen säädöt takaisin tehtaan perussäätöihin

#### Tallentaminen ja sulkeminen

- · paina OK ja hyväksy muutos
- palaa Setup-valikkoon painamalla esc-painiketta
- paina esc-painiketta ja palaat viimeksi valittuun ommelvalikkoon

### Aloitusruutu päällä ja pois päältä

reset

ok

#### Henkilö-kohtainen ohjelma Tikinpituus Tikinleveys Neulanasento ŴŴ Toiminnot 🔲 Langan-Äänimerkki 🖽 🗧 Ompelunopeus kireys Paluu Lähtöruutu Ompeluvalo nerussäätöihin Automaattinen Huolto langan katkaisu Langan merkki esc

#### Setup-valikko

- paina Setup-näppäintä, valikko on näkyvissä
- · valitse «Lähtöruutu»
- · lähtöruutu on esillä

### Tervetuloa artista 185 BERNINA® Ompelu- ja Kirjontajärjestelmä Made in Switzerland Pääl-Iä Pois ok esc

# Lähtöruudun kytkeminen päälle ja pois

- ruutu voidaan kytkeä päälle tai pois päältä
- paina «pois»
- lähtöruutu ei tule esille kun kone kytketään päälle seuraavan kerran
- hyötyommelruutu tai «Henkilökohtainen ohjelma» näkyvät ruudulla heti kun koneeseen on kytketty virta

#### Tallentaminen ja sulkeminen

· paina OK

ok

- · muutokset on tallennettu
- ruutu sulkeutuu
- · Setup-valikko on näkyvissä

### Paluu perussäätöihin

| Henkilö-<br>kohtainen<br>ohjelma | Toiminnot 🔲                      | Tikinpituus<br>Tikinleveys<br>Neulanasento |
|----------------------------------|----------------------------------|--------------------------------------------|
| Äänimerkki ⊡] 🗧                  | Ompelunopeus                     | Langan +<br>kireys -                       |
| Lähtöruutu                       | Paluu<br>perussäätöihin          | Ompeluvalo                                 |
| Huolto                           | Automaattinen<br>langan katkaisu |                                            |
| Langan merkki                    | esc                              |                                            |

#### Setup-valikko

- · paina ulkopuolista Setup-
- näppäintä, valikko on näkyvissä
- · valitse " paluu perussäätöihin"

- · paina «päällä»
- lähtöruutu tulee esille aina kun kone kytketään päälle, hyötyommelvalikko tulee esille automaattisesti lähtöruudun jälkeen

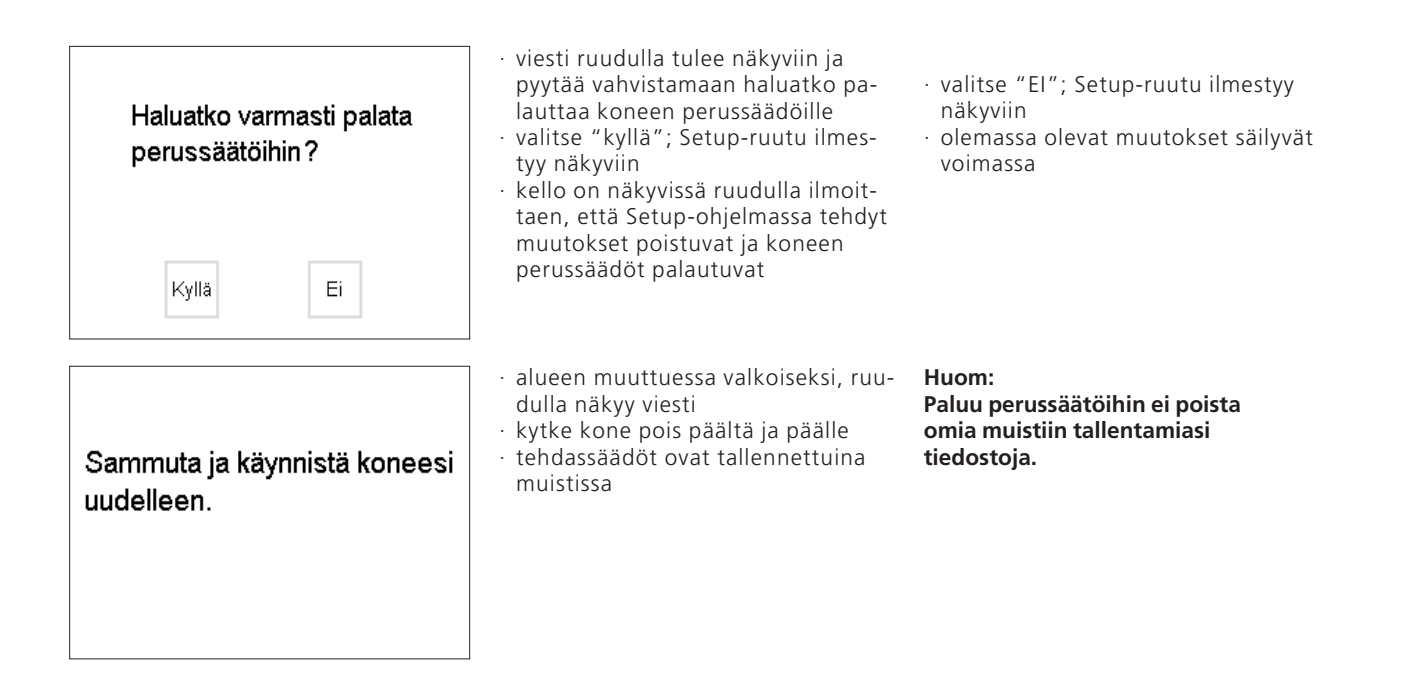

# Ompeluvalo

| Henkilö-<br>kohtainen<br>ohjelma | Toiminnot 🔲                      | Tikinpituus<br>Tikinleveys<br>Neulanasento |
|----------------------------------|----------------------------------|--------------------------------------------|
| Äänimerkki ⊡] 🗧                  | Ompelunopeus                     | Langan- +<br>kireys -                      |
| Lähtöruutu                       | Paluu<br>perussäätöihin          | Ompeluvalo                                 |
| Huolto                           | Automaattinen<br>langan katkaisu |                                            |
| Langan merkki                    | esc                              |                                            |

#### Setup-valikko

- paina Setup-näppäintä
- · valitse «Ompeluvalo»

Päällä Pois ok esc

#### Ompeluvalo päällä/pois

- paina «päällä»
- ompeluvalo on päällä jatkuvasti kun
- kone kytketään päälle
- · paina «pois»
- · ompeluvalo ei syty lainkaan

#### Tallentaminen ja sulkeminen

- · paina OK
- muutokset on tallennettu
- ok
- ruutu sulkeutuu
   Setup-valikko on näkyvissä

### Huolto

Setup-ohjelman huoltotoiminnon avulla saat tietoa konee ohjelmaversiosta ja voit suorittaa säätöjä näyttöruutuun ja kirjontalaitteen (lisävaruste) kehykseen.

### Tietoa koneen ohjelmaversiosta

Näyttöruutu antaa Sinulle tiedot ompelukoneen ja kirjontalaitteen (lisävaruste) ohjelmaversioista. Tiedot koneen ja kirjontalaiteen ohjelmaversiosta ovat tarpeelliset silloin kun suunnittelet koneesi päivittämistä.

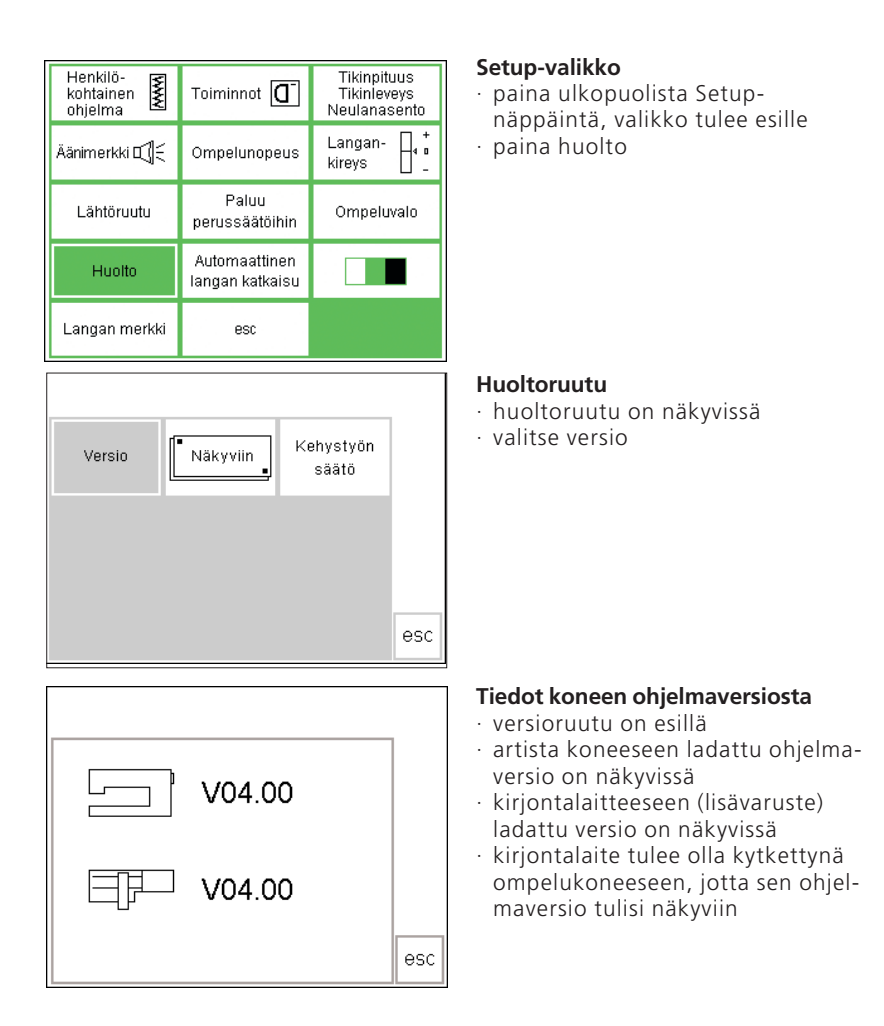

- ompelukoneen ja kirjontalaitteen ohjelmaversioiden tulisi olla samat, jotta niiden toiminta olisi moitteetonta
- paina esc-painiketta ja palaa edelliseen ruutuun

# Näyttöruudun kalibrointi

| Henkilö-<br>kohtainen<br>ohjelma | Toiminnot 🔲                      | Tikinpituus<br>Tikinleveys<br>Neulanasento |
|----------------------------------|----------------------------------|--------------------------------------------|
| Äänimerkki ⊡] 🗧                  | Ompelunopeus                     | Langan- 🕂 t<br>kireys 🕂 _                  |
| Lähtöruutu                       | Paluu<br>perussäätöihin          | Ompeluvalo                                 |
| Huolto                           | Automaattinen<br>langan katkaisu |                                            |
| Langan merkki                    | esc                              |                                            |

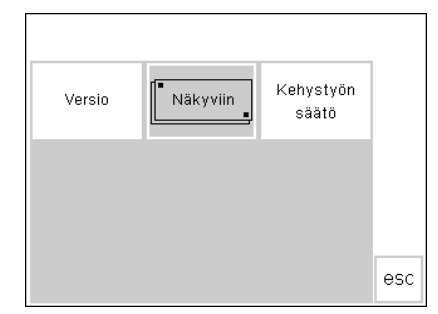

Näyttöruudun kalibrointi on tärkeää kun näyttöruudulla tehdään valinnat kosketuksella.

Mikäli ruutua ei kalibroida ja valitset jonkin toiminnon, kone saattaakin lukea viereisen toiminnon. Jotta kone reagoisi oikein, näyttöruutu tulee kalibroida.

#### Setup-valikko

 paina ulkopuolista Setupnäppäintä, valikko on näkyvissä
 paina huolto-painiketta

#### Huolto-ruutu

- huoltoruutu on esillä
- valitse näyttöruutu
- valitse tämä ruutu mikäli jokin painikkeista ei reagoi kunnolla valinnan yhteydessä (painettaessa painiketta)

#### Kalibrointi

- · kalibrointiruutu tulee esille
- paina mustia pisteitä, toinen toisensa jälkeen
- voit aloittaa kummasta pisteestä tahansa
- kone antaa äänimerkin sen jälkeen kun pisteitä on painettu (kontaktin muodostuminen)
- kone palautuu automaattisesti edelliseen ruutuun
- paina esc-painiketta ja palaa setupruutuun

 paina esc ja palaa viimeksi valittuun ommelruutuun
 Huom: Ruutua kalibroitaessa paina ainoastaan mustia pisteitä. Väärin suoritettu kalibrointi (painettaessa muuta aluetta kuin ko. pisteitä) saattaa vaatia uutta säätöä, jonka voi suorittaa ainoastaan valtuutettu Bernina-huoltomekaanikko..

# Kirjontakehyksen säätö

Tämä säätö kalibroi neulan kirjontakehyksen keskelle. Kehyksen

Henkilö-Tikinpituus www kohtainen ohjelma Tikinleveys Neulanasento Toiminnot 🔲 Langan-Äänimerkki 🖽 🗧 Ompelunopeus kireys Paluu Lähtöruutu Ompeluvalo perussäätöihin Automaattinen Huolto langan katkaisu Langan merkki esc

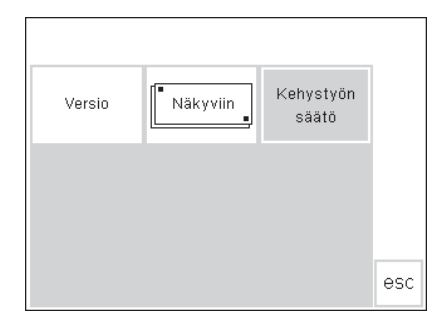

#### Setup-valikko

- paina ulkopuolista Setup-näpäintä
- valikko on näkyvissä
- · valitse "huolto"

säätö voidaan aktivoida ainoastaan kirjontalaitteen ollessa kytkettynä.

#### Huoltoruutu

- huoltoruutu on näkyvissä
- valitse "kehystyön säätö"

Huom: Näyttöruutu on valmiiksi kalibroitu tehtaalla, mutta koneen kuljetus saattaa vaikuttaa koneen tarkkuuteen. Mikäli ongelmia ilmenee, ko. toimenpide tulee suorittaa.

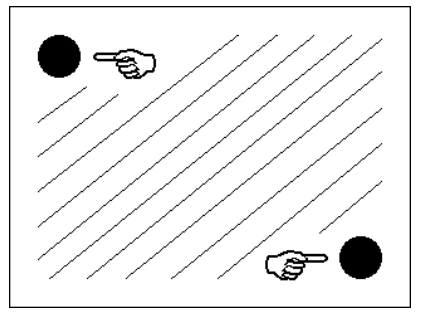

#### Kirjontakehyksen säätö

- · kehyksen säätöruutu on näkyvillä
- · kiinnitä iso kirjontakehys
- paina tarkistuspainiketta "check" ja kone lukee kehyksen sijainnin neulan tulisi asettua täsmälleen kohdistuslevyn keskipisteeseen.
- mikäli näin ei ole, suorita säätö nuolien avulla

#### "Save and close"

- $\cdot$  touch "ok" = close the screen
- touch "esc" = close Setup
- touch "check" in Layout 1 (touch it longer so that the reference position is also read)
- the embroidery hoop adjustment is completed

# Automaattinen langankatkaisu

| Henkilö-<br>kohtainen<br>ohjelma | Toiminnot 🔲                      | Tikinpituus<br>Tikinleveys<br>Neulanasento |
|----------------------------------|----------------------------------|--------------------------------------------|
| Äänimerkki ഥ]́                   | Ompelunopeus                     | Langan +<br>kireys -                       |
| Lähtöruutu                       | Paluu<br>perussäätöihin          | Ompeluvalo                                 |
| Huolto                           | Automaattinen<br>langan katkaisu |                                            |
| Langan merkki                    | esc                              |                                            |

← ↑ check ↓ →

<u>~|†</u>

ok esc

ok

 $\begin{array}{c|c} \leftarrow & \rightarrow \\ \hline \checkmark & \downarrow & \searrow \end{array}$ 

#### Setup-valikko

- · valitse automaattinen langan katkaisu
- näytölle tulee valintaruutu käytössä/pois käytöstä

# Kirjonnan aikana automaattinen langankatkaisu värin vaihtuessa Paal-Pois ok esc

#### Automaattinen langankatkaisu

- · valitse Pois ja lankaleikkuri
- ei ole käytössä
- valitse Päällä ja lankaleikkuri toimii

#### Tallenna ja sulje

- · alitse OK valinta on tallennettu
- "esc" sulkee ruudun ja avaa Setupvalikon

 kehystä tarvitsee säätää vain yhden kerran – sama säätö koskee kaikkia eri kokoisia kirjontakehyksiä

# Näyttöruudun kontrasti

| Henkilö-<br>kohtainen<br>ohjelma | Toiminnot 🔲                      | Tikinpituus<br>Tikinleveys<br>Neulanasento |
|----------------------------------|----------------------------------|--------------------------------------------|
| Äänimerkki ⊡] 🗧                  | Ompelunopeus                     | Langan +<br>kireys -                       |
| Lähtöruutu                       | Paluu<br>perussäätöihin          | Ompeluvalo                                 |
| Huolto                           | Automaattinen<br>langan katkaisu |                                            |
| Langan merkki                    | esc                              |                                            |

Ĩ[1c ₽^

www

#### Säädä valaistuksen mukaan.

#### Setup-valikko

- paina ulkopuolista Setup-
- näppäintä, valikko aukeaa · valitse kontrastin säätö,( ruudun oikeassa alakulmassa )
- · kontrastin näyttö avautuu

#### Kontrastin säätö

- kontrastin säätö tarjoaa kaksi vaihtoehtoa
- (- = vaaleampi, + = tummempi)
   paina painiketta kun haluat pienentää tai suurentaa kontrastia
- osa näyttöä on näkyvissä valintaruudun alla helpottamassa säätöä, voit tarkistaa säädettävän kontrastin voimakkuuden

#### Tallennus ja sulkeminen

- paina OK
- · muutokset tallentuvat muistiin
- · ruutu sulkeutuu
- $\cdot$  Setup-valikko on esillä

### Lankamerkin vaihtaminen kirjontanäytölle

ok

| Henkilö-<br>kohtainen<br>ohjelma | Toiminnot 🔲                      | Tikinpituus<br>Tikinleveys<br>Neulanasento |
|----------------------------------|----------------------------------|--------------------------------------------|
| Äänimerkki ⊡] 🗧                  | Ompelunopeus                     | Langan- +<br>kireys -                      |
| Lähtöruutu                       | Paluu<br>perussäätöihin          | Ompeluvalo                                 |
| Huolto                           | Automaattinen<br>Iangan katkaisu |                                            |
| Langan merkki                    | esc                              |                                            |

#### Setup-valikko

· valitse "langan merkki"

# Tyhjä Isacord Sulky Madeira Mettler Alkuperäinen

ok

#### Lankamerkin muuttaminen

 valitse lankamerkki/valmistaja ja OK
 kyseisen merkin lankojen värinumerot näkyvät kirjontanäytöllä

#### Tallenna ja sulje näyttö

- valitse OK ja muutos on tallentunut muistiin
- valitse "esc" ja näyttö sulkeutuu ja palaa setup-valikkoon
# Setup-ohjelmasta poistuminen

| Henkilö-<br>kohtainen<br>ohjelma | Toiminnot 🔲                      | Tikinpituus<br>Tikinleveys<br>Neulanasento |
|----------------------------------|----------------------------------|--------------------------------------------|
| Äänimerkki ⊡] 🗧                  | Ompelunopeus                     | Langan- 🛛 +<br>kireys 🗌 -                  |
| Lähtöruutu                       | Paluu<br>perussäätöihin          | Ompeluvalo                                 |
| Huolto                           | Automaattinen<br>langan katkaisu |                                            |
| Langan merkki                    | esc                              |                                            |

#### Setup-valikko

paina esc-painiketta
 Setup-ohjelma sulkeutuu

## **Eko-toiminto**

Vihreä eko-toiminto säästää energiaa.

Toiminnon ollessa aktivoituna, kone käyttää 50% vähemmän energiaa.

Aktivoi eko-toiminto, kun kone on kytketty päälle, mutta pidemmän aikaa käyttämättä.

Toiminto on verrattavissa tietokoneen näytönsäästäjään.

Työskentelyruutusi muistisisältö ja muut valitut toiminnot pysyvät akti-

# *Eko-toiminto*

- paina ulkopuolista «eko»näppäintä
- $\cdot$  energian kulutus pienenee 50%

voituneina ja näyttöruutu tummenee. Kun jatkat työskentelyä, kone palautuu normaalitilaan.

Energian säästön lisäksi eko-toiminto toimii lasten turvakatkaisimena. Toiminnon ollessa kytkettynä päälle, kone on «suljettu». Kone ompelee vasta, kun toiminto kytketään pois päältä ja palaa ruutuun, jossa työskentelit.

 hyödyllinen ominaisuus kun keskeytät työskentelyn pidemmäksi aikaa

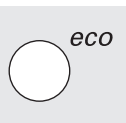

## Paluu ompeluun

- paina «eko»-näppäintä
- kone palautuu normaalitilaan
- voit jatkaa työtäsi siitä, mihin jäit
- eko-toiminto peruuntuu, kun kone kytketään pois päältä

## **Erikoisvarusteet**

Seuraavilla sivuilla esittelemme lisätarvikkeita, joita on saatavana artista ompelu- ja kirjontajärjestelmään. Nämä lisävarusteet lisäävät monipuolisuutta ompeluusi ja niiden avulla saavutat loistavia tuloksia. Lisätietoja saat Bernina-kauppiaaltasi!

## **CPS-ohjelma**

#### **CPS-ommelvalintajärjestelmä**

Tämän tietokoneohjelman avulla voit vaihtaa ompelukoneeseesi uusia ompeleita valintasi mukaan. CPS-ohjelman ansiosta voit muokata koneen ominaisuuksia yksilöllisten tarpeittesi mukaan. Muutokset voit suorittaa niin usein kuin haluat. Lisätietoja saat **BERNINA**-kauppiaaltasi.

#### Kirjontalaite (lisävaruste)

Ohjelmaa käyttäen sinulla on mahdollisuus vaihtaa kirjontalaitteen muistiin kirjontakuvioita ja aakkosia

# Kirjontalaite

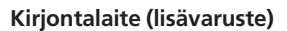

Kirjontalaite lisää koneen käyttömahdollisuuksia ja sen avulla kirjot kauniit, suurikokoiset kirjontakuviot.

Laite kytketään ompelukoneen oikealla puolella olevaan pistokkeeseen.

Kirjontalaitteessa on valmiina 37 kirjontakuviota. Valittu kuvio näkyy ruudulla ja voidaan kirjoa heti.

#### Kirjontalaitteen kytkeminen paikoilleen

- kytke ompelukone pois päältä
- poista tarvikelaatikko
- · aseta kirjontalaite vapaavarren taakse
- työnnä kirjontalaitteen kiinnittimet koneen pohjalevyyn (taakse oikealle)

### Kuviot

- kirjontavalikko on esillä
  paina kirjontalaitteen symbolia, jolloin pääset kirjontalaitteen muistis-
- sa oleviin kuvioihin · kirjontakorteilla olevat kuviot saadaan esille painamalla nalle-symbolia

- kytke liitäntäpistoke ompelukoneen oikealla puolella olevaan pistokkeeseen (kirjontalaitteen symboli)
- · kytke ompelukone päälle
- kuvioiden asentoa, kokoa ja tiheyttä voidaan muuttaa
- kuvioita voidaan kääntää ja muuttaa peilikuvaksi
- lisätietoja löytyy kirjontalaitteen ohjeista

# Kirjontakortit (lisävarusteita)

Kirjontalaitteeseen on saatavana laaja valikoima valmiiksi ohjelmoituja kirjontakortteja.

Uusia kortteja ilmestyy säännöllisesti.

Korttikokoelma muodostaa todellisen «kuviokirjaston» – jokainen kortti sisältää viehättäviä kuvioita tietystä aihepiiristä.

Aseta kortti kirjontalaitteeseen ja selaile sen sisältöä ompelukoneen ruudulla.

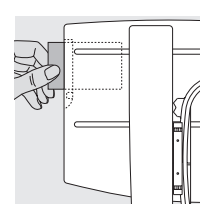

#### Kortin asettaminen paikalleen

vie kuviokortti kirjontalaitteen päädyssä olevaan aukkoon

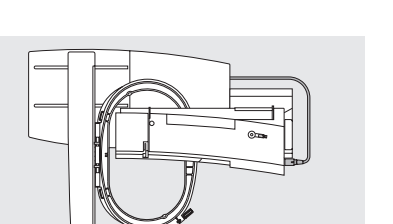

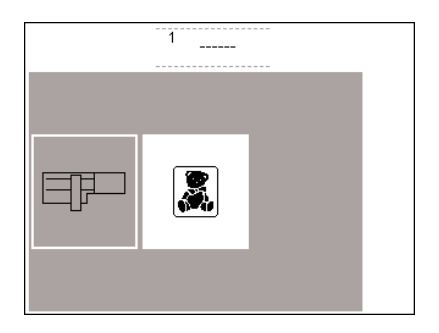

Kirjontakortteja eri aihepiireistä on saatavana **BERNINA**-kauppiaaltasi. Aseta kortti kirjontalaitteeseen, valitse kuvio ja ompele!

75

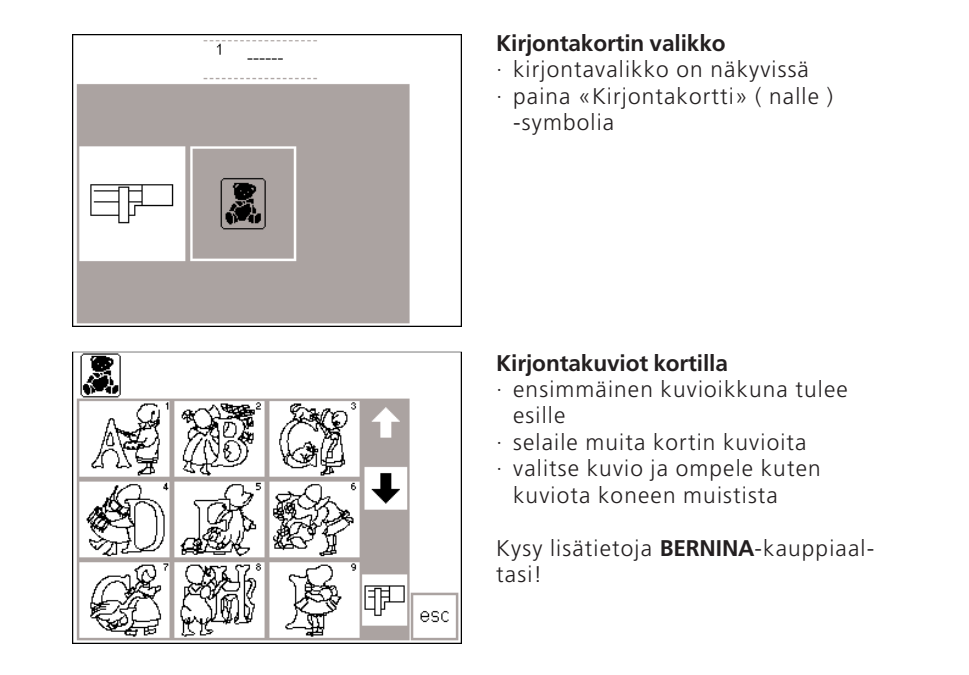

# PC tietokoneohjelmat (lisävaruste)

**BERNINA** tietokoneohjelmien avulla voit yhdistellä olemassa olevia kuvioita, ommella niiden peilikuvia sekä muuttaa kirjontakuvioiden kokoa Voit myös luoda ja kirjoa omia kuvioitasi jopa 145 x 255 mm:n suuruisena. Ohjelmalla toteutat upeita töitä, ensimmäisestä pistosta näyttöruudulla aina lopulliseen kuvioon kankaalla. Kone kirjoo suunnittelemasi kuviot kauniisti ja tarkasti. Piirrä omat kuviosi tai skannaa valmis kuva.

Kuviot voidaan tallentaa tyhjille muistikorteille tai kirjontalaitteelle. Tämä Windows-pohjainen suunnitteluohjelma on nopea ja helppokäyttöinen. Tavallinen skanneri, joita on saatavana tietokoneliikkeistä, on hyödyllinen apuväline suunnittelussa.

Eri tapoja kirjontakuvioiden

- tallentamiseen:
- tietokoneeseesi
- kirjontalaitteeseen asetetulle tyhjälle kortille
- · lukijalaitteeseen (lisävaruste) asetetulle tyhjälle kortille
- · kirjontalaitteen muistiin

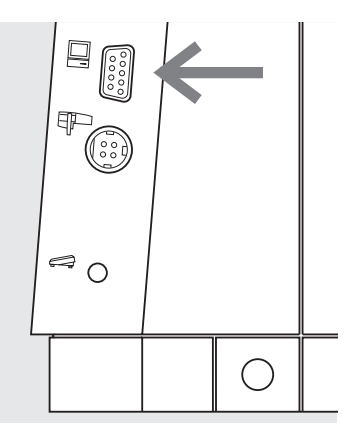

## Kaapelin kytkeminen

- · kytke ompelukone pois päältä ennen kaapelin kiinnittämistä
- aseta kaapeli koneen oikealla puolella olevaan pistokkeeseen (tietokone-symboli)
- · kytke kone päälle

Kysy lisätietoja **BERNINA**-kauppiaaltasi!

# Tietoa ompelukoneneuloista

## Ompelukone, neula ja lanka

Berninasi käyttää neulajärjestelmää 130/705H.

## Neula ja lanka

Yleisimmät neulakoot ovat nro. 70–120. Mitä ohuempi neula, sitä pienempi numero. Taulukko osoittaa, minkäkokoinen neula soveltuu mihinkin lankaan.

Neulan koko riippuu työhön käytettävästä langasta.

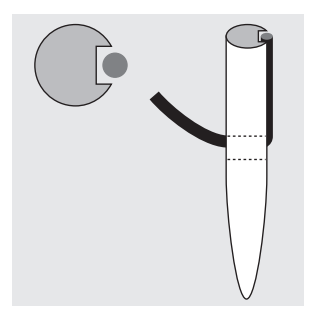

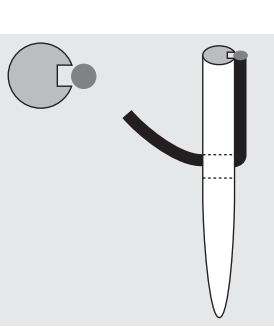

**Oikea neula/lanka** Ommeltaessa lanka kulkee neulan pitkää uraa pitkin.

### Väärin valittu neula/lanka Mikäli neula on liian ohut, lanka ei mahdu uraan ja seurauksena on huono tikinmuodostus.

#### Neula/ lankataulukko 70 80 90 100 110-120 Ο Ο Parsinlanka Ο Kirjontalanka Ο Ο Merseroitu puuvilla Ο Ο Synteettinen ompelulanka Paksut langat, Ο Ο merseroitu keinokuitulanka Napinläpilanka Ο Ο koristesaumoihin (Cordonnet)

### Neula ja kangas/neulan kunto

Neulan tulee olla moitteettomassa kunnossa. Ompelu vaikeutuu jos käytät vahingoittunutta neulaa.

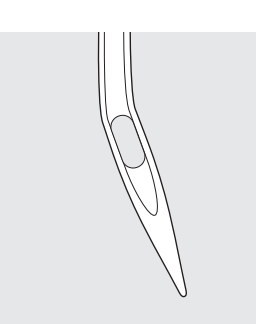

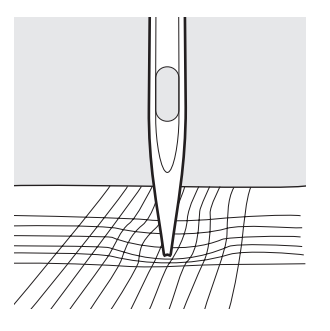

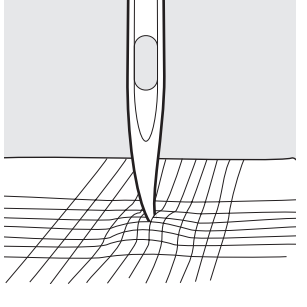

taipunut neula

tylsä neula

vahingoittunut kärki

Käyttö Koko Neulan kärki Тууррі Kudotut ja synteettiset kankaat, kaikki luon-60-100 Perusneula nonkuidut, pellava, sifonki, batisti, organdi, 130/705 H Tavallinen kärki villa, satiini, koristetikkaus, kirjonta Ohuet neulokset, synteettiset kuidut. 70-90 Erikoisneulat Paksuhkot teko-ja luonnonkuituneulokset. 130/705 H-S Erikoisneula vaikeisiin joustomateriaaleihin. 130/705 H-SES Ohut pallokärki 130/705 H-SUK Keskipaksu pallokärki Pallokärki Nahkaneula 130/705 H-LL Nahka, tekonahka, mokka, kerni, muovipin-90-100 130/705 H-LR Leikkaava kärki taiset kankaat Farkkuneula Tiheäkudoksiset paksut kankaat, pellava, 80-100 130/705 H-J farkku, teltta- ja markiisikankaat Erittäin terävä kärki Mikrokuituneula Mikrokuitukankaat, ohuet silkit 130/705 H-M Erittäin ohut kärki 60-90 Tikkausneula 130/705 H-Q Käsivarainen ja konetikkaus 75-90 Ohut kärki Kirjontaneula  $\supset$ 130/705 H-E Käsivaraiseen ja konekirjontaan 75-90 Iso silmä, ohut pallokärki Metafil-meula Metallilangoilla ompelu 75-90 130/705 H-MET Pitkä silmä, syvä lankaura Päälitikkausneula Päälitikkaus paksulla Cordonnet-lanalla 80-100 130/705 H-N Pitkä silmä, ohut pallokärki Sulkaneula Reikäompeleet 100-120 130/705 HO Leveä neula Kaksoissulka-100 neula Erikoisompeleet Tavallinen + leveä 130/705 H-ZWI-HO Näkyvät päärmeet, hiuslaskokset, koristesau-70-100 Kaksoisneula mat 130/705 H-ZWI Leveys: 1.0/1.6/2.0/2.5/ 3.0/4.0/6.0/8.0 Kolmoisneula Koristeompeleet 80 130/705 H-DRI Leveys: 3.0

Erikoismateriaalien ompelu helpottuu käytettäessä työhön sopivaa neulaa.

Erikoisneuloja on saatavana Bernina-liikkeistä.

# Syöttäjä ja kankaan syöttö

## Syöttäjä ja tikinpituus

Jokaisella pistolla syöttäjä liikkuu eteenpäin yhden askeleen. Tämän liikkeen pituus määräytyy valitun tikinpituuden mukaan. Lyhyellä tikillä myös syöttäjän liike on lyhyt.

## tärkeää

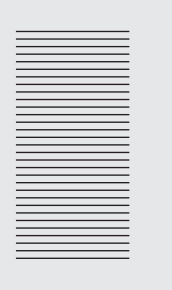

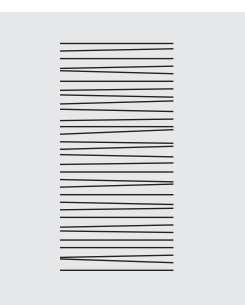

Kankaan työntäminen tai

seen aukkoja.

vetäminen jättää ompelee-

Anna kankaan syöttyä tasaisesti!

## Syöttäjä ja kankaan syöttö

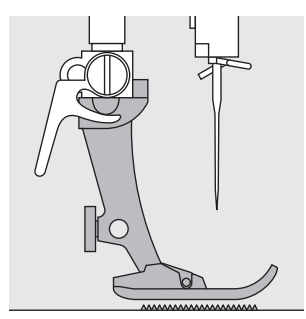

Syöttäjä toimii moitteettomasti paininjalan ollessa vaakasuorassa asennossa.

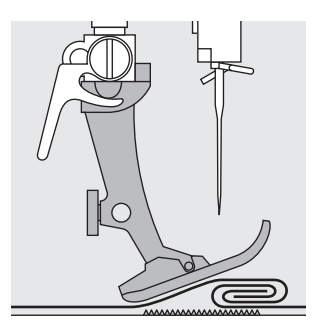

Jos paininjalka on vinossa, esim. ommeltaessa paksulta kohdalta ohuelle ja päinvastoin, syöttäjä ei voi tarttua kankaaseen ja työ takertuu paikoilleen.

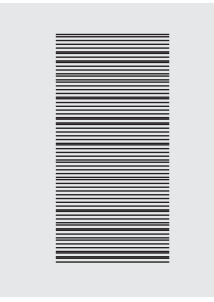

Kankaan pidättäminen aiheuttaa ompeleen kasaantumisen.

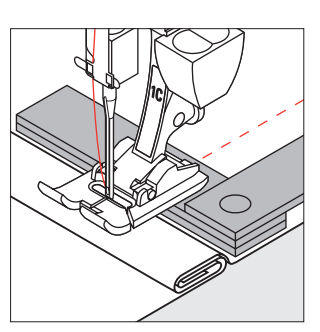

Ongelmalta vältytään, kun neulan taakse, paininjalan alle, asetetaan yksi, kaksi tai kolme korkeudentasoituslevyä.

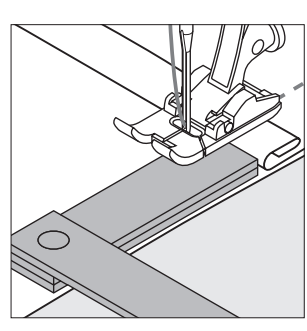

Korjattaessa korkeutta paininjalan edessä, aseta yksi tai useampi tasoituslevy paininjalan oikealle puolelle neulan viereen. Ompele kunnes paininjalka on jälleen vaakasuorassa asennossa ja poista levyt.

## Syöttäjä ja kulmien ompelu

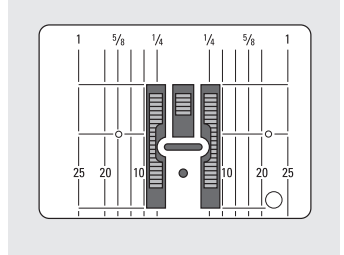

Neula-aukon leveydestä johtuen syöttäjän hammasrivit ovat melko etäällä toisistaan.

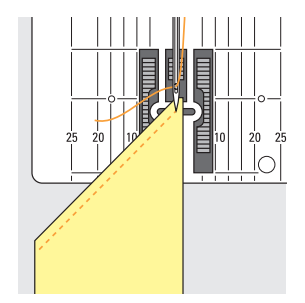

Ommeltaessa kulmia vain pieni osa kankaasta on syöttäjän päällä, joten kangas ei pääse syöttymään.

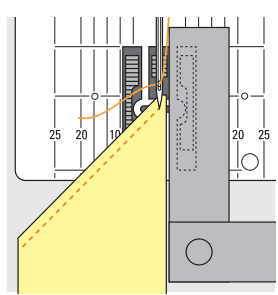

Suorita korjaus asettamalla yksi tai useampi tasoituslevy niin lähelle kankaan reunaa kuin mahdollista.

Kangas liikkuu paininjalan alla melko hitaasti, myös ommeltaessa maksiminopeudella. Napinlävet, satiiniommel ja koristeompeleet ommellaan erittäin lyhyellä tikinpituudella.

## Puhdistus

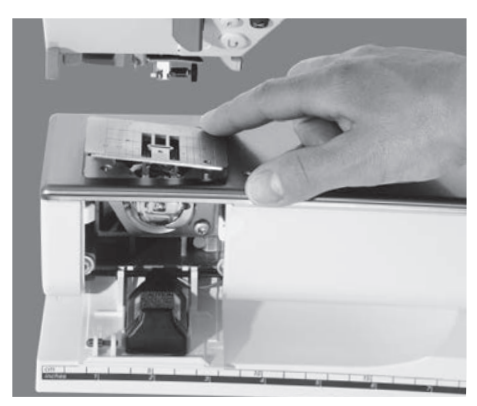

Mikäli konetta on säilytetty kylmässä tilassa, se tulisi ottaa lämpimään tilaan noin 1 tunti ennen käyttöä.

### Puhdistus

Poista säännöllisin välein langan ja kankaan jätteet ja nukka, joita on

- kerääntynyt pistolevyn alle. • käännä virtakatkaisin 0-asentoon
- · irrota paininjalka ja neula
- · avaa etuluukku
- paina pistolevyä alas oikeasta takakulmasta, nosta ja irrota
- · puhdista pistolevy puhdistussudilla
- · aseta paikoilleen

### Näyttöruudun puhdistaminen:

·pyyhi kostealla. Huom! Ei märällä

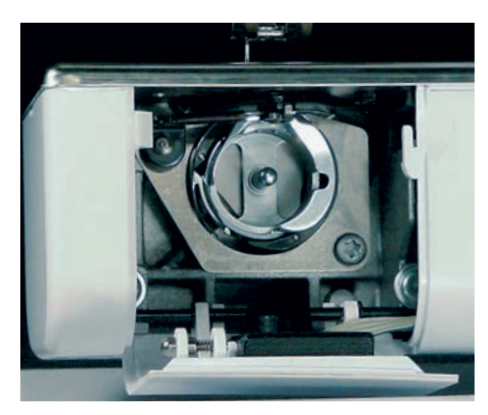

#### Sukkulan puhdistaminen

- · käännä virtakatkaisin 0-asentoon
- · poista puolakotelo
- puhdista sukkula tilkulla tai puhdistussudilla, älä käytä teräviä esineitä
- aseta puolakotelo paikoilleen
- Koneen puhdistaminen
- pyyhi kostealla tilkulla
- · käytä tarvittaessa muutama tippa nestemäistä saippuaa.

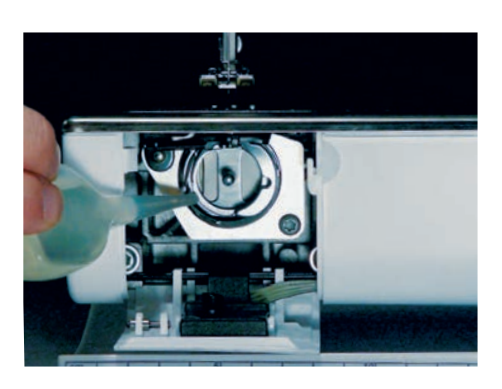

### Voitelu

- · käännä virtakatkaisin 0-asentoon
- laita sukkulaan 1-2 tippaa ompelukoneöljyä
- käytä konetta hetken ilman lankaa, ettei työhösi tule öljytahroja

Huom! Älä käytä liuottimia minkään osan puhdistuksessa!

## Lampun vaihto

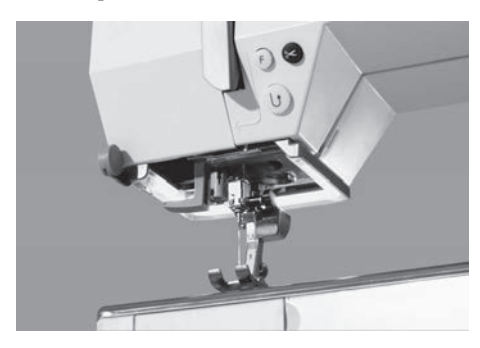

Poiketen tavallisesta lampusta artista 185 on varusteltu CFL loisteputkella, jossa on parempi valoteho ja pidempi käyttöikä kuin tavallisessa lampussa. HUOMIO !! CFL loisteputken vaihdon saa suorittaa ainoastaan valtuutettu Bernina-huolto.

# Vianetsintä

# Useimmissa tapauksissa pystyt tunnistamaan mahdollisen vian tarkistamalla allaolevat kohdat.

### Tarkista että:

- · ylä- ja alalanka on oikein pujotettu
- neula on kunnolla paikoillaan, litteä puoli taaksepäin
- neula on sopivan kokoinen ommeltavaan työhön, tarkista neula/lanka-taulukko
- · kone on puhdas poista langanjätteet
- · sukkula on puhdas
- kiristyslevyjen väliin tai puolakotelon jousen alle ei ole juuttunut lankaa

### Ylälanka katkeaa

- · ylälanka on liian kireällä
- · neula ei sovellu käytettävään lankaan
- tutustu neula/lankataulukkoon sekä koneen Ompeluoppaaseen
- neula on asetettu väärin paikoilleen litteän puolen tulee osoittaa taaksepäin
- · neula on tylsä tai taipunut
- $\cdot\,$ huonolaatuinen, solmuinen tai kuivunut lanka
- · käytä sopivaa lankarullan pidikekiekkoa
- pistolevy tai sukkulan kärki on vahingoittunut vie koneesi Bernina-huoltoon.

## Alalanka katkeaa

- · alalanka on liian kireällä
- · puola on takertunut puolakoteloon
- · irrota puola ja aseta paikoilleen
- neula on vahingoittanut pistolevyn aukkoa vie koneesi Bernina-huoltoon.
- · neula on tylsä tai taipunut

## Hyppytikit

- neula on vääräntyyppinen, käytä 130/705H-järjestelmän neuloja
- · neula on tylsä, taipunut tai väärin asetettu paikoilleen
- · työnnä neula niin ylös kuin mahdollista
- neulan kärki ei sovellu ommeltavaan materiaaliin
- käytä pallokärkistä neulaa neulemateriaaleihin ja nahkaneulaa nahan ompeluun

### Neula katkeaa

- · neularuuvi on liian löysällä
- työ on irrotettu koneesta etukautta, eikä paininjalan takaa
- ommeltaessa paksua kohtaa, kangasta on vedetty neulan ollessa kiinni kankaassa
- · huonolaatuinen lanka

#### Huono ommeljälki

- kiristyslevyjen välissä on langanpätkiä
- · puolakotelon jousen alla on lankaa
- lanka on pujotettu väärin tarkista ylä- ja alalanka
- käytä sopivaa lankarullan pidikekiekkoa

### Kone käy hitaasti tai ei lainkaan

- · pistotulppa ei ole kunnolla paikoillaan
- · virtakatkaisin ei ole päällä
- konetta on säilytetty kylmässä tilassa
- · puolauslaite on kytkettynä päälle

## Kone ompelee taaksepäin

· taaksepäinompelu-toiminto on päällä

#### Viallinen ompeluvalo

· kaikki mallit, joissa on uusi CFL-ompeluvalo: Vie kone valtuutettuun Bernina-huoltoon lampun vaihtoa varten.

### Viallinen ompeluvalo

CFL loisteputken vaihdon saa suorittaa ainoastaan Berninan valtuuttama mekaanikko. Vie koneesi Bernina-huoltoon.

# Termejä

| clr               | <ul> <li>säätöjen poistaminen</li> <li>paluu perussäätöihin</li> </ul>                                                                                                 |
|-------------------|----------------------------------------------------------------------------------------------------|
| del               | · poista<br>· poista/sulje edellinen käsky                                                                                                    |
| Kursori           | <ul> <li>kohdistin näyttöruudulla (pystyviiva)</li> <li>kohdistaa poistettavat ja lisättävät toiminnot jne. muistissa</li> </ul>                                       |
| Muisti (mem)      | · ompelukoneen ohjelma, joka tallentaa ompeleet ja niiden yhdistelmät, kir-<br>jaimet ja numerot. Muistiin tallennetut tiedot voidaan hakea esille milloin<br>tahansa. |
| Muokkaus (edit)   | · toiminnon muokkaus ja muuttaminen                                                                                                    |
| Neuvot            | · sisäänrakennetut lyhyet ohjeet eri toiminnoista ja ompeleista                                                                                                    |
| ОК                | · tietyn valinnan hyväksyminen                                                                                                    |
| Opastus           | · sisäänrakennettu käyttöohje koneen eri ominaisuuksista                                                                                                    |
| Painikeruutu      | $\cdot$ toiminnot ja ompeleet valitaan painamalla vastaavaa painiketta                                                                                                 |
| PC                | · henkilökohtainen tietokone                                                                                                    |
| Poistu (esc)      | $\cdot$ sulkee ruudun/ohjelman, paluu edelliseen tai aloitusruutuun                                                                                                    |
| Päivitys (update) | · uuden ohjelmaversion lataaminen koneeseen                                                                                                    |
| Selaa (scroll)    | · ruudun liikuttaminen ylös ja alas selailua varten                                                                                                    |
| Setup             | $\cdot$ ompeluvaiheiden ja säätöjen muuttaminen omaan ompelutyyliin sopivaksi                                                                                          |

| Smart                  | $\cdot$ ohjelma, joka tallentaa ompeleen ja säädöt keskeytyksen ajaksi. Voit<br>"hyppiä» kahden eri ompeluvaiheen välillä.                                                                                                    |
|------------------------|----------------------------------------------------------------------------------------------------|
| Sulje (close)          | · muistin sulkeminen                                                                                                    |
| Tallenna (store)       | · ompeleiden ja toimintojen tallentaminen muistiin.<br>Tiedot voidaan hakea esille milloin tahansa.                                                                                                    |
| Tarkista (check)       | · muistipaikan sisällön esikatselu                                                                                                    |
| Tietokoneohjelma       | <ul> <li>Helppokäyttöinen ohjelma, jonka käyttäjän ei tarvitse olla ATK-taitaja.</li> <li>Yhdessä PC-ohjelman ja kirjontalaitteen kanssa voit muokata olemassa olevia kuvioita, muuttaa niiden kokoa, yhdistellä vaikka peilikuvia. Voit käyttää ohjelmaa myös omien kuvioiden luomiseen ja kirjoa ne kauniiksi kirjotakuvioiksi.</li> </ul> |
| Toimintorivi (toolbar) | · toimintojen ryhmittely ruudulla                                                                                                    |
| Valikko (menu)         | · yhteenveto ohjelman sisällöstä, esim. ompeleet, toiminnot                                                                                                    |
| Ääriviivakuviot        | · sivuttaissyöttökuviot, joissa ommellaan ainoastaan ääriviivat                                                                                                    |

ο

# Sisällysluettelo

Μ

| Α                                                      |     |                 |
|--------------------------------------------------------|-----|-----------------|
| Alalangan nostaminen<br>Apuohjelma                     | 52· | 10<br>-53       |
| c                                                      |     |                 |
| CPS-ohjelma                                            |     | 73              |
| E                                                      |     |                 |
| Eco-toiminto<br>Erikoispaininjalat<br>Erikoisvarusteet | 73- | 73<br>17<br>-75 |
| F                                                      |     |                 |
| F-näppäin                                              |     | 63              |
| н                                                      |     |                 |
| Hienosäätö                                             | 52- | -53             |
| Huolto, puhdistus                                      |     | 79              |
| Hyötyompeleet<br>Häiriöt ja niiden poistaminen         | 18- | -19<br>80       |
| ſ                                                      |     |                 |
| Jalkapoljin                                            |     | 7               |
| К                                                      |     |                 |
| Kangas, syöttö, neula, lanka<br>Kantolaukku            | 76- | -77<br>6        |
| Kiriaimet/numerot                                      | 40- | -41             |
| koon muuttaminen                                       | 2   | 41              |
| <ul> <li>monogrammien koko</li> </ul>                  |     | 40              |
| · ohjelmointi                                          |     | 41              |
| Kirjaimet/numerot, ohjelmointi                         |     | 41              |
| Kirjainten ohjelmointitoiminto                         |     | 31              |
| Kirjontakortit                                         | 74  | -75             |
| Kirjontalaite<br>Koneen osat                           |     | /4<br>4 5       |
| Koneen osat                                            |     | -,,,            |
| L                                                      |     |                 |

| Lampun vaihto                 | 79     |
|-------------------------------|--------|
| Langankatkaisin               | 12     |
| Langankireys, muuttaminen 28, | 55, 66 |
| Langankireys/Opastus/         |        |
| Ompeluopas                    | 55–57  |
| Langoitin                     | 10     |
| Lisälankatappi                | 9      |

| 16-suuntainen ompelu                                                                                                    | 48-<br>48-                                                             | -50<br>-49                                                                             |
|----------------------------------------------------------------------------------------------------|------------------------------------------------------------------------|----------------------------------------------------------------------------------------|
| 4-suuntainen ompelu                                                                                                    |                                                                        | 50                                                                                     |
| Muisti                                                                                                    | 42-                                                                    | -47                                                                                    |
| <ul> <li>korjaukset muistissa</li> </ul>                                                                                                    |                                                                        | 45                                                                                     |
| <ul> <li>muistisisällön poistaminen</li> </ul>                                                                                                    |                                                                        | 47                                                                                     |
| · toiminnot                                                                                                    |                                                                        | 44                                                                                     |
| <ul> <li>muistin avaaminen</li> </ul>                                                                                                    |                                                                        | 42                                                                                     |
| <ul> <li>yksittäisen muistin avaamir</li> </ul>                                                                                                    | nen                                                                    | 46                                                                                     |
| <ul> <li>muistikapasiteetti</li> </ul>                                                                                                    |                                                                        | 46                                                                                     |
| <ul> <li>ompeleiden ohjelmointi</li> </ul>                                                                                                    |                                                                        | 42                                                                                     |
| <ul> <li>ompeleiden ohjelmointi</li> </ul>                                                                                                    |                                                                        |                                                                                        |
| numeroin                                                                                                    |                                                                        | 43                                                                                     |
| ohjelmointi toiminnoilla                                                                                                    | 41-                                                                    | -42                                                                                    |
| tallennus/poistuminen                                                                                                    |                                                                        |                                                                                        |
| muistista                                                                                                    |                                                                        | 46                                                                                     |
| · alimuisti                                                                                                    |                                                                        | 47                                                                                     |
| muistisisällön selailu                                                                                                    |                                                                        | 45                                                                                     |
| Muokkaustoiminnot                                                                                                    | 29-                                                                    | -30                                                                                    |
| hienosäätö                                                                                                    |                                                                        | 30                                                                                     |
| <ul> <li>kirjaimen koko</li> </ul>                                                                                                    |                                                                        | 30                                                                                     |
| · pitkäpisto                                                                                                    |                                                                        | 30                                                                                     |
| · peilikuva                                                                                                    |                                                                        | 29                                                                                     |
| monogrammien koko                                                                                                    |                                                                        | 30                                                                                     |
| ompelunopeus                                                                                                    |                                                                        | 29                                                                                     |
| pidennetty kuvio                                                                                                    |                                                                        | 30                                                                                     |
| ompeleen päättely                                                                                                    |                                                                        | 29                                                                                     |
| alimuisti                                                                                                    |                                                                        | 27                                                                                     |
| N                                                                                                    |                                                                        |                                                                                        |
| N                                                                                                    |                                                                        |                                                                                        |
| Naninläniohiolma                                                                                                    |                                                                        | 20                                                                                     |
| Napinläpiohjelma                                                                                                    |                                                                        | 30                                                                                     |
| Napinläpiohjelma<br>Napinläven avaaminen<br>Napinläven obielmointi                                                                                                    |                                                                        | 30<br>39<br>30                                                                         |
| Napinläpiohjelma<br>Napinläven avaaminen<br>Napinläven ohjelmointi                                                                                                    |                                                                        | 30<br>39<br>30                                                                         |
| Napinläpiohjelma<br>Napinläven avaaminen<br>Napinläven ohjelmointi<br>• napin mittaaminen<br>• nituuden suora svöttämine                                                                                                    | n                                                                      | 30<br>39<br>30<br>30                                                                   |
| Napinläpiohjelma<br>Napinläven avaaminen<br>Napinläven ohjelmointi<br>napin mittaaminen<br>pituuden suora syöttämine<br>manuaalinapinläpi                                                                                                    | n                                                                      | 30<br>39<br>30<br>30<br>30                                                             |
| Napinläpiohjelma<br>Napinläven avaaminen<br>Napinläven ohjelmointi<br>• napin mittaaminen<br>• pituuden suora syöttämine<br>• manuaalinapinläpi<br>• tikkilaskurinaninläpi                                                                                                    | n                                                                      | 30<br>39<br>30<br>30<br>30<br>30                                                       |
| Napinläpiohjelma<br>Napinläven avaaminen<br>Napinläven ohjelmointi                                                                                                    | n                                                                      | 30<br>39<br>30<br>30<br>30<br>30<br>30<br>30                                           |
| Napinläpiohjelma<br>Napinläven avaaminen<br>Napinläven ohjelmointi                                                                                                    | n<br><b>32</b> -                                                       | 30<br>39<br>30<br>30<br>30<br>30<br>30<br>30                                           |
| Napinläpiohjelma<br>Napinläven avaaminen<br>Napinläven ohjelmointi                                                                                                    | n<br><b>32</b> -<br>ia                                                 | 30<br>39<br>30<br>30<br>30<br>30<br>30<br>30<br>30                                     |
| Napinläpiohjelma<br>Napinläven avaaminen<br>Napinläven ohjelmointi                                                                                                    | n<br><b>32-</b><br>ja                                                  | 30<br>39<br>30<br>30<br>30<br>30<br>30<br>30<br>30<br>30<br>30<br>33                   |
| Napinläpiohjelma<br>Napinläven avaaminen<br>Napinläven ohjelmointi                                                                                                    | n<br><b>32</b> -<br>ja<br>usta                                         | 30<br>39<br>30<br>30<br>30<br>30<br>30<br>30<br>30<br>30<br>30<br>30<br>30<br>30<br>30 |
| Napinläpiohjelma<br>Napinläven avaaminen<br>Napinläven ohjelmointi                                                                                                    | n<br><b>32</b> -<br>ja<br>ustav                                        | 30<br>39<br>30<br>30<br>30<br>30<br>30<br>30<br>30<br>30<br>30<br>30<br>30<br>30<br>30 |
| Napinläpiohjelma<br>Napinläven avaaminen<br>Napinläven ohjelmointi                                                                                                    | n<br><b>32</b> -<br>ja<br>usta                                         | 30<br>30<br>30<br>30<br>30<br>30<br>30<br>30<br>30<br>30<br>30<br>30<br>30<br>3        |
| Napinläpiohjelma<br>Napinläven avaaminen<br>Napinläven ohjelmointi                                                                                                    | n<br><b>32-</b><br>ja<br>usta                                          | 30<br>39<br>30<br>30<br>30<br>30<br>30<br>30<br>30<br>30<br>30<br>30<br>30<br>30<br>30 |
| Napinläpiohjelma<br>Napinläven avaaminen<br>Napinläven ohjelmointi                                                                                                    | n<br><b>32-</b><br>ja<br>usta<br>suor                                  | 30<br>30<br>30<br>30<br>30<br>30<br>30<br>30<br>30<br>30<br>30<br>30<br>30<br>3        |
| Napinläpiohjelma<br>Napinläven avaaminen<br>Napinläven ohjelmointi<br>• napin mittaaminen<br>• pituuden suora syöttämine<br>• manuaalinapinläpi<br>• tikkilaskurinapinläpi<br>Napinlävet – sovellutukset<br>Napinlävet<br>• automaattinen pyöristetty j<br>vaatturin napinläpi<br>• automaattinen perus- ja joi<br>napinläpi<br>• automaattinen napinläpi –<br>pituuden syöttö<br>• napinläven korjaukset<br>• pitkäaikainen muisti                                                                                                    | n<br>ja<br>usta<br>suor<br><b>36-</b>                                  | 30<br>30<br>30<br>30<br>30<br>30<br>30<br>30<br>30<br>30<br>30<br>30<br>30<br>3        |
| Napinläpiohjelma<br>Napinläven avaaminen<br>Napinläven ohjelmointi                                                                                                    | n<br>ja<br>usta<br>suor<br><b>36-</b>                                  | 30<br>30<br>30<br>30<br>30<br>30<br>30<br>30<br>30<br>30<br>30<br>30<br>30<br>3        |
| Napinläpiohjelma<br>Napinläven avaaminen<br>Napinläven ohjelmointi                                                                                                    | n<br>ja<br>usta<br>suor<br><b>36</b> -                                 | 30<br>30<br>30<br>30<br>30<br>30<br>30<br>30<br>30<br>30<br>30<br>30<br>30<br>3        |
| Napinläpiohjelma<br>Napinläven avaaminen<br>Napinläven ohjelmointi                                                                                                    | n<br>ja<br>usta<br>suor<br><b>36</b> -                                 | 30<br>30<br>30<br>30<br>30<br>30<br>30<br>30<br>30<br>30<br>30<br>30<br>30<br>3        |
| Napinläpiohjelma<br>Napinläven avaaminen<br>Napinläven ohjelmointi<br>• napin mittaaminen<br>• pituuden suora syöttämine<br>• manuaalinapinläpi<br>• tikkilaskurinapinläpi<br>Napinlävet – sovellutukset<br>Napinlävet<br>• automaattinen pyöristetty j<br>vaatturin napinläpi<br>• automaattinen perus- ja joi<br>napinläpi<br>• automaattinen napinläpi –<br>pituuden syöttö<br>• napinlävet korjaukset<br>• pitkäaikainen muisti<br>• manuaaliset 4/6-vaiheiset<br>napinlävet<br>• napin mittaaminen ruudull.<br>• tikkilaskurinapinlävet                                                                                                    | n<br>ja<br>usta<br>suor<br><b>36</b> -<br>a                            | 30<br>30<br>30<br>30<br>30<br>30<br>30<br>30<br>30<br>30<br>30<br>30<br>30<br>3        |
| Napinläpiohjelma<br>Napinläven avaaminen<br>Napinläven ohjelmointi<br>napin mittaaminen<br>pituuden suora syöttämine<br>manuaalinapinläpi<br>tikkilaskurinapinläpi<br>Napinlävet – sovellutukset<br>Napinlävet<br>automaattinen pyöristetty j<br>vaatturin napinläpi<br>automaattinen perus- ja joi<br>napinläpi<br>automaattinen napinläpi<br>automaattinen napinläpi<br>automaattinen napinläpi<br>automaattinen muisti<br>napinlävet korjaukset<br>pitkäaikainen muisti<br>manuaaliset 4/6-vaiheiset<br>napinlävet<br>tikkilaskurinapinlävet                                                                                                    | n<br>ja<br>usta<br>suor<br><b>36</b> -<br>a                            | 30<br>30<br>30<br>30<br>30<br>30<br>30<br>30<br>30<br>30<br>30<br>30<br>30<br>3        |
| Napinläpiohjelma<br>Napinläven avaaminen<br>Napinläven ohjelmointi<br>napin mittaaminen<br>pituuden suora syöttämine<br>manuaalinapinläpi<br>tikkilaskurinapinläpi<br>Napinlävet – sovellutukset<br>Napinlävet<br>automaattinen pyöristetty j<br>vaatturin napinläpi<br>automaattinen perus- ja joi<br>napinläpi<br>automaattinen napinläpi –<br>pituuden syöttö<br>napinlävet korjaukset<br>pitkäaikainen muisti<br>manuaaliset 4/6-vaiheiset<br>napinlävet<br>napinlävet<br>napin mittaaminen ruudull.<br>tikkilaskurinapinlävet<br>suoraommelnapinlävet                                                                                                    | n<br>ja<br>usta<br>suor<br><b>36-</b><br>a<br><b>76-</b>               | 30<br>39<br>30<br>30<br>30<br>30<br>30<br>30<br>30<br>30<br>30<br>30<br>30<br>30<br>30 |
| Napinläpiohjelma<br>Napinläven avaaminen<br>Napinläven ohjelmointi<br>napin mittaaminen<br>pituuden suora syöttämine<br>manuaalinapinläpi<br>tikkilaskurinapinläpi<br>Napinlävet – sovellutukset<br>Napinlävet<br>automaattinen pyöristetty j<br>vaatturin napinläpi<br>automaattinen perus- ja joo<br>napinläpi<br>automaattinen napinläpi –<br>pituuden syöttö<br>napinläven korjaukset<br>pitkäaikainen muisti<br>manuaaliset 4/6-vaiheiset<br>napinlävet<br>napin mittaaminen ruudull.<br>tikkilaskurinapinlävet<br>suoraommelnapinlävet<br>Neula, lanka, kankaan syöttö                                                                                        | n<br>ja<br>usta<br>suor<br><b>36</b> -<br>a<br><b>76</b> -             | 30<br>39<br>30<br>30<br>30<br>30<br>30<br>30<br>30<br>30<br>30<br>30<br>30<br>30<br>30 |
| Napinläpiohjelma<br>Napinläven avaaminen<br>Napinläven ohjelmointi<br>napin mittaaminen<br>pituuden suora syöttämine<br>manuaalinapinläpi<br>tikkilaskurinapinläpi<br>Napinlävet – sovellutukset<br>Napinlävet<br>automaattinen pyöristetty j<br>vaatturin napinläpi<br>automaattinen perus- ja joo<br>napinläpi<br>automaattinen napinläpi –<br>pituuden syöttö<br>napinläven korjaukset<br>pitkäaikainen muisti<br>manuaaliset 4/6-vaiheiset<br>napinlävet<br>napin mittaaminen ruudull.<br>tikkilaskurinapinlävet<br>suoraommelnapinlävet<br>Neula, lanka, kankaan syöttö<br>Neulastop                                                                           | n<br>ja<br>usta<br>suor<br><b>36-</b><br>a<br><b>76-</b>               | 30<br>30<br>30<br>30<br>30<br>30<br>30<br>30<br>30<br>30<br>30<br>30<br>30<br>3        |
| Napinläpiohjelma<br>Napinläven avaaminen<br>Napinläven ohjelmointi<br>napin mittaaminen<br>pituuden suora syöttämine<br>manuaalinapinläpi<br>tikkilaskurinapinläpi<br>Napinlävet – sovellutukset<br>Napinlävet<br>automaattinen pyöristetty j<br>vaatturin napinläpi<br>automaattinen perus- ja joo<br>napinläpi<br>automaattinen napinläpi –<br>pituuden syöttö<br>napinläven korjaukset<br>pitkäaikainen muisti<br>manuaaliset 4/6-vaiheiset<br>napinlävet<br>napin mittaaminen ruudull.<br>tikkilaskurinapinlävet<br>suoraommelnapinlävet<br>Neula, lanka, kankaan syöttö<br>Neulastop<br>Neulat                                                                 | n<br>ja<br>usta<br>suor<br><b>36-</b><br>a<br><b>76-</b><br><b>76-</b> | 300<br>300<br>300<br>300<br>300<br>300<br>300<br>300<br>300<br>300                     |
| Napinläpiohjelma<br>Napinläven avaaminen<br>Napinläven ohjelmointi<br>napin mittaaminen<br>pituuden suora syöttämine<br>manuaalinapinläpi<br>tikkilaskurinapinläpi<br>Napinlävet – sovellutukset<br>Napinlävet<br>automaattinen pyöristetty j<br>vaatturin napinläpi<br>automaattinen perus- ja joo<br>napinläpi<br>automaattinen napinläpi –<br>pituuden syöttö<br>napinläven korjaukset<br>pitkäaikainen muisti<br>manuaaliset 4/6-vaiheiset<br>napinlävet<br>napin mittaaminen ruudull.<br>tikkilaskurinapinlävet<br>suoraommelnapinlävet<br>Neula, lanka, kankaan syöttö<br>Neulat<br>Numerot/kirjaimet                                                         | n<br>ja<br>usta<br>suor<br><b>36-</b><br>76-<br>76-                    | 300<br>300<br>300<br>300<br>300<br>300<br>300<br>300<br>300<br>300                     |
| Napinläpiohjelma<br>Napinläven avaaminen<br>Napinläven ohjelmointi<br>napin mittaaminen<br>pituuden suora syöttämine<br>manuaalinapinläpi<br>tikkilaskurinapinläpi<br>Napinlävet – sovellutukset<br>Napinlävet – sovellutukset<br>Napinlävet<br>automaattinen pyöristetty j<br>vaatturin napinläpi<br>automaattinen perus- ja jon<br>napinläpi<br>automaattinen napinläpi –<br>pituuden syöttö<br>napinläven korjaukset<br>pitkäaikainen muisti<br>manuaaliset 4/6-vaiheiset<br>napinlävet<br>napin mittaaminen ruudull.<br>tikkilaskurinapinlävet<br>suoraommelnapinlävet<br>Neula, lanka, kankaan syöttö<br>Neulat<br>Numerot/kirjaimet<br>Näyttöruudun toiminnot | n<br>ja<br>usta<br>suor<br>36-<br>76-<br>76-<br>26-                    | 309<br>300<br>300<br>300<br>300<br>300<br>300<br>300<br>300<br>300                     |

| Ompeleet<br>kirjaimet<br>napinlävet<br>koristeompeleet<br>hyötyompeleet<br>tikkausompeleet<br>16-suuntainen ompelu<br>Ompeluopas<br>materiaalivalikko<br>ompelutekniikkavalikko<br>Ompelupöytä (apupöyt ä)<br>Opastus | 22-23<br>21-23<br>14-16<br>15-16<br>14<br>14-16<br>14<br>15<br>15<br>56-57<br>57<br>57<br>57<br>7<br>54 |
|----------------------------------------------------------------------------------------------------|----------------------------------------------------------------------------------------------------|
| Ρ                                                                                                    |                                                                                                    |
| Paininjalan osoitin<br>Paininjalan puristus<br>Paininjalan vaihto<br>Paininjalat                                                                                                    | 22<br>11<br>9<br>17<br>17<br>17<br>3A<br>17<br>17<br>17<br>17<br>17<br>ste) 75<br>2<br>7                |
| Puhdistus ja huolto<br>Puola, puolaus                                                                                                    | 79<br>8                                                                                                 |
| Puhdistus ja huolto<br>Puola, puolaus<br>R                                                                                                    | 79<br>8                                                                                                 |
| Puhdistus ja huolto<br>Puola, puolaus<br><u>R</u><br>Reikäommelohjelma                                                                                                    | 79<br>8<br>37                                                                                           |
| Puhdistus ja huolto<br>Puola, puolaus<br>R<br>Reikäommelohjelma<br>S                                                                                                    | 79<br>8<br>37                                                                                           |

· langankireys · ohjelmaversiotiedot 69

| Sirkat                     | 3     |
|----------------------------|-------|
| Sisältö                    | 3     |
| Sivuttaissyöttökuviot      | 50–51 |
| Smart-toiminto             | 58    |
| Syöttäjä ja kankaan syöttö | 78    |
| Syöttäjä                   | 12    |

## Т

| Tarvikerasia<br>Termit<br>Tietokoneohjelmat<br>Tikinpituus/leveys/muuttaminer | 6<br>81–82<br>75<br>n 21 |
|-------------------------------------------------------------------------------|--------------------------|
| Tikkausompeleet                                                               | 48                       |
| monis ompelu                                                                  | 18_50                    |
| Toiminnot Setup-ohielmassa                                                    | -0-50                    |
| Toiminnot muistissa                                                           | 29                       |
| · tarkistus                                                                   | 29                       |
| · poistaminen                                                                 | 29                       |
| · muistin muokkaus                                                            | 29                       |
| · muistin valinta                                                             | 29                       |
| · tallennus                                                                   | 29                       |
| · selailu vasemmalle                                                          | 29                       |
| · selailu oikealle                                                            | 28                       |
| Toimintojen valinta ruudulta                                                  | 25                       |
| <ul> <li>hienosäätö</li> </ul>                                                | 28                       |
| <ul> <li>kaikkien toimintojen poisto</li> </ul>                               | 28                       |
| jatkuva taaksepäinompelu                                                      | 27                       |
| kaksoisneularajoitin                                                          | 28                       |
| päärme(sulka)neula                                                            | 28                       |
| puolikas kuvio                                                                | 27                       |
| <ul> <li>pysty peilikuva</li> </ul>                                           | 27                       |
| <ul> <li>pitkäpisto</li> </ul>                                                | 27                       |
| <ul> <li>ompelunopeus</li> </ul>                                              | 26                       |
| <ul> <li>kuvion alku</li> </ul>                                               | 26                       |
| <ul> <li>kuvion loppu</li> </ul>                                              | 26                       |
| <ul> <li>pidennetty kuvio</li> </ul>                                          | 27                       |
| · selailu                                                                     | 27                       |
| · päättely                                                                    | 26                       |
| <ul> <li>ompeleen valinta numeroin</li> </ul>                                 | 27                       |
| <ul> <li>vaaka peilikuva</li> </ul>                                           | 27                       |
| Turvallisuusmääräykset                                                        | 1                        |

## U

| Ulkopuoliset ommelnäppäimet 32-            | -34 |
|--------------------------------------------|-----|
| kirjainnäppäin                             | 24  |
| <ul> <li>napinläpinäppäin</li> </ul>       | 23  |
| <ul> <li>koristeommelnäppäin</li> </ul>    | 23  |
| <ul> <li>hyötyommelnäppäin</li> </ul>      | 23  |
| <ul> <li>tikkaus/monisuuntainen</li> </ul> |     |
| ompelu                                     | 24  |
| · Setup                                    | 24  |
| Ulkopuoliset toiminta-                     |     |
| näppäimet 24-                              | -25 |
| · automaattinen langankatkaisu             | 25  |
| <ul> <li>clr-näppäin</li> </ul>            | 22  |
| · eco-näppäin                              | 23  |
|                                            |     |

| F-näppäin (vapaavalintainen)<br>help=neuvot<br>mem=muisti<br>neulanasento<br>neulastop toiminto<br>yksittäiskuvio<br>päättelynäppäin<br>Setup-näppäin<br>Smart-näppäin | 25<br>25<br>24<br>25<br>25<br>25<br>25<br>24<br>24<br>25 |
|----------------------------------------------------------------------------------------------------|----------------------------------------------------------|
| пс-парраш                                                                                                    | 25                                                       |
| V                                                                                                    |                                                          |
| Vakiovarusteet<br>Viestit ruudulla<br>Virtajohto<br>Virtakytkin                                                                                                    | 6<br>31<br>7<br>7                                        |
| Yleistoiminnot<br>· esc<br>· OK<br>· selailu alas<br>· selailu ylös<br>Ylälangan pujotus                                                                               | 26<br>26<br>26<br>26<br>24<br>10                         |
| Ä                                                                                                    |                                                          |
| Ääriviivakuviot                                                                                                    | 50–51                                                    |